1. システムの起動 <u>2. 作業の開始</u> 3. AAFファイルのインポート Video Codec について ネットワークドライブについて 4. 画面の説明とコントロール 4.1 カーソルの移動 <u>4.2 画面の解説</u> メニュー ツールボックス 時間表示エリア トラックボックスの解説 **Editor Tab** <u>簡易トランスポート コントロール</u> オートメーション <u>最も下のエリア</u> 5. オーディオ ファイルのインポート Media Managent(メディア マネージメント) 6. クリップの編集 クリップの選択 範囲の選択 <u>Paste位置</u> <u>クリップを重ねた場合</u> <u>クリップを変形させて行うFade In / Fade Out</u> カットとクロスフェード 7. オーディオの流れとMic/Line Preの調整 <u>7.1 オーディオの流れ</u> 7.2 マイクゲインの調整 7.2.1 PyramixのMixerを使用する 7.2.2 Artist Mixを使う 7.2.3 Pyramixのトラックから <u>Tips</u> 8. オートメーション 基本的なオートメーション(Touch/Releaseの場合) <u>9. ミックス ダウン</u> 10. Tips 10.1 音の最後をカットアウトしてリバーブで音を残す 音の一部にイコライザーをかける 複数のクリップを一つのクリップにする <u>11. Anubisコントロール</u> <u>Anubisの操作面</u> 基本的な使い方 設定 <u>Web GUIの使い方</u>

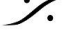

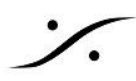

<u>12. Archive とHDDの管理</u> Project > Archive <u>Archive の GUI</u> <u>リムーバブルHDDについて</u> <u>リムーバブルHDDを外す</u> 別のHDDをシステムに加える <u>新品のHDDをシステムに加える</u> ドライブ レターの変更

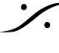

Contraction Contraction Contra T : 03-5723-8181 F : 03-3794-5283 U : http://www.dspj.co.jp

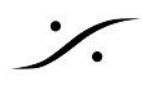

- 1. システムの起動
  - 1. Horus, Hapi, Anubis, Artist Mixの電源を入れてください。
  - 2. PCの電源を入れてください。
  - 3. PCのデスクトップ上に "MTDiscovery" が自動的に起動します。
  - 4. その中に下図の様にHorus, Hapi, Anubis が認識されていることを確認してください。

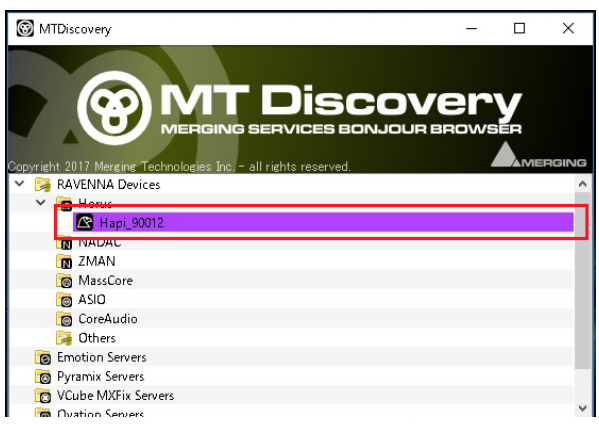

5. Artist Mixを使用されている場合、タスクバーの表示領域にEuconのアイコンが表示されていることを 確認してください。

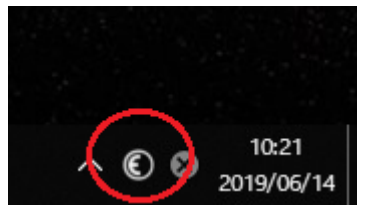

6. デスクトップ上のPyramixのアイコンをダブルクリックして、Pyramixを起動させてください。

# **2.** 作業の開始

この例では、既に作業用のテンプレートプロジェクトが完成していると想定して説明しています。 プロジェクトを最初から作成するには、「最初のプロジェクト」をご覧ください。

1. Pyramix メニューの Project > New from Template を選択します。

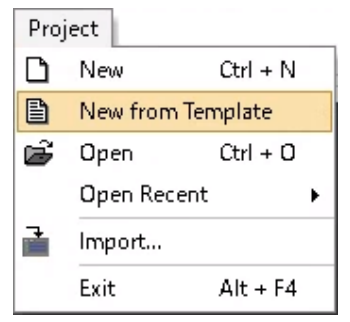

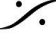

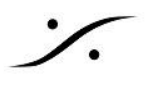

- 2. 指定のテンプレートを選択して 「「(()」をクリックします。
- 3. New Project Wizard が開きます。ここで "Setup a new Project Workspace(新しいプロジェクト のワークスペースを作成する)"にチェックを入れます。

| New Project Wizard - Setup a new F                                                                                                    | Project Workspace             | ×     |
|----------------------------------------------------------------------------------------------------|-------------------------------|-------|
| 10 OP 08-REF.(1)     10 OP 08-REF.(1)     10 OP 08-REF.(1)     10 OF 08-REF.(1)     10 OF 08-REF.(1)     10 OF 08-REF.(1)     10 OF 08-REF.(1) | Setup a new Project Workspace |       |
| COUP DE FELX(1)<br>COUP DE FELX(1)<br>COUP DE FELX(CREATURE)(1)<br>Direct Dialogs(1)                                                           | Project Name                  |       |
| Direct Dialogs (1)<br>Direct Dialogs (1)                                                                                                    | New Project                   |       |
| Direct Dialogs (1)<br>Direct Dialogs (1)<br>Direct Dialogs (1)<br>Direct TV 1 (1)                                                              | Project & Media Location      |       |
| Direct IV 2 (1)<br>Direct TV 3 (1)                                                                                                    | E:¥                           |       |
| C Direct TV 5 (1)<br>FX INDUCTIONS (12/) (1)<br>FX INDUCTIONS (12/) (1)                                                                        |                               |       |
| FX INDUCTIONS (120) (1)     FX INDUCTIONS NEON (20) (1)     FX PLAINTE-02 (1)                                                                  |                               |       |
| PX VENTILATEUR-01 (FOUET) (1)                                                                                                    |                               |       |
|                                                                                                    |                               |       |
|                                                                                                    |                               |       |
|                                                                                                    |                               |       |
|                                                                                                    | < 戻る(B) 次へ(N) > 完了            | キャンセル |

4. "Project Name" の欄に、適当なプロジェクト名をタイプして、 売っ をクリックします。

| New Project Wizard - Setup :                                                                                                    | a new Project Workspace                                        | ×     |
|----------------------------------------------------------------------------------------------------|----------------------------------------------------------------|-------|
| Hind go de AP(-())<br>Hind go de AP(-())<br>Hind ()<br>Hind () | ⊻ Setup a new Project Workspace<br>Project Name<br>New Project |       |
|                                                                                                    | Project & Media Location<br>E:¥                                |       |
|                                                                                                    | < 戻る(B) 次へ(N) > 完了                                             | キャンセル |

以上で新しいProjectが開き、作業を開始できます。

この例では、Project > Save すると、上記4で指定したProjectファイルがEドライブのプロジェクト名(この例で は New Project)が付いたフォルダに保存されます(拡張子は.pmx)。

これから録音する音のファイルは、そのフォルダ内の Media Files と名前が付いたフォルダに格納されます。

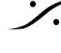

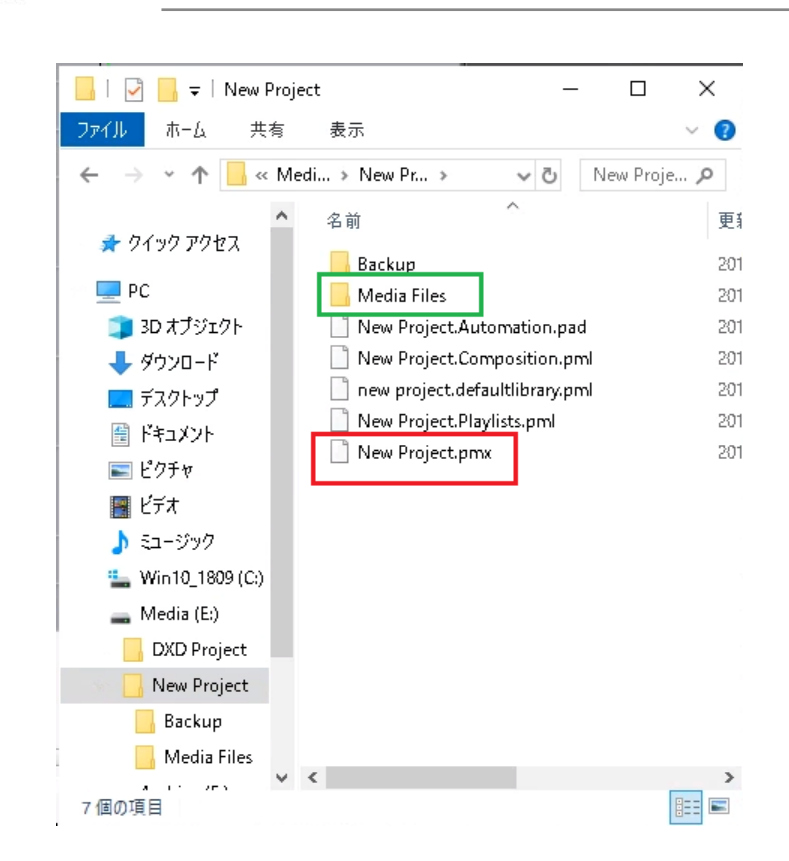

Backup と名前のついたフォルダには、自動的に保存されたプロジェクトファイル(Autosave)が格納されてい ます。

また、Project > Save で上書き保存すると、更新前のプロジェクトファイルがバックアップファイル(Backup)と してここに格納されます。

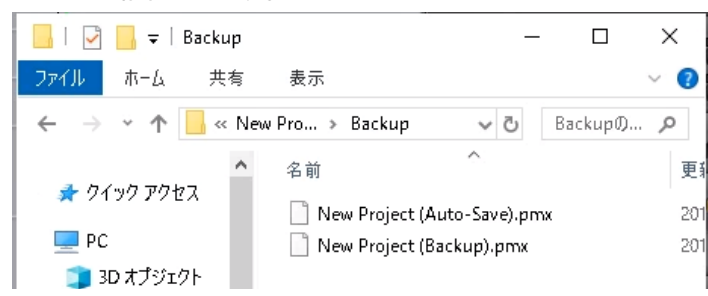

残すバックアップファイルの個数(バージョン数)や、Autosaveの頻度は、Settings > All Settings > Application > General で設定できます。

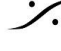

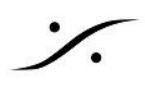

# 3. AAFファイルのインポート

- 1. まず、NLEからAAFを出力してもらいます。 ビデオクリップは、
  - DVコーデックを使用し、
  - 16:9の画額にしてください。
  - "1つにまとめてコピーする"とコピーするファイル容量を削減することができます。

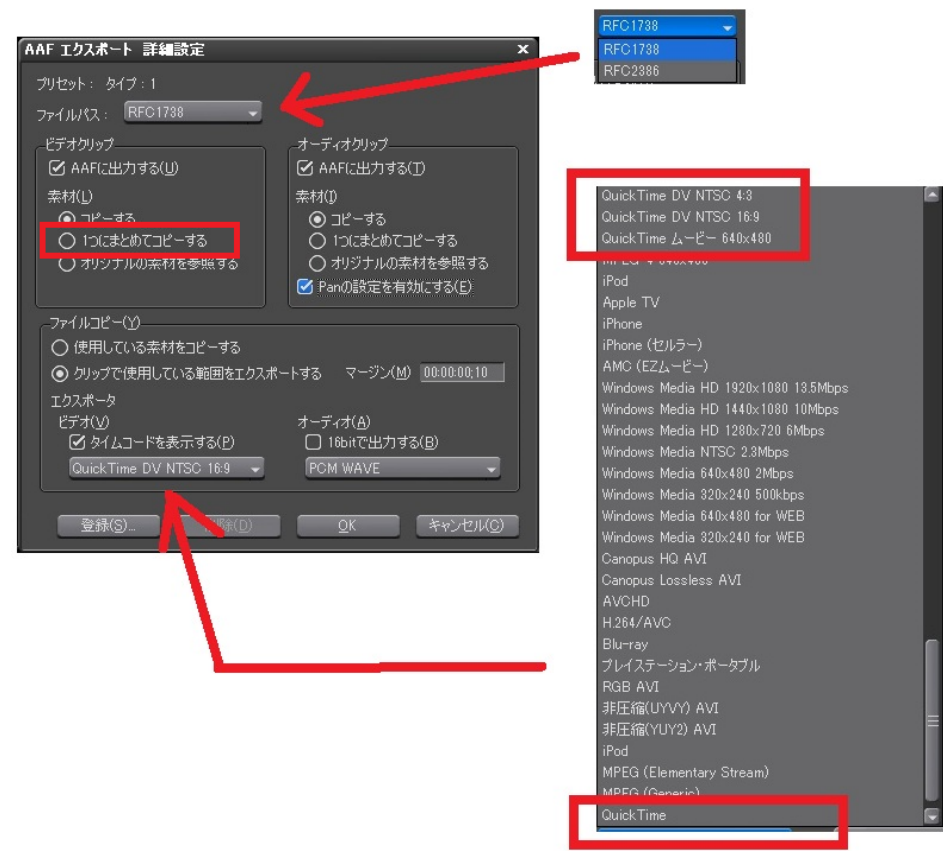

- 2. AAFのエクスポートが終了したら、フォルダごとPyramixのローカルHDDにコピーしてください。このコ ピー作業はHDDで持ち運ぶことも、ネットワーク越しに行うことも可能です。
- 3. メニューの *Project > Import*を選択します。

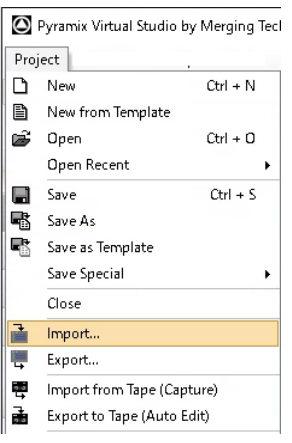

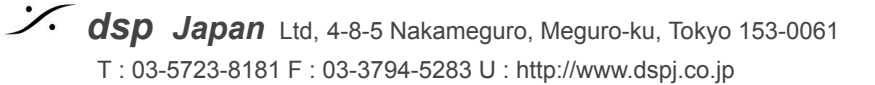

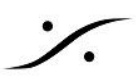

- InterChange Import のダイアログが表示されます。 4. まず、左の欄で "AAF" を選択してください。 4.1.
  - 右の "Options" の欄で、"Insert the imported clips into the current Project tracks 4.2. (現在のプロジェクトにクリップをインサートする)"にチェックを入れてください。
  - 4.3. 次に "Video Options" の欄で、"Place the Video Clips in the Timeline (ビデオ クリップ をタイムラインに配置する)"にチェックを入れてください(VCubeをご使用の場合は"Open Video Clips in VCube"の方にチェックを入れてください)。

| InterChange - Import                                                                                                    | ×                                                                                                    |
|----------------------------------------------------------------------------------------------------|----------------------------------------------------------------------------------------------------|
| AAE<br>AES31<br>CD Image File / SACD Edited Master Import<br>CD Import<br>CMK EDL<br>DDP Import<br>Final Cut Pro XML<br>MTFF Digla Release Import<br>OWF<br>Open TL<br>SACD Cutting Master Import<br>Sonic Solutions<br>Video Clips<br>XML | Options         Create a new Project         Create a new Project that shares the current Project Mixer         Replace the current Project by removing all existing data         Append the imported tracks at bottom of current Project tracks         Insert the imported clips into the current Project tracks         Automatically Group aligned clips         Audio Options         Force Fade Curves :       Keep as they are         Video Options         If the imported file contains Video Tracks or Clips:         Place the Video Clips in the Timeline         Open Video Clips in VCube |
| Company: Merging Technologies<br>Description: Advanced Authoring Format Imp                                                                                                    | ort/Export Cancel                                                                                                    |

5.

Import をクリックすると、どこのディレクトリにインポートするファイルがあるかと、どのファイルをイ ンポートするかのダイアログが表示されます。エクスプローラを使って正しいディレクトリを選択し、イン ポートしたいファイルを指定してください。

| Import AAF                                                                                                    |                                                                                                    |                                                                                                    |                                                     |                                                                                                    |                                                                                                    |                                   |
|----------------------------------------------------------------------------------------------------|----------------------------------------------------------------------------------------------------|----------------------------------------------------------------------------------------------------|-----------------------------------------------------|----------------------------------------------------------------------------------------------------|----------------------------------------------------------------------------------------------------|-----------------------------------|
| ファイルの場所([)                                                                                                    | ): 📕 "MATEST                                                                                                    | r                                                                                                    | v 🧿 🌶 📂                                             |                                                                                                    |                                                                                                    |                                   |
| -                                                                                                    | 名前                                                                                                    | ^                                                                                                    | 更新日時                                                | 種類                                                                                                    | サイズ                                                                                                    |                                   |
| 2                                                                                                    | Extracted Mer                                                                                                    | dia Files                                                                                                    | 2017/09/21 1:34                                     | ファイル フォルダー                                                                                                    |                                                                                                    |                                   |
| ノイック アクセス                                                                                                    | MA test File.a                                                                                                    | af                                                                                                    | 2017/08/24 16:44                                    | AAF ファイル                                                                                                    | 2,438 KB                                                                                                    |                                   |
|                                                                                                    |                                                                                                    |                                                                                                    |                                                     |                                                                                                    |                                                                                                    |                                   |
|                                                                                                    |                                                                                                    |                                                                                                    |                                                     |                                                                                                    |                                                                                                    |                                   |
| テスジトツノ                                                                                                    |                                                                                                    |                                                                                                    |                                                     |                                                                                                    |                                                                                                    |                                   |
|                                                                                                    |                                                                                                    |                                                                                                    |                                                     |                                                                                                    |                                                                                                    |                                   |
| 54 751                                                                                                    |                                                                                                    |                                                                                                    |                                                     |                                                                                                    |                                                                                                    |                                   |
| /////                                                                                                    |                                                                                                    |                                                                                                    |                                                     |                                                                                                    |                                                                                                    |                                   |
|                                                                                                    |                                                                                                    |                                                                                                    |                                                     |                                                                                                    |                                                                                                    |                                   |
| PC                                                                                                    |                                                                                                    |                                                                                                    |                                                     |                                                                                                    |                                                                                                    |                                   |
|                                                                                                    |                                                                                                    |                                                                                                    |                                                     |                                                                                                    |                                                                                                    |                                   |
|                                                                                                    |                                                                                                    |                                                                                                    |                                                     |                                                                                                    |                                                                                                    |                                   |
| ネットワーク                                                                                                    |                                                                                                    |                                                                                                    |                                                     |                                                                                                    |                                                                                                    |                                   |
|                                                                                                    |                                                                                                    |                                                                                                    |                                                     |                                                                                                    |                                                                                                    |                                   |
|                                                                                                    |                                                                                                    |                                                                                                    |                                                     |                                                                                                    |                                                                                                    |                                   |
|                                                                                                    | ファイル名( <u>N</u> ):                                                                                                    | MA test File.aaf                                                                                                    |                                                     |                                                                                                    | ~                                                                                                    | 間<(0)                             |
|                                                                                                    | ファイルの種類(①:                                                                                                    | AAF Files (*.aaf)                                                                                                    |                                                     |                                                                                                    | ~                                                                                                    | キャンセル                             |
|                                                                                                    |                                                                                                    |                                                                                                    |                                                     |                                                                                                    |                                                                                                    |                                   |
| port Settings                                                                                                    |                                                                                                    |                                                                                                    | Fader Onti                                          | ions                                                                                                    |                                                                                                    |                                   |
| Embedded Med                                                                                                    | lia Options                                                                                                    |                                                                                                    | r duos ope                                          |                                                                                                    |                                                                                                    |                                   |
| Embedded Med                                                                                                    | lia Options<br>in 'Extracted Media Files                                                                                                    | ′ folder near the AAF file →                                                                                                    | Rep                                                 | lace Rendered Fade Cli                                                                                                    | ps by Real Fades or X-I                                                                                                    | rades                             |
| Embedded Med<br>Extract to a                                                                                                    | lia Options<br>in 'Extracted Media Files                                                                                                    | ' folder near the AAF file 🗸 🗸                                                                                                    | Rep                                                 | Nace Rendered Fade Cli<br>moved Fade Curves:                                                                                                    | ps by Real Fades or X-1                                                                                                    | rades<br>er Clinear               |
| Embedded Med<br>Extract to a<br>Extract Medi                                                                                                    | lia Options<br>an 'Extracted Media Files<br>ia as: Keep Embedde                                                                                                    | ' folder near the AAF file $\sim$ ed Format if possible $\sim$                                                                                               | Rep<br>Rep                                          | Nace Rendered Fade Cli<br>moved Fade Curves:<br>moved Cross Fade Curv                                                                                                    | ps by Real Fades or X-l<br>Powe<br>es: Powe                                                                                                    | rades<br>er Clinear<br>er Clinear |
| Embedded Med<br>Extract to a<br>Extract Medi<br>Extract Medi                                                                                     | dia Options<br>an 'Extracted Media Files<br>a as: Keep Embedde<br>nly non pre-existing Me                                                                                                    | :' folder near the AAF file v<br>ed Format if possible v<br>dia                                                                                              | Rep     Ref     Ref     Ref     Ref     Ref     Ref | Nace Rendered Fade Cli<br>moved Fade Curves:<br>moved Cross Fade Curv<br>ms                                                                                                    | ps by Real Fades or X-1<br>Powe<br>es: Powe                                                                                                    | rades<br>er Clinear<br>er Olinear |
| Embedded Med<br>Extract to a<br>Extract Medi<br>Extract Medi<br>Extract o<br>Note: Pro                                                           | dia Options<br>an 'Extracted Media Files<br>a as: Keep Embedde<br>nly non pre-existing Media<br>e-existing Media must he<br>d must he media must he<br>d must he media must he                                        | folder near the AAF file<br>ed Format if possible<br>dia<br>sve been extracted originally as PP<br>to importing the AAF file                                 |                                                     | lace Rendered Fade Cli<br>moved Fade Curves:<br>moved Cross Fade Curv<br>ons<br>wert whole Envelore un                                                                              | ps by Real Fades or X-1                                                                                                    | rades<br>er Linear<br>er OLinear  |
| Embedded Med<br>Extract to a<br>Extract Medi<br>Extract Medi<br>Extract o<br>Note: Pra                                                           | Ila Options<br>in 'Extracted Media Files<br>ia as: Keep Embedde<br>nly non pre-existing Media<br>e-existing Media must h<br>d must be mounted prio                                                                    | c' folder near the AAF file<br>ed Format if possible<br>dia<br>sve been extracted originally as Pf<br>r to importing the AAF file                            |                                                     | lace Rendered Fade Cli<br>moved Fade Curves:<br>moved Cross Fade Curv<br>ons<br>wert whole Envelope ur<br>malize Envelope to Enve                                                   | ps by Real Fades or X-<br>Powe<br>es: Powe<br>res: Powe<br>es: Powe<br>Powe<br>Powe        | rades<br>er Linear<br>er OLinear  |
| Embedded Med<br>Extract to a<br>Extract Medi<br>Extract Medi<br>Extract O<br>Note: Pre<br>an<br>Linked Media O                                   | Ila Options<br>an 'Extracted Media Files<br>ia as: Keep Embeddi<br>nly non pre-existing Me<br>e-existing Media must hu<br>d must be mounted prio<br>ptions                                                            | if folder near the AAF file<br>ed Format if possible<br>dia<br>ave been extracted originally as PP<br>r to importing the AAF file                            |                                                     | lace Rendered Fade Cli<br>moved Fade Curves:<br>moved Cross Fade Curv<br>ons<br>wert whole Envelope ur<br>malize Envelope to Enve<br>vice crossific Octoor                          | ps by Real Fades or X-<br>Powe<br>es:<br>Powe<br>Powe<br>P | rades<br>er Linear<br>er OLinear  |
| Embedded Med<br>Extract to a<br>Extract to a<br>Extract Medi<br>Extract Medi<br>Extract o<br>Note: Pro<br>an<br>Linked Media O<br>Link to origin | dia Options<br>an "Extracted Media Files<br>ia as: Keep Embeddi<br>nly non pre-existing Mee<br>e-existing Media must he<br>d must be mounted prio<br>ptions<br>nal Media                                              | f folder near the AAF file<br>ed Format if possible<br>da<br>ave been extracted originally as Ph<br>to importing the AAF file                                |                                                     | Nace Rendered Fade Cli<br>moved Fade Curves;<br>moved Cross Fade Curv<br>ons<br>wvert whole Envelope un<br>maize Envelope to Enve<br>esign specific Options                         | ps by Real Fades or X-1                                                                                                    | rades<br>er Linear<br>er © Linear |
| Embedded Med<br>Extract to a<br>Extract Medi<br>Extract Medi<br>Extract Medi<br>Extract o<br>Note: Pro<br>an<br>Linked Media O<br>Link to origin | Ila Options<br>an 'Extracted Media Files<br>la as: Keep Embedde<br>nily non pre-existing Mee<br>e-existing Mea must be<br>e-existing Media must be<br>mounted prio<br>ptions<br>nal Media<br>8 conversion to import L | f folder near the AAF file<br>ed Format if possible<br>dia<br>we been extracted originally as Pf<br>r to importing the AAF file<br>inits/Locators Path Names | MF Can<br>Avid/Objde                                | lace Rendered Fade Cli<br>noved Fade Curves;<br>noved Cross Fade Curv<br>ns<br>wert whole Envelope un<br>malize Envelope to Enve<br>sign specific Options<br>Alternate Segments fro | ps by Real Fades or X-1<br>Poww<br>es: Poww<br>der -90dB to Mute<br>slope + Gain<br>m Clip Selectors/Group                                                                                                    | rades<br>er Linear<br>er © Linear |

指定できたらそのまま 聞(1) をクロック」ます

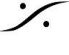

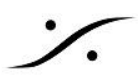

- 以上でインポートが開始されます。この作業は終了までに数分間かかります。デスクトップの右下に 6. Pyramix Virtual Studio busy, please wait... とメッセージが表示されます。しばらくお待ち下さい。
- 最後にビデオトラックを外部に出力するために、ビデオトラックのトラックボックス内にある[Video 1]の 7. 左側の[None]をクリックして[Video Output 1]を選択し、[v1]に変更してください。

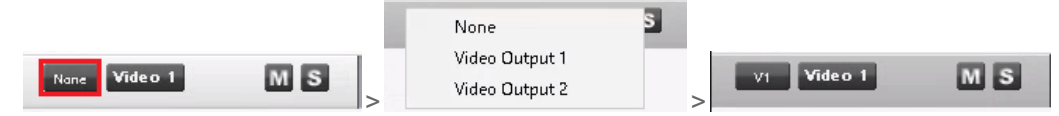

# Video Codec について

Pyramix Native Essential パックを除くすべてのPyramixには、以下のフォーマットおよびコーデックのビデオ サポートが含まれます。

- Mov: ProRes 422 HQ、 ProRes 422 LT、 ProRes 422プロキシ、 DV25、 DV50、 H264
- Mp4:H264
- MXF: DV25, DV50

注意:

- メモリの消費やオーディオ パフォーマンスへの影響を避けるために、可能な限りイントラフレームファ イルを使用してください(DNxHD、ProRes、DV)。
- H264およびMPEG2コーデックは推奨しせん(イントラフレームではないため)。
- MPEG2SD / IMXとMPEG2HD / XDCAM HDはPyramixによって.movまたは.mxfファイルフォー マットでサポートされていますが、.mpegではサポートされていません。
- AVIおよびMPEG(またはmpg)コンテナはサポートされていません。
- 10bit DNxHDはサポートされていません(パフォーマンスの問題)
- DNxHD 75-120は現在サポートされていません

# ネットワークドライブについて

【問題点】

- NLE(Edius)とPyramixが共通のネットワークドライブを持っている環境で、
- NLEから直接ネットワークドライブにAAFを出力した場合で、
- それをPyramix PC上のローカルドライブに接続されたドライブにコピー後
- AAFインポートを行った場合、

Pyramix はビデオ ファイルを含めて、全てのメディアをネットワークドライブから読み込む事が分かりました。こ の様になった場合、Pyramix は正常に再生を行うことができない場合があります。

【チェックポイント】

- この現象を早めに発見するには、Pyramix の Media Manager で ネットワークドライブ(Z)が Mount されていないことを確認してください。
- または、インポートされたクリップを右クリック→ Properties で、Media File が Z:\ になっていないこと を確認してください。

【解決方法】

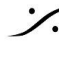

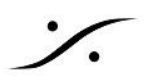

そもそも NLE が、ファイルの絶対パスとしてネットワークドライブ(Z)を指定してAAFを書いていますので、それ を Pyramix で修正することはできません。

- NLE から AAF を出力する際に、一旦ローカルドライブに出力させ、そのAAFをネットワークドライブに コピーするというワークフローに変更してください。
- 既に直接ネットワークドライブに出力したAAFで作業をしなければならない場合、開いているProjectを Archive 機能でローカルドライブにアーカイブして、開き直してください。

Archive の操作方法は、「ArchiveとHDの管理」の章をご覧ください。

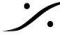

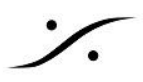

# 4. 画面の説明とコントロール

## 4.1 カーソルの移動

• 空のプロジェクトを開くと、下図の様に表示されます。

| O Pyramix Virtual Studio by M | erging Technolog | gies - [Template:                                                                                                    | 3.pmt.pmx]                                          |                |               |                 |                      |                                                    |                       |                 |                  |                   |                      |                   |                                                      |                 |                | -                     | o ×            |
|-------------------------------|------------------|----------------------------------------------------------------------------------------------------|-----------------------------------------------------|----------------|---------------|-----------------|----------------------|----------------------------------------------------|-----------------------|-----------------|------------------|-------------------|----------------------|-------------------|------------------------------------------------------|-----------------|----------------|-----------------------|----------------|
| Project Edit View Clips       | Tracks Curso     | or and Marks                                                                                                    | Markers Selec                                       | tion Fade Edit | tor Media Au  | tomation Video  | Workspaces           | ADR Machines                                       | Monitor Ma            | icros Settings  | Window Help      |                   |                      |                   |                                                      |                 |                |                       | - 0            |
|                               | ু হাহ            |                                                                                                    |                                                     |                |               | 9 <b>4 4 5</b>  | (x) (k) (k) (k)      | 6 n n <b>B</b>                                     | (H 49) 🖬 🗄            | = = =           | P 🗙 🗉 🐌          | P P 🛠             |                      |                   |                                                      |                 |                |                       |                |
| cux 00:05:11;21 li            | LS Overw         | write / Renozve                                                                                                    | Shared Mix                                          | MN 00:03:14;   | 10 ‡ монт (   | 10:07:32;14 🗘 🗉 | oun 00:04:18;        | 94 © RH 110                                        | <b>на с</b> а с       | UT              | ÷ прил •11:01    |                   |                      |                   |                                                      |                 |                |                       |                |
| Main Frames 00:05:11:2        | 1 00             | 0:03:15:00                                                                                                    | 00:03:29:29                                         | 00:00:44:29    | 00:03 59:28   | 00:04:15:00     | 00:04:29:29          | 00:04:44:29                                        | 00:0459.29            | 00:05:15:00     | 00:05:30:00      | 00:05:44:23       | 00.05.59.29          | 00:05:15:00       | 00:05:30:00                                          | 00:05:44:29     | 00:05.59.29    | 00:07:15:00           | 00:07:30:00    |
| Markara                       |                  | _                                                                                                    | _                                                   |                |               |                 |                      |                                                    | _                     |                 |                  |                   |                      |                   |                                                      |                 |                |                       | 4              |
| T S Polost V IV               |                  |                                                                                                    |                                                     |                |               |                 |                      |                                                    |                       |                 |                  |                   |                      |                   |                                                      |                 |                |                       |                |
| 2 0 Edius2 🔍 🖓 🕅              |                  |                                                                                                    |                                                     |                |               |                 |                      |                                                    |                       |                 |                  |                   |                      |                   |                                                      |                 |                |                       |                |
| 3 🛛 Edius3 🔍 🖓 🕅              |                  |                                                                                                    |                                                     |                |               |                 |                      |                                                    |                       |                 |                  |                   |                      |                   |                                                      |                 |                |                       |                |
| 4 📴 Edius4 🔍 🖓 M              | 15               |                                                                                                    |                                                     |                |               |                 |                      |                                                    |                       |                 |                  |                   |                      |                   |                                                      |                 |                |                       |                |
| 5 E Musici 💿 🖓 N              |                  |                                                                                                    |                                                     |                |               |                 |                      |                                                    |                       |                 |                  |                   |                      |                   |                                                      |                 |                |                       |                |
| I R                           |                  |                                                                                                    |                                                     |                |               |                 |                      |                                                    |                       |                 |                  |                   |                      |                   |                                                      |                 |                |                       |                |
| 6 🛯 Muxic? 🔵 🖓 N              | 15               |                                                                                                    |                                                     |                |               |                 |                      |                                                    |                       |                 |                  |                   |                      |                   |                                                      |                 |                |                       |                |
| I R                           |                  |                                                                                                    |                                                     |                |               |                 |                      |                                                    |                       |                 |                  |                   |                      |                   |                                                      |                 |                |                       |                |
| 7 E SE1 🔍 🖓 N                 |                  |                                                                                                    |                                                     |                |               |                 |                      |                                                    |                       |                 |                  |                   |                      |                   |                                                      |                 |                |                       |                |
| II R                          |                  |                                                                                                    |                                                     |                |               |                 |                      |                                                    |                       |                 |                  |                   |                      |                   |                                                      |                 |                |                       |                |
| 8 E SE2 ● 🖓 N                 | 15               |                                                                                                    |                                                     |                |               |                 |                      |                                                    |                       |                 |                  |                   |                      |                   |                                                      |                 |                |                       |                |
| II R                          |                  |                                                                                                    |                                                     |                |               |                 |                      |                                                    |                       |                 |                  |                   |                      |                   |                                                      |                 |                |                       |                |
| 3 G No1 📑 🖓 N                 |                  |                                                                                                    |                                                     |                |               |                 |                      |                                                    |                       |                 |                  |                   |                      |                   |                                                      |                 |                |                       |                |
| 10 🛛 Audio 1 💽 🖓 🕅            | 15               |                                                                                                    |                                                     |                |               |                 |                      |                                                    |                       |                 |                  |                   |                      |                   |                                                      |                 |                |                       |                |
| 12481644                      |                  |                                                                                                    |                                                     |                |               |                 |                      |                                                    |                       |                 |                  |                   |                      |                   |                                                      |                 |                |                       |                |
| 💮 Media Management            |                  |                                                                                                    |                                                     |                |               |                 |                      |                                                    |                       |                 |                  |                   |                      |                   |                                                      |                 |                |                       | ņ              |
| Media Folder Edit Select      | Convert View     | SACD Trim                                                                                                    | nmer Media E                                        | Browser Search | 1             |                 |                      |                                                    |                       |                 |                  |                   |                      |                   |                                                      |                 |                |                       |                |
|                               | B 🕨 = Bû         |                                                                                                    | 10 - C 2- 10                                        | m 🖻 🔒          | • • • •       | 8               |                      |                                                    | on Product Automation | d The Ground De |                  |                   | 00000                |                   |                                                      | 5               | Al Search (Con | bine with #, AND, OR, | 0.0004134      |
| Mounted Media Folders         | ~ · ·            |                                                                                                    | at ( at a co) ( ( ) ( ) ( ) ( ) ( ) ( ) ( ) ( ) ( ) |                |               |                 |                      | (+)+()+()-)+()+()+()+()+()+()+()+()+()+()+()+()+() |                       |                 |                  |                   |                      |                   | (+(= )-(- )= (=) ()= (= (- )<br> - (= )-(= - )= (- ) |                 |                |                       | 0.0004107      |
| ¢                             | , -              | Transferration of the second second s |                                                     |                |               |                 |                      |                                                    |                       |                 | F.WKid C         | The Coconul       | sitPrivate Waters In | The Great Divide# | Items: 0                                             | Items shown: 13 | Selected 1 Co  | Jumns: 0 Sorted I     | by Name Partis |
| Q Overview   111 EDL   🏣 Do   | cument Libraries | " Tracks                                                                                                    | Track Groups                                        | Se Playlists   | Workspaces    | Selection 🛌 Fac | le Editor   Illi Mar | kers 💮 CD/SACO                                     | 🗋 Notes 😵             | Media Managem   | ent 🏢 Global Lib | raries 🍯 ADR 🕴    | Log 🙆 Metad          | ata 🛛 👿 Video 🗠   | FX rendering                                         |                 |                |                       |                |
| 00:05:11;21 st                | OPPED 4          | K IN N                                                                                                    |                                                     |                | <del></del> ф | )+) Q           | Internal             | -                                                  | OFF<br>M              | PLAY NET PER    | ര് ന് 🕫          | ier Alignment: No | ne v 🌗 🕽             | tr ¶ ≉ :          |                                                      |                 |                |                       |                |

- オレンジで囲まれたエリア(時間のスケールが表示されている部分)をマウスでクリックすると、カーソル が追従して動きます。
- O Pyramix Virtual Studio by Merging Technologies [Template3.pmt.pmx]

| Project Edit | View Clips Tracks | Cursor and Marks   | Markers Selection | Fade Editor Media    | Automation Video  | Workspaces ADR    | Machines Monitor Ma     | ros Settings W           | indow Help              |
|--------------|-------------------|--------------------|-------------------|----------------------|-------------------|-------------------|-------------------------|--------------------------|-------------------------|
| D D 🗳 🖬      |                   | RER QQ             | Q 🗜 🖬 📾 🖬         | I 🔤 🔤 🖬 🦫 📾 I        |                   | nt 🗉 🗑 🚳 Ó        | i i 🖀 🏽 🎕 📲 🗄           | # ## <b>! !##</b>  ##  = | • 🗮 🖬 🖬 🍽 🛠             |
| cur 00:05:11 | 1;21 M S          | Dverwrite / Remove | Shared Mix MIN    | 00:03:14;10 ‡ M OU   | ⊤ 00:07:32;14 ‡ M | DUR 00:04:18:04 ‡ | RIN                     | IT \$9:00:00:00 ;        | R DUR                   |
| Main :Frames | 00:05:11;21       | 00:03:15;00        | 00:03:29;29       | :03:44;29 00:03:59;2 | 28 00:04:15;00    | 00:04:29;29       | 00:04:44;29 00:04:59;29 | 00:05:15;00              | 00:05:30:00 00:05:44 29 |
| Markers      |                   |                    |                   |                      |                   |                   |                         |                          |                         |
| 1 C Edius1   | • • M S           |                    |                   |                      |                   |                   |                         |                          |                         |
| 2 C Edius2   | G M S             |                    |                   |                      |                   |                   |                         |                          |                         |
| 3 © Edius3   | • • M S           |                    |                   |                      |                   |                   |                         |                          |                         |
| 4 E Edius4   | • • M S           |                    |                   |                      |                   |                   |                         |                          |                         |

• 時間を決めてロケートさせたい場合は、下図の青枠部分をクリックし、タイムをテンキーで入力して Enterすると、その位置にカーソルが移動します。

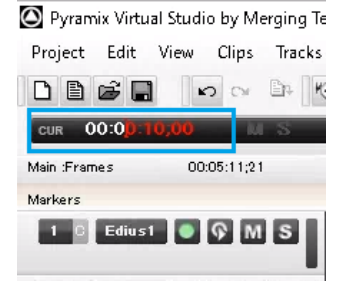

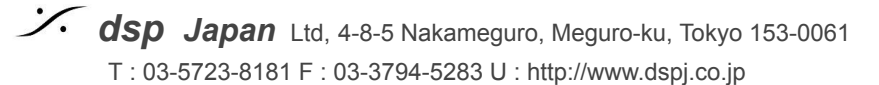

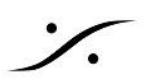

### 4.2 画面の解説

| Pyramic Virtual Studio by Merging Technol | ologies - [Version1]                   |                                 |                                                             |       |
|-------------------------------------------|----------------------------------------|---------------------------------|-------------------------------------------------------------|-------|
| A Project Edit View Clips Tracks          | Cursor and Marks Selection Fade Editor | Media Automation Workspaces Mac | hines Macros Settings Window Help                           | _ # × |
| D B W B 昭等 る R X                          | X DD AGA CQ Q Q Q                      | Q 🗆 🖬 🖬 🗣 🖬 🜌 🖄 🏘               | o+ ^ M 11 11                                                |       |
| 10:00:21:33261 1 14:5                     | 0:46:36534 🚦 🕺 14:53:49:41810 😫 🎌 00:  | 00:03:05276                     | AND AND AND A STATE AND AND AND AND AND AND AND AND AND AND |       |
| Main :Smp [ 00:00:14:06549 ]              |                                        | 00 00 20 00000                  | 00 00 25 00000                                              | 20    |
| Overwrite/Remove S M                      |                                        |                                 |                                                             |       |
| 1 KI ASMGO                                | CNp 2                                  | 100.1                           | Op 1                                                        | -     |
| Voice H- C                                |                                        |                                 |                                                             |       |
| No Group                                  |                                        |                                 |                                                             |       |
| Project Default Folder:                   |                                        |                                 |                                                             |       |
| 2 1R 2 A S M Q 0                          | Cig 2                                  | (ch 1                           | 09.3                                                        |       |
| Voice H- C                                |                                        |                                 |                                                             |       |
| No Group. + @                             |                                        |                                 |                                                             |       |
| (Project Default Folder)                  |                                        |                                 |                                                             |       |

メニュー

画面の最も上には、メニューがあり、メニューの中にはサブメニューやコマンドが含まれています。

- :プロジェクトに関するコマンド Project •
- Edit :編集コマンド •
- View :画面表示に関するコマンド .
- Clips : クリップに対するコマンド
- Tracks :トラックに対するコマンド
- Cursor and Marks :カーソルとマークに対するコマンド
- Makers :マーカーに関するコマンド
- Selection :選択したものに対するコマンド .
- Fade Editor :フェードを編集する特別なウインドゥ •
- Media • :録音した音に対するコマンド
- Automation :オートメーションに関するコマンド
- Video :ビデオトラックに対するコマンド
- Workspace :ワークスペースの保存と再現 •
- ADR :アフレコ専用のワークフロー •
- Machines :トランスポートに関するコマンド
- Monitor :モニターパネルに関するコマンド
- Macros :複数のコマンドを1つの命令にまとめるマクロの作成
- :Pyramixの操作環境の設定 Settings •
- Window :作業ウインドゥの表示 •
- Help :マニュアルやバージョンの確認

ツールボックス

メニューの下にはツールボックスがあり、ショートカットを使用しなくても、これらをマウスでクリックすることで、あ る程度の操作が行えます。

| Pyramic Virtual Studio by Merging Techs | hologies - [Version1]                |                                                                                                    |                                       |                                                                                                    |       |
|-----------------------------------------|--------------------------------------|----------------------------------------------------------------------------------------------------|---------------------------------------|----------------------------------------------------------------------------------------------------|-------|
| Project Edit View Clips Tracks          | Cursor and Marks Selection Fade Edit | tor Media Automation Workspaces Machine                                                                                                    | s Macros Settings <u>W</u> indow Help |                                                                                                    | - # × |
| 口回転回 間等 30××                            | X DD X 445 L Q Q                     | a a <b>b b b b b b</b> b <b>b b b b b b</b>                                                                                                    | - AT 🚰 🕰 🕰 🎵                          |                                                                                                    |       |
| 000021533261                            | 53:46:36534 : 14:53:49:41810 : 14    | 00:00:03:05276 :                                                                                                    | NEWSREN I NEWSREN I                   |                                                                                                    |       |
| Main :Smp [ 00:00:14:06549 ]            |                                      | 00 00 20 00000                                                                                                    |                                       |                                                                                                    | oc    |
| Overwrite/Renove S.M.                   |                                      |                                                                                                    |                                       |                                                                                                    |       |
| 1 . ASMGO                               | Op 2                                 | (cip.)                                                                                                    | Op 1                                  |                                                                                                    |       |
| Voice H- E                              |                                      |                                                                                                    |                                       |                                                                                                    |       |
| No Grap - D                             |                                      | and the second second s |                                       |                                                                                                    |       |
| (Project Default Folder)                |                                      |                                                                                                    |                                       |                                                                                                    |       |
|                                         |                                      | THE SECOND STREET                                                                                                    |                                       |                                                                                                    |       |
| 2 1R 2 A S M G 0                        | Og 2                                 | Cip 1                                                                                                    | Clg 3                                 |                                                                                                    |       |
| Voice H- C                              |                                      |                                                                                                    |                                       |                                                                                                    |       |
| No Group. + @                           |                                      |                                                                                                    |                                       | Contraction of the local division of the local division of the loc |       |
| (Project Default Folder)                |                                      |                                                                                                    |                                       |                                                                                                    |       |

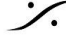

T: 03-5723-8181 F: 03-3794-5283 U: http://www.dspj.co.jp

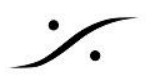

ツールボックスには全てのコマンドを表示できます。よく使用するコマンドは、Settings > All Settings > Application > Desktop Layout で、Toolbar Status の欄をクリックして"Present"に設定することで表示させ ることができます。

以下に、よく使用するツールボックスを解説します。

|            | । ি ে তাহা 🗮 ରେ এ ବ 🗜                                                                                        |  |  |  |
|------------|----------------------------------------------------------------------------------------------------|--|--|--|
| アイコン       | 機能                                                                                                    |  |  |  |
| ۵          | <b>Project &gt; New</b><br>スクラッチからプロジェクトを作成する                                                                |  |  |  |
|            | <b>Project &gt; New from Template</b><br>テンプレートからプロジェクトを作成する                                                 |  |  |  |
| ۲ <u>س</u> | <b>Project &gt; Open</b><br>既存のプロジェクトを開く                                                                     |  |  |  |
|            | <b>Project &gt; Save</b><br>現在のプロジェクトを保存する                                                                   |  |  |  |
| 5          | <i>Edit &gt; Undo, Redo</i><br>編集の取り消し, やり直し                                                                 |  |  |  |
| শ্ব শ্ব    | <b>View &gt; Waveform display &gt; Larger / Smaller</b><br>波形表示を縦方向に拡大/縮小                                    |  |  |  |
|            | <b>View &gt; Waveform display &gt; Show Dynamic Waveform</b><br>波形表示のエッジを濃く表示                                |  |  |  |
| Q          | <b>View &gt; Zoom &gt; Fit in window</b><br>選択したものがあれば、それを画面全体に表示, なければプロジェクト全体を表示                           |  |  |  |
| € €        | <b>View &gt; Zoom &gt; Zoom In / Out</b><br>ズーム イン/アウト                                                       |  |  |  |
| 1*         | <b>View &gt; Fixed Cursor while playing</b><br>再生中、カーソルを固定(波形を動かす)<br>※このモードではグラフィックリソースを多く使用しますので、お勧めできません。 |  |  |  |

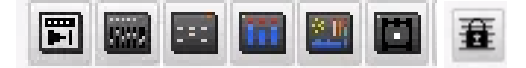

| アイコン | 機能                                                                |  |
|------|-------------------------------------------------------------------|--|
|      | <b>View &gt; Windows / Tools &gt; Transport</b><br>トランスポート パネルを表示 |  |

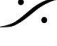

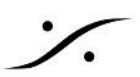

|     | <b>View &gt; Windows / Tools &gt; Mixer</b><br>ミキサーを表示                        |
|-----|-------------------------------------------------------------------------------|
|     | <b>View &gt; Windows</b> / <b>Tools &gt; Monitor</b><br>Monitorパネルを表示         |
|     | <b>View &gt; Windows / Tools &gt; Meter Bridge</b><br>メーターブリッジを表示             |
|     | <b>View &gt; Windows / Tools &gt; FinalCheck Metering</b><br>ファイナルチェックメーターを表示 |
|     | <b>View &gt; Windows / Tools &gt; Surround Panner</b><br>サラウンドパンナーを表示         |
| 0 0 | <b>Clip &gt; Lock / Unlock</b><br>選択したクリップの編集を禁止/禁止解除                         |
| Ŧ   | <b>Clip &gt; Lock Horizontal Drag</b><br>プロジェクト全体に渡り、クリップの横移動禁止               |

#### 時間表示エリア

次のエリアは、時間に関する情報と編集モードなどが一覧表示されています。

| エリア                          | 表示内容                                      |
|------------------------------|-------------------------------------------|
| cur 00:03:04;14              | カーソルの現在位置<br>クリックすると数字を入れられ、その場所にロケートできます |
| MS                           | トラックのMuteとSoloのマスター クリア                   |
| Dverwrite / Remove           | 現在の編集モード<br>変更したい場合はクリックするとプルダウンメニューで変更可能 |
| Shared Mix                   | 複数のプロジェクトを現在のMixerで再生する場合に使用              |
| MIN 00:00:10;00 💠            | Mark In の位置                               |
| M OUT 00:04:28;04 💠          | Mark Outの位置                               |
| \$ MDUR 00:04:18;04          | Mark In から Mark Out までの長さ                 |
| <sub>RIN</sub> 00:01:52;19 ‡ | 選択範囲の開始位置                                 |

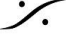

Contraction Contraction Contra T : 03-5723-8181 F : 03-3794-5283 U : http://www.dspj.co.jp

| - |
|---|
|   |
| • |

| ROUT 00:02:34;16 ‡ R           | 選択範囲の終了位置 |
|--------------------------------|-----------|
| <sub>R DUR</sub> 00:00:41;24 ‡ | 選択範囲の長さ   |

トラックボックスの解説

さらに下にはトラックが並んでいます。

これらは作業途中に増やしたり減らしたりすることができますが、Pyramixではできるだけ作り直さなくて良いよ うにテンプレートの作成時点で考慮しておいてください。

| Main :Frames 00:03:04;14<br>Markers | トラックをクリックすると、トラックボックスの色がハイライト(色が濃くなる)されます。                                       |
|-------------------------------------|----------------------------------------------------------------------------------|
|                                     | S<br>▲ 左の図では、トラック1が選択されています。                                                     |
|                                     | この選択は、複数のクリップをCopyしてPasteする時に、一番上のクリップが置かれるト<br>ラックとなります。                        |
|                                     | Pasteされる横の位置はカーソルで決めます。                                                          |
|                                     | <ul> <li>トラックの最も左側には、それぞれのトラックにコマンドを出すボタンが並んでいます。このエリアをトラックボックスと呼びます。</li> </ul> |
|                                     | 以下に各ボタンの意味を解説します。                                                                |

アイコン 意味 トラック出力がつながっているMixerのStrip番号とStripモードおよびStrip名 Edius1 トラック出力がつながっているMixerのStripに割り当てられている入力 I (1) そのトラックが属しているTrack Group Na Graup トラックのRec Ready Safe Rec Ready 🛄 AutoPunch Ready - Rec In でオート パチイン, Rec Out でオート パンチアウト トラックのモニターモード <u>ि</u> 🕥 Auto 🚺 Repro Input トラックのMute M

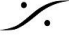

| S                                                                                                    | トラックのSolo                                                                  |
|----------------------------------------------------------------------------------------------------|----------------------------------------------------------------------------|
|                                                                                                    | Play List に関するコマンド ※詳細は「 <u>Playlistの操作方法</u> 」を参照                         |
|                                                                                                    | 対応するStripに入れられたPlug-Insの表示                                                 |
|                                                                                                    | トラックを隠す<br>Always Visible - 常にトラックを表示する                                    |
| W                                                                                                    | クリップのエンベロープの表示またはクリップの表示方法の変更<br>₩ Waveform 表示<br>Text 表示<br>E Envelope 表示 |
| A                                                                                                    | Mixerのオートメーションの表示<br>A オートメーション表示ON                                        |
| Na Autametian +                                                                                                    | オートメーション表示の調整                                                              |
|                                                                                                    | ピークメーター<br>トラックのレベルをリアルタイムで表示します。                                          |
| Internet of the second second | 表示トラック数の設定 および高さの調整                                                        |

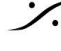

%

Contraction Contraction Contra T : 03-5723-8181 F : 03-3794-5283 U : http://www.dspj.co.jp

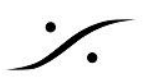

# **Editor Tab**

| ALL ASMGO                                                                                                    |                                                                                                    |                                                                                            |                                                                                                    |                                                                                                    |                                                                                                    |                                                                                                    |                                                                                                    |               |
|----------------------------------------------------------------------------------------------------|----------------------------------------------------------------------------------------------------|--------------------------------------------------------------------------------------------|----------------------------------------------------------------------------------------------------|----------------------------------------------------------------------------------------------------|----------------------------------------------------------------------------------------------------|----------------------------------------------------------------------------------------------------|----------------------------------------------------------------------------------------------------|---------------|
|                                                                                                    | Diario -                                                                                                    | en Hilling (C)                                                                             |                                                                                                    | The second second                                                                                                    | AN (D)                                                                                                    | Thanks Hits Hit (1)                                                                                                    |                                                                                                    |               |
| sic 🔶 🕂 🖬                                                                                                    |                                                                                                    |                                                                                            |                                                                                                    |                                                                                                    |                                                                                                    |                                                                                                    |                                                                                                    |               |
| anno. 4 @                                                                                                    |                                                                                                    |                                                                                            | and and a state of the state of the state of |                                                                                                    | Man pro-h-h-h-h-h-h-h-h-h-h-h-h-h-h-h-h-h-h-h                                                                                                    |                                                                                                    | persient der bei bei enter enter an bei bei                                                                                                    |               |
| ject Default Folders                                                                                                    |                                                                                                    |                                                                                            |                                                                                                    |                                                                                                    |                                                                                                    |                                                                                                    |                                                                                                    |               |
| 322 ASMG0                                                                                                    | Dania                                                                                                    | 49 YR (7)                                                                                  |                                                                                                    | Types 40                                                                                                    | He as                                                                                                    | Thanks 40k Hz (D)                                                                                                    |                                                                                                    |               |
| e + C                                                                                                    |                                                                                                    |                                                                                            |                                                                                                    |                                                                                                    |                                                                                                    |                                                                                                    |                                                                                                    |               |
| Group. + @                                                                                                    |                                                                                                    |                                                                                            | designation in the local                                                                                                    |                                                                                                    | terre brend                                                                                                    |                                                                                                    | naiseda in a subard                                                                                                    |               |
| ject Default Folders                                                                                                    |                                                                                                    |                                                                                            |                                                                                                    |                                                                                                    |                                                                                                    |                                                                                                    |                                                                                                    |               |
|                                                                                                    |                                                                                                    |                                                                                            |                                                                                                    |                                                                                                    |                                                                                                    |                                                                                                    |                                                                                                    |               |
| ASMAR                                                                                                    | Size 1                                                                                                    | New Location                                                                               |                                                                                                    | 100 × 2 Me                                                                                                    | e Lecation                                                                                                    | Sice 3 New Locat-                                                                                                    | on                                                                                                    |               |
|                                                                                                    |                                                                                                    | Distant Laurence                                                                           | Iters ( Deserve)                                                                                                    | In the second                                                                                                    |                                                                                                    | Sing 3 (Single Low                                                                                                    |                                                                                                    |               |
|                                                                                                    |                                                                                                    |                                                                                            |                                                                                                    |                                                                                                    |                                                                                                    |                                                                                                    |                                                                                                    |               |
| 24884                                                                                                    |                                                                                                    |                                                                                            |                                                                                                    |                                                                                                    |                                                                                                    |                                                                                                    |                                                                                                    |               |
| 4 0 6A + 1 1 1                                                                                                    | ·                                                                                                    | n<br>und Connection                                                                        | and and successive                                                                                                    | al second and                                                                                                    | and the second second second second second second second second second second second second second second secon                                                                                                    | and become state and                                                                                                    | Contracting Contraction                                                                                                    |               |
| **************************************                                                                                                    | Report Communities                                                                                                    | un<br>unpit Commettion<br>Group                                                            | solo with Rocard Real                                                                                                    | al<br>Nontrana                                                                                                    | Annual Constant of                                                                                                    | terne Statement (Statement<br>Statement (Statement)<br>Statement (Statement)                                                                                                    | and the formation of the second second                                                                                                    |               |
| B BA                                                                                                    | Regro Comments                                                                                                    | und Consection                                                                             | Sala Wale Restard Real                                                                                                    | al secretaria                                                                                                    | Aleren a Marine a<br>Aleren a Marine a<br>Distance a                                                                                                    |                                                                                                    | Project Default Follows                                                                                                    |               |
| Click here to add a new Track or S<br>voice                                                                                                    | Влять Солонско<br>1 - L (Vace)<br>1 - R (Vace)                                                                                               | una Committee<br>United Committee                                                          | Solo Wole Receb <sup>® Red</sup><br>Sate<br>Sate                                                                                                    | Allo<br>Auto                                                                                                    | na America Water<br>Alexand Canadari<br>Wavetorn<br>Wavetorn                                                                                                    | nee hatterstaan beevi<br>Same Same Same Sa<br>98<br>98                                                                                                    | Constants     Constants     Constants   |               |
| Click here to add a new Track or S<br>Voice<br>Voice                                                                                                    | R.9976 Cookerson<br>1 - L. (Voice)<br>1 - R (Voice)<br>2 (FX)                                                                                | un<br>Vand Consection<br>1<br>2<br>1                                                       | sola wola nata <sup>a na</sup><br>Sate<br>Sate<br>Sate<br>Sate                                                                                                    | All<br>Markow <sup>10</sup><br>Auto<br>Auto<br>Auto                                                                                                    | Mavedorn<br>Wavedorn<br>Wavedorn                                                                                                    | N N N N N N N N N N N N N N N N N N N                                                                                                    | Orgent Calification     Orgent Calification     Orgent Calification     Orgent Calification     Orgent Calification     Orgent Calification     Orgent Calification                                                                                                    |               |
| Click here to add a new Track or S-<br>Voice<br>Voice<br>FX<br>Music                                                                                     | Rate Connects<br>1 - L. (Voce)<br>1 - R. (Voice)<br>2 (FX)<br>3 - 1 (Music)                                                                  | verbel Contraction<br>1<br>2<br>1                                                          | Solo Mole Reco <sup>Red</sup><br>Sole<br>Sole<br>Sole<br>Sole                                                                                                    | All<br>Auto<br>Auto<br>Auto<br>Auto<br>Auto                                                                                                    | Maveform<br>Waveform<br>Waveform<br>Waveform<br>Waveform                                                                                                    | 8<br>8<br>8<br>8<br>8<br>8<br>8<br>8<br>8<br>8<br>8<br>8<br>8<br>8<br>8<br>8<br>8<br>8<br>8                                                                                                    | Operation of the second second s |               |
| R S SA + + +                                                                                                    | Rame Comments<br>1 - L. (Voice)<br>1 - R (Voice)<br>2 (7%)<br>3 - 1 (Music)<br>3 - 2 (Music)                                                 | und Commission<br>1<br>2<br>1<br>1<br>2<br>2                                               | Solo Mole Reco <sup>4 Red</sup><br>Sate<br>Sate<br>Sate<br>Sate<br>Sate<br>Sate                                                                                                    | All<br>Auto<br>Auto<br>Auto<br>Auto<br>Auto<br>Auto                                                                                                    | Maveform<br>Waveform<br>Waveform<br>Waveform<br>Waveform                                                                                                    | 100 100 100 100 100 100 100 100 100 100                                                                                                    | Constants     Constants     Constants     Constants     Constants     Constants     Constants     Constants     Constants     Constants     Constants     Constants     Constants     Constants     Constants     Constants     Constants     Constant     Constants     Constant     Constant |               |
| VAE DAA                                                                                                    | Regré Commession<br>1 - L. (Voice)<br>1 - R (Voice)<br>2 (7x)<br>3 - 1 (Music)<br>3 - 2 (Music)                                              | n van committee<br>1<br>2<br>1<br>1<br>2<br>2<br>2<br>0<br>0 anges Maris                   | solo wole preset<br>Sale<br>Sale<br>Sale<br>Sale<br>Sale<br>Sale<br>Sale<br>Sale                                                                                                    | Al store was a constant was a constant was a constant a constant c | Mavedom<br>Wavedom<br>Wavedom<br>Wavedom<br>Wavedom<br>Wavedom<br>Wavedom                                                                                                    | Norma Salar Salar Salar Salar Salar Salar Salar Salar Salar Salar Salar Salar Salar Salar Salar Salar Salar Sal<br>Salar Salar Salar<br>Salar Salar Salar Salar Salar Salar Salar Salar Salar Salar Salar Salar Salar Salar Salar Salar Salar Salar Salar Salar Salar Salar Salar Salar Salar Salar Salar Salar Salar Salar Salar Salar Salar Salar Salar Salar Salar Salar Salar S | Project Default Folder-     Project Default Folder-     Project Default Folder-   |               |
| Cick here to add a new Track or S.<br>Voice<br>Voice<br>PX<br>Music<br>Addr: Danges                                                                      | RANGE COMMANN<br>1 - L (Vice)<br>1 - R (Vice)<br>2 (75)<br>3 - 1 (Musc)<br>3 - 2 (Musc)                                                      | n ves correction<br>1<br>1<br>1<br>1<br>2<br>Changes Marks                                 | Solo you geod <sup>Red</sup><br>Sale<br>Sale<br>Sale<br>Sale<br>Sale<br>Sale<br>Sale<br>Sale                                                                                                    | Aldo<br>Aldo<br>Aldo<br>Aldo<br>Aldo<br>Aldo<br>Aldo<br>Aldo                                                                                                    | Waveform<br>Waveform<br>Waveform<br>Waveform<br>Waveform<br>Waveform                                                                                                    | Alternation Server<br>Server Server<br>96<br>96<br>96<br>96<br>96<br>96<br>96<br>96<br>96<br>24                                                                                                    | Orgent Definal Folder-     Orgent Definal Folder-     Orgent Definal Folder-     Orgent Definal Folder-     Orgent Definal Folder-     Orgent Definal Folder-     Orgent Definal Folder-     Orgent Definal Folder-     Orgent Definal Folder-                                                                                                    |               |
| A 0 0 0.4 x x x x x x x x x x x x x x x x x x x                                                                                                    | 8 (Vace)<br>1 - L (Vace)<br>1 - R (Vace)<br>2 (75)<br>3 - 1 (Music)<br>3 - 2 (Music)<br>menti ib Tanka                                       | n visit committee<br>1<br>2<br>Charges Marks<br>Tack Groups 1                              | Solo yon gand <sup>bard</sup><br>Sale<br>Sale<br>Sale<br>Sale<br>Sale<br>Sale<br>Sale                                                                                                    | Aldo<br>Addo<br>Addo<br>Addo<br>Addo<br>Addo<br>Addo<br>Addo                                                                                                    | Mavedora<br>Wavedora<br>Wavedora<br>Wavedora<br>Wavedora<br>Wavedora<br>Wavedora                                                                                                    | 96<br>96<br>96<br>96<br>96<br>96<br>96<br>96<br>96<br>96<br>96<br>96<br>96<br>9                                                                                                    |                                                                                                    |               |
| Cick Inter Is add a new Track or S.<br>Voice<br>Voice<br>PX<br>Music<br>Addr: Changes<br>Prime EDL Decu                                                  | Вите Солония<br>1 - L (Voce)<br>1 - R (Voce)<br>2 (FX)<br>3 - 1 (Music)<br>3 - 2 (Music)<br>ment Litz. Tracks                                | n vas commeton<br>1<br>2<br>1<br>2<br>Changes Maris<br>Track Groups                        | Sala Sale<br>Sale<br>Sale<br>Sale<br>Sale<br>Sale<br>Sale<br>Sale                                                                                                    | Audo<br>Audo<br>Audo<br>Audo<br>Audo<br>Audo<br>Audo<br>Repro                                                                                                    | Waveforn<br>Waveforn<br>Wav | 96<br>96<br>96<br>96<br>96<br>96<br>96<br>96<br>96<br>96<br>96<br>96<br>96<br>9                                                                                                    |                                                                                                    | )<br>Lue Segu |
| A 8 5 5 A<br>Click here to add a new Track or 5.<br>Voice<br>Voice<br>KK<br>Music<br>Music<br>After Thanges<br>Intervent EDL Decu<br>0:00:21:17 storesce | Regree Comments      1 - E. (Visce)     1 - R. (Visce)     2075)     3 - 1 (Music)     3 - 2 (Music)     3 - 2 (Music)     ment Libr. Tracks | visit commission<br>visit commission<br>1<br>2<br>1<br>2<br>Changes Marks<br>Track Goups F | Sala Uda generative<br>Sale<br>Sale<br>Sale<br>Sale<br>Sale<br>Sale<br>Sale<br>Sal                                                                                                    | Audo<br>Audo<br>Audo<br>Audo<br>Audo<br>Audo<br>Audo<br>Audo                                                                                                    | Mavedom<br>Wavedom<br>Wavedom<br>Wavedom<br>Wavedom<br>Wavedom<br>Wavedom<br>Wavedom<br>Wavedom<br>Wavedom                                                                                                    |                                                                                                    | Arriget Default Folder-     Arriget Default Folder-     Arriget Default Folder-     Arriget Default Folder-     Arriget Default Folder-     Arriget Default Folder-     Arriget Default Folder-     Arriget Default Folder-     Arriget Mada Manag. Global Libraries C                                                                                                    | )<br>Lue Segu |

トラックの下にあるEditor Tablには下記の種類のタブがあります。これらは View > Editor Tabs で表示/非表 示させることができます。

| Tab名                 | 内容                       |
|----------------------|--------------------------|
| Overview             | プロジェクトの全体図               |
| EDL                  | プロジェクト内の全てのクリップの位置情報     |
| Document Libraries   | このプロジェクトが持っているライブラリ      |
| Tracks               | トラックの管理                  |
| Track GrouPlaylistsp | トラックグループの管理              |
| Workspaces           | ワークスペースの管理               |
| Selection            | 選択したクリップのプロパティ           |
| Fade Editor          | フェード編集のための特別なウインドゥ       |
| Markers              | マーカーの管理                  |
| CD/SACD              | CD/SACDを作成するための情報管理      |
| Notes                | プロジェクトに添付するメモ            |
| Media Management     | 音やビデオのファイルの管理            |
| Global Libraries     | プロジェクト間でアクセスできるライブラリの管理  |
| ADR                  | アフレコ専用のワークフローの管理         |
| Log                  | アプリケーションの動作のログ(メインテナンス用) |
| Metadata             | 音のファイルに入れるメタデータの管理       |

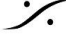

Contraction Contraction Contra T : 03-5723-8181 F : 03-3794-5283 U : http://www.dspj.co.jp

| Video        | ビデオの再生画面             |
|--------------|----------------------|
| FX rendering | クリップベースのエフェクト処理を行うタブ |

簡易トランスポートコントロール

画面の下の部分には、簡易のトランスポートコントロールがあります。

00:03:04;14 STOPPED Internal  $\sim$ 

ツールボックスのトランスポートパネルをクリックすると、下図のトランスポートパネルが表示されます。

| Transport                                                    | オフセット恐会ガクシ            |
|--------------------------------------------------------------|-----------------------|
| Internal                                                     | オブゼッド設定小ダブ。           |
| 00:00:00:00<br>STOPPED Del ##:##:## TC Master LTC            | チェイスボタン。              |
|                                                              | タイムコード選択メニュー。         |
| Set Got 00:00:00:00 \$                                       | キーボードからのコントロールを有効にする。 |
|                                                              | オフセット設定ボタン。           |
| VOT RESPONDING Del ###################################       | チェイスボタン。              |
|                                                              | タイムコード選択メニュー。         |
| Set Goto 00:00:00 \$ Set Goto 00:00:00 \$                    | キーボードからのコントロールを有効にする。 |
| LTC                                                          |                       |
| In 00:00:00:00 Dut 00:00:00:00                               | LTC モニター              |
| In 00:00:00:00 Out 00:00:00 <                                | 9 PIN TC モニター。        |
| Controlers                                                   |                       |
| Online Jog-Wheel Mode Shuttle     Jog Shtl Loop Nav Zoom Off | 外部コントローラーのモード切蒸。      |

トランスポートにはデフォルトでショートカットが割り振られています。これらはキーボードの10キー部分に振られ ています。

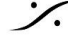

| Num<br>Lock | /      | *          |       | Num Lock<br>ショートカッ<br>トはNumLK<br>態のときのみ<br>使用できます |
|-------------|--------|------------|-------|---------------------------------------------------|
| 7<br>Home   | 8<br>† | 9<br>Pg Up | +     | カーソル位置<br>にINポイント<br>を設定                          |
| 4 ←         | 5      | 6 ↑        |       | INポイントへ<br>ロケート                                   |
| 1<br>End    | 2      | 3<br>Pg Dn | Enter | REW                                               |
| O<br>Ins    |        | Del        |       | Stop                                              |

| Num Lock<br>ショートカッ<br>トはNumLK状<br>態のときのみ<br>使用できます | Pre Roll<br>オーディショ<br>ン   | Pre/Post<br>Roll<br>オーディ<br>ション           | Post Roll<br>オーディ<br>ション |
|----------------------------------------------------|---------------------------|-------------------------------------------|--------------------------|
| カーソル位置<br>にINポイント<br>を設定                           | カーソル位置<br>にOUTポイ<br>ントを設定 | カーソル位<br>置にMarkを<br>設定                    | マシンセレ<br>クト              |
| INポイントへ<br>ロケート                                    | OUTポイン<br>トヘロケート          | TCを入力し<br>てロケート                           |                          |
| REW                                                | FF                        | Play<br>Selection<br>遅択した部<br>分をソロで<br>再生 | Play/<br>Pause           |
| Stop                                               |                           | REC                                       |                          |

オートメーション

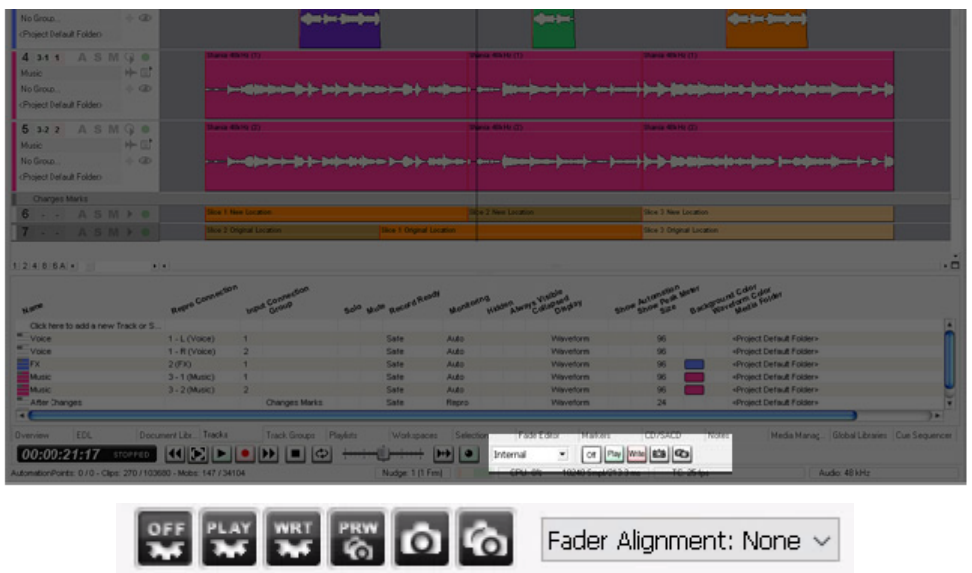

Mixerオートメーションのモードを設定します。オートメーションに関しては後のセクションを御覧ください。

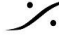

Contraction Contraction Contra T : 03-5723-8181 F : 03-3794-5283 U : http://www.dspj.co.jp

最も下のエリア

| 5 32 2 A S M G 0                            |                     |                   |                             | The second   |                                                          |                    |                                                                                                    |                                                                                                    |
|---------------------------------------------|---------------------|-------------------|-----------------------------|--------------|----------------------------------------------------------|--------------------|----------------------------------------------------------------------------------------------------|----------------------------------------------------------------------------------------------------|
| Music H= G                                  |                     |                   |                             |              | A REAL PROPERTY                                          |                    | And the second second second second                                                                                                    |                                                                                                    |
| No Group                                    |                     | the second second | a contraction of the second | Page 1 - Day |                                                          | The second         | and the second second s |                                                                                                    |
| Onspect Default Folders                     |                     |                   |                             |              |                                                          |                    |                                                                                                    |                                                                                                    |
| Charges Marks                               |                     |                   |                             |              |                                                          |                    |                                                                                                    |                                                                                                    |
| 6 A 5 M + 0                                 | Silos 1             | New Location      |                             | Sec.2        | New Location                                             | Sice 3 New Local   | ition .                                                                                                    |                                                                                                    |
| 7 A 5 M                                     | thes 2              | Nghal Location    | Tice 1 Orginal Local        | ion :        |                                                          | Silve 3 Original L | and the                                                                                                    |                                                                                                    |
|                                             |                     |                   |                             |              |                                                          |                    |                                                                                                    |                                                                                                    |
| 124.8.6A ·                                  | e                   |                   |                             |              |                                                          |                    |                                                                                                    | ••                                                                                                    |
|                                             | -                   | n                 |                             |              |                                                          | and and            | n cantan                                                                                                    |                                                                                                    |
| N.S.C.                                      | Repro Contra        | WERK CONTRACT     | Solo with Record Room       | Horacers     | AND A DESCRIPTION AND AND AND AND AND AND AND AND AND AN | Show Size B        | Starter and Starter Follow                                                                                                    |                                                                                                    |
| Click here to add a new Track or S          |                     |                   |                             |              |                                                          |                    |                                                                                                    | <b>[4</b> ]                                                                                                    |
| * Voke                                      | 1-L (Voice)         | 1                 | Sale                        | Auto         | Waveform                                                 | 96                 | «Project Default Folder»                                                                                                    | 0                                                                                                    |
| Woice                                       | 1 - R (Voice)       | 2                 | Sate                        | Auto         | Waveform                                                 | 96                 | «Project Default Folder»                                                                                                    |                                                                                                    |
| E FX                                        | 2050                | 1                 | Sate                        | ALED         | Waveform                                                 | 96                 | «Project Default Folder»                                                                                                    |                                                                                                    |
| Music                                       | 3-1 (Music)         | 4                 | Sate                        | Auto         | Waveform                                                 | 96                 | «Project Default Folder»                                                                                                    |                                                                                                    |
| Music                                       | 3-2(Music)          | 2                 | Sate                        | ALED         | Waveform                                                 | 96                 | <pre></pre>                                                                                                    | U                                                                                                    |
| After Changes                               |                     | Changes Marks     | Sate                        | Ringro .     | Waveform                                                 | 24                 | «Project Default Folder»                                                                                                    | The second second second second second second second second second second second second second second second se |
| -                                           |                     |                   |                             |              |                                                          |                    |                                                                                                    | )•                                                                                                    |
| Overview EDL Docu                           | ment Libe Tracks    | Track Groups      | Playlists Workspaces        | Selection    | Fade Editor Markers                                      | CD./SACD           | Notes Media Manag. Global L                                                                                                    | braies Cue Sequencer                                                                                            |
| 00:00:21:17 STOPPED                         |                     |                   | P                           |              | Internal . Or Play                                       | 0                  |                                                                                                    |                                                                                                    |
| AutomationPoints: 0 / 0 - Clips: 270 / 1036 | 80 - Mobs: 147 / 34 | 104               | Nudge: 1 (1 Fm)             | 0.08         | CPU: 0% 10240 Smpl/213.3                                 | ne TC 25           | ilpt Audio: 48 ki                                                                                                    | tr i                                                                                                    |

#### ここにも様々な情報が表示されています。

| 表示アイコン                 | 内容                                             |
|------------------------|------------------------------------------------|
| Auto-Save completed    | Pyramixがオートセーブを完了した旨のメッセージを表示します               |
| Free Disk : 23:59:59 N | 現在のディスクの残量表示です                                 |
| 9 Nudge: 1 (1 Frm)     | ナッジの量です。変更させるにはマウスでクリックするとドロップダウンで選択が<br>できます。 |
| Le vel3                | ハードディスクのアクセス状況を表示します                           |
| CPU: 10%               | CPUの負荷量を表示します                                  |
| 1344 Smpl/28.0 ms      | ミキサーの遅延を表示します                                  |
| TC: 29.97 fps Drop     | プロジェクトのフレームレート表示です                             |
| Audio: 48 kHz          | プロジェクトのサンプルレート表示です                             |

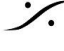

Contraction Contraction Contra T : 03-5723-8181 F : 03-3794-5283 U : http://www.dspj.co.jp

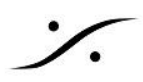

# 5. オーディオ ファイルのインポート

CDなどのオーディオをあらかじめファイル化してライブラリにしておくと、簡単にタイムライン上に乗せることがで きます。

Media Managent(メディア マネージメント)

Media Management タブは、タイムライン上で使用するオーディオの管理を行うタブです。

タブは3つの部分に分けられています。

左の部分①は、現在マウントされているメディア フォルダ(Mounted Media Folders)とアクセスが可能なメディ ア・フォルダ(Media Browser)が表示されています。

左の部分①で適当なフォルダを指定すると、右下部分②に内包されているメディア名とその情報が表示されま す。

メディアファイルを選択すると右上部分③に波形が表示されます。

メディア ファイルをダブルクリックするとオーディションができます。

マウントされたフォルダ-に内包されたメディアであれば、メディアファイルをそのままピラミックスのタイムライン 上にドラッグ&ドロップするとクリップとして貼り付けられます。

Media Browser上のメディアであっても、そのままピラミックスのEDL上にドラッグ&ドロップするとクリップとして 貼り付けられますが、別のフォルダーにアクセスを移すと貼り付けられたクリップはオフラインとなり音が出なくな ります。

これを防ぐには、以下の1つを行ってください。

- A. オリジナルのメディアが入っているフォルダをMountする
- C. Project > Renderでマウントされたフォルダにファイル作成する

プロジェクトは、最低一つのマウントされたメディア・フォルダを持っていなければ録音,再生を行うことができま せん。

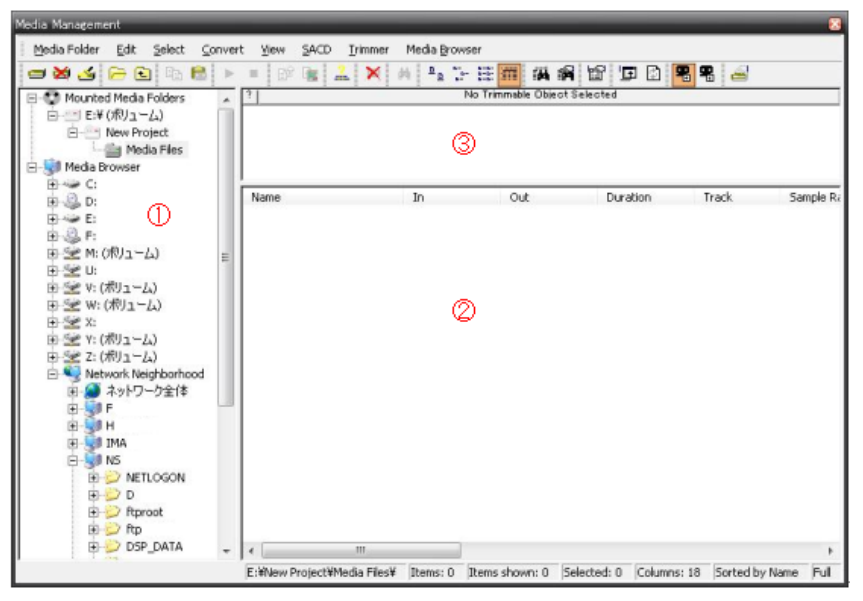

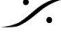

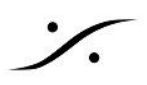

波形表示部分③ではメディア・ファイルのどこからどこまでをオーディションするかとクリップとしてペーストするか を決められる機能があります。マウスでドラッグし、選択範囲を決めます。決められた範囲は、Edit(もしくはファ イルを右クリック) > Placeでペーストすることができます。マウスでのドラッグ&ドロップでは、常にメディア全体 がペーストされます。

| - [ | 7 1:00:115722                                  | reidev - L'00000000 - S 07793510 - C 077935703                                                                   | 0:0718.0204                                                                                                    |
|-----|------------------------------------------------|----------------------------------------------------------------------------------------------------|----------------------------------------------------------------------------------------------------|
|     | السيمانية مقاديا                               |                                                                                                    | all street by the second sector by                                                                                                    |
|     | المساعديهاي                                    | an an an an the first of the second second second second second second second second second second second second | enterior de la francés de la companya de la companya de la company |
|     | . h. on the later of the                       | ware a series of the second second second second second second second second second second second second second  | marker but a such a                                                                                                    |
| ļ   | h a su a h i h i h i h i h i h i h i h i h i h |                                                                                                    |                                                                                                    |

実際の操作手順は以下となります。

- 1. インポートしたいオーディオ ファイルが入っているフォルダをMedia ManagementタブでMountしま す。
- 2. Media Managementのタブを開き、MediaFolder > Mount を選択します。

| Choose a media folder to mount |                                   |        | × |
|--------------------------------|-----------------------------------|--------|---|
|                                |                                   |        | ~ |
| Permanent Mount                | Reset Recent Mounted Folders List | Browse |   |
|                                | Create New Folder Mount           | Cancel |   |

- Browse... をクリックしてエクスプローラを使い、マウントしたいフォルダを選択して 3. Mount をクリックします。
- 4. Media Managementの右側に、そのフォルダに入っているオーディオファイルが表示されます。

| Media Management         |                                                                                |                       |                      |                 |    |  |  |
|--------------------------|--------------------------------------------------------------------------------|-----------------------|----------------------|-----------------|----|--|--|
| Media Folder Edit Select | Convert View SACD Trimm                                                        | er Media Browser      | Search               |                 |    |  |  |
| - X 4 - E E              | l 🕨 🗈 🚨 🔯 🛛                                                                    | - <u>-</u>            | • • • •              | <b>R</b> 🖂      |    |  |  |
|                          |                                                                                | A! Search (Combin     | ne with *, AND, OR,  | NOT)            | 0  |  |  |
| 🖃 😨 Mounted Media Folde  | ?   1: 00:40:44:02 Sing Brother Sing                                           | Out Demons Out - L: 0 | 0:04:48:18 - S: 00:4 | 4C O: 00:45:32: | 20 |  |  |
|                          |                                                                                |                       |                      |                 |    |  |  |
| 💼 BBC Test materi        |                                                                                |                       |                      |                 |    |  |  |
| ia                       | Name                                                                           |                       | TCIn                 | TCOut           | ^  |  |  |
| 🚊 🔤 Friday Again         | Sin a Brathar Sin a Officer Dee                                                |                       | 00.16.12.12          | 00.17.51.02     |    |  |  |
| Media Fi                 | Sing Brother Sing_Officer Dan                                                  |                       | 00:10:12:12          | 00:17:51:02     |    |  |  |
|                          | Sing Brother Sing_Old Gopher                                                   |                       | 00:17:51:02          | 00:21:44:17     |    |  |  |
| Merging from D           | Sing Brother Sing_Out Demons                                                   | Out                   | 00:40:44:01          | 00:45:32:16     |    |  |  |
| 🖃 💼 Wav files im         | Sing Brother Sing_Psychopath                                                   |                       | 00:28:18:05          | 00:35:10:03     |    |  |  |
| Sound El                 | Sing Brother Sing_Rag Doll                                                     |                       | 00:45:32:16          | 00:51:03:22     |    |  |  |
| 🗄 🚽 Media Browser        | Sing Brother Sing Refugee                                                      |                       | 00:12:33:03          | 00:16:12:12     | Ŧ  |  |  |
| 4                        | •                                                                              |                       |                      | Þ               |    |  |  |
|                          | S:\Merging from Dark Materials\Wav files imported from old machine\ Items: 0 I |                       |                      |                 |    |  |  |

- 5. 貼りたいファイルをマウスでタイムライン上にドラッグするか、Edit > Place を選択します。
- 6. Edit > Place を使用した場合、次のダイアログが表示されます。複数のオーディオファイルを一度に タイムライン上に乗せたい場合に便利です。

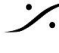

| Place                                                                                                    |
|----------------------------------------------------------------------------------------------------|
| <ul> <li>Append to Cursor Sorted by Name on Selected Track</li> <li>Place to Cursor Sorted by Name on Different Tracks</li> </ul>                   |
| <ul> <li>Append to Cursor Sorted by Creation Date on Selected Track</li> <li>Place to Cursor Sorted by Creation Date on Different Tracks</li> </ul> |
| <ul> <li>Place at Original TimeCode on Selected Track</li> <li>Place at Original TimeCode on Different Tracks</li> </ul>                            |
| Place at Original TimeCode on Original Track                                                                                                    |
|                                                                                                    |

- Append to Cursor Sorted by Name on Selected Track 選択しているトラックのカーソル位置に名前順に置く
- Place to Cursor sorted by Name or Different Tracks 異なるトラックのカーソル位置に名前順に置く
- Append to Cursor Sorted by Creation Date on Selected Track 選択しているトラックのカーソル位置に作成日順に並べる
- Place to Cursor Sorted by Creation Date on Different Tracks 異なるトラックのカーソル位置に作成日順に置く
- Place at Original TimeCode on Selected Track 選択しているトラックのオリジナルTCに置く
- Place at Original TImeCode on Different Track 異なるトラックのオリジナルTCに置く
- Place at Original TimeCode on Original Track オリジナル トラックのオリジナルTCに置く

のいずれかにチェックを入れて、OKをクリックしてください。

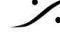

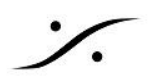

# 6. クリップの編集

# クリップの選択

タイムライン上に乗せたクリップをクリックすると選択されます。 選択されたクリップ(或いは範囲)は、ハイライトされます。 Edit で行うコマンドは、選択されたクリップに適用されます。

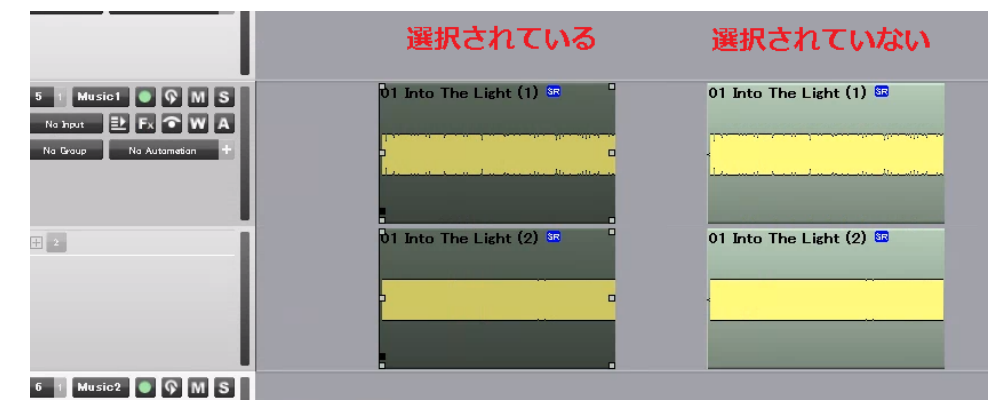

クリップに行えるコマンドは、選択したクリップを右クリックするとコンテキストメニューが表示され、その中からコ マンドを選択することができます。

| Clip Gain<br>Mute Clip                                           | これらのコマンドそれぞれに関しては、別途「 <u>Editコマンド</u> 」を参照してください。 |
|------------------------------------------------------------------|---------------------------------------------------|
| Group<br>Ungroup                                                 |                                                   |
| <b>Cut</b><br><b>Copy</b><br>Paste to Cursor<br>Paste to Mouse   |                                                   |
| Cut Special<br>Paste Special<br>Delete Special<br>Insert Silence | ><br>><br>>                                       |
| Edit                                                             | >                                                 |
| Fade In<br>X Fade<br>Fade Out<br>Envelope                        | ><br>><br>>                                       |
| Automation                                                       | >                                                 |
| Display                                                          | >                                                 |
| Properties                                                       |                                                   |

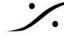

## 範囲の選択

Pyramixは、タイムラインのクリップのない部分も選択することができます。 この選択範囲に対しても、COPYやDELETEなどのコマンドを行うことができます。

| 01 Into The Light (1) 🔤           | 01 Into The Light (1) 🔤                                                                                         |
|-----------------------------------|----------------------------------------------------------------------------------------------------|
|                                   |                                                                                                    |
| la <u>n an an Indone dination</u> | Lee and the acceleration of the second second second second second second second second second second second se |
|                                   |                                                                                                    |
| 01 Into The Light (2) 🔤           | 01 Into The Light (2) 🔤                                                                                         |
|                                   |                                                                                                    |
|                                   |                                                                                                    |
|                                   |                                                                                                    |

#### Paste位置

クリップをCopyやCutをした場合や、Media Managementでオーディオ ファイルをCopyし、タイムライン上に置 く場合の位置について解説します。

Windowsの通常のデフォルトの Paste(Ctrl+v)で貼り付けを行うと、選択されておるトラックとカーソルのいるタ イムの交点に最初のクリップのトラックが置かれます。

下図の例では、トラック5のLチャンネルが選択されていて、カーソルが00:10:16:12にいるので、赤く線が引か れた部分にクリップの最初のトラックの先頭が置かれます。これはPyramixのEditコマンドではEdit > Paste > Paste to Cursor に相当します。

| Project    | Edit            | View | Clips       | Tracks | Curso | r and Marks   | Marker     | s Selec | tion     | Fade   | Editor | Media  | £   |
|------------|-----------------|------|-------------|--------|-------|---------------|------------|---------|----------|--------|--------|--------|-----|
| 08         | <b>6</b>        | 0    | cx 🗎        | n Met  | ₫ 號   | Q @ 6         | <b>₹</b> [ | FI 🔤    | •        |        | •      |        | 6   |
| CUR (      | 00:10:1         | 6:12 | М           | S      | Overw | rite / Remove | Share      | d Mix   | MIN (    | 00:01: | 49:04  | \$ мои | т   |
| Main :Fran | nes             | 00   | ):10:16:12  |        | ·     | 00:10:00:00   | Ύ          | 00:1    | 10:30:00 | L      | L I    | 00:11  | :00 |
| Markers    |                 |      |             |        |       |               |            |         |          |        |        |        |     |
| 1 0        | Edius           | 1    | ନ<br>M      | S      |       |               |            |         |          |        |        |        |     |
| 2 0        | Ediu <i>s</i> ' | 2    | ନ M         | S      |       |               |            |         |          |        |        |        |     |
| 3 0        | Edius           | 3    | ନ<br>M      | S      |       |               |            |         |          |        |        |        |     |
| 4 0        | Edius           | 4    | ନ M         | S      |       |               |            |         |          |        |        |        |     |
| 5 1        | Music           | 1    | <u> ଜ</u> M | S      |       |               |            |         |          |        |        |        |     |
| ± 2        |                 |      |             |        |       |               |            |         |          |        |        |        |     |
| 6 1        | Music           | 2    | ନ<br>M      | S      |       |               |            |         |          |        |        |        |     |
| <b>2</b>   |                 |      |             |        |       |               |            |         |          |        |        |        |     |
|            |                 |      |             |        |       |               |            |         |          |        |        |        | _   |

その他にも色々なPaste方法がありますが、詳細は「Editコマンド」を参照してください。

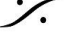

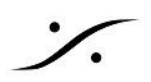

クリップを重ねた場合

選択したクリップは、マウスのドラッグでどこにでも移動できます。

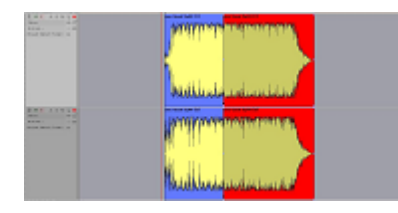

ドラッグで移動中のクリップが他のクリップに1サンプルでも重なると、ク リップが赤く表示され、そのクリップが別のクリップと重なっていることを 警告します。 左の図は、右側のクリップ(B)をドラッグしている途中に左側のクリップ (A)に重なった状況です。

クリップAとBが重なったままドラッグを止めるとBはその位置に置かれますが、再度Bを別の位置に移動させてA とBを離すと、Aの重なっていた部分はそのままの「消された」状態となります(もちろん非破壊編集ですので元に 戻すことは可能ですが、重ねる前に作ったフェードなどは消されます)。 Pyramixの編集にはレイヤーの概念はありません。

クリップを変形させて行うFade In / Fade Out

選択したクリップには、クリップの開始点と終了点に合計6個のハンドルが表示されます。 これらをマウスでドラッグすると、トリムやフェードなどの編集を行うことができます。

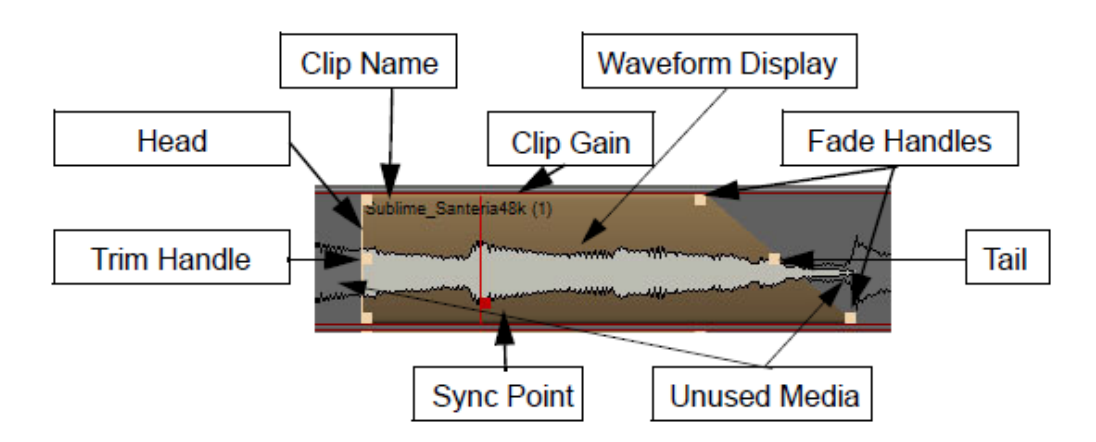

これらのポインタの近くにマウスのカーソルを持っていくと、カーソルが自動的に変わります。 ここでポインタをクリックしたままドラッグすると、クリップを変形させることができます。

| クリップ先頭の上側にあるポインタを掴み、右方向にドラッグすると、フェードインの<br>終点を決めることができます。 |
|-----------------------------------------------------------|
| クリップ先頭の中心にあるポインタを掴み、右方向にドラッグすると、カットインの位<br>置を決めることができます。  |

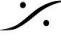

|                                                                                                    | そのままの状態から、クリップ先頭の下側にあるポインタを掴み、左方向にドラッグ<br>すると、フェードインの開始点を決めることができます。<br>クリップ後尾の3つのポインタも、これらと同様に動作します。                                                                                      |
|----------------------------------------------------------------------------------------------------|----------------------------------------------------------------------------------------------------|
|                                                                                                    | クリップ先頭の下側にはもう一つのポインタがありますが、これはシンクポイント<br>(Sync Point)と呼ばれ、クリップの任意の場所をあるタイミングに合せる場合に使用<br>します。<br>Sync Pointは移動させると赤表示となります。<br>Sync Pointは、必ずクリップに1つ存在します。<br>Sync Pointはクリップの変形には関係ありません。 |
| Image: Second Second Production       Image: Second Production       Image: S | フェードインのカーブを変更したい場合は、クリップの上で右クリックし、Fade In ><br>Standard > カーブを選択 により行えます(フェードアウトの場合も同様に Fade<br>Out > Standard > カーブ選択 で行えます)。                                                             |
|                                                                                                    | もっと細かな設定を行いたい場合は、フェード部分をダブルクリックしてフェードエ<br>ディター (Fade Editor)を開き行います。<br>Fade Editorでは、さらに細かな設定をプレビューしながら行うことができます。<br>操作はツールバーのクリックやフェーダーをドラッグして行います。                                      |

カットとクロスフェード

音楽の編集などでクリップの中間を消去し、2つになったクリップをクロスフェードさせて連続して再生したい場合 の簡単な方法を解説します。

1. まず、クリップの適当な部分をマウスのドラッグで選択します。

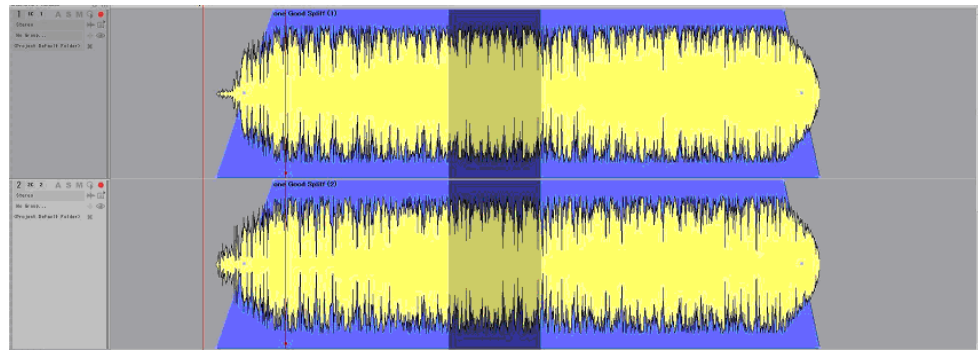

2. キーボードの[Delete]を押し、消去します。

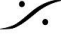

: dsp Japan Ltd, 4-8-5 Nakameguro, Meguro-ku, Tokyo 153-0061 T : 03-5723-8181 F : 03-3794-5283 U : http://www.dspj.co.jp

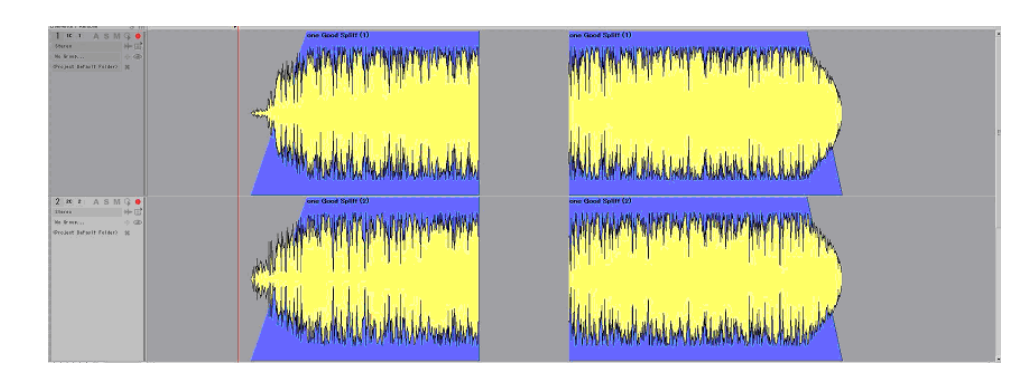

3. 後ろのクリップをクリックで選択した後、[Ctrl]キーを押しながら(マウスのカーソルにX印が付きます)ド ラッグして前のクリップに重ねます。すると2つのクリップは自動的にクロスフェードされていきます。

| I R I A S M Q I<br>Bare → Fill<br>With Ram, → Φ<br>Original Maturi Fallers (K |                                                                                                    |
|-------------------------------------------------------------------------------|----------------------------------------------------------------------------------------------------|
|                                                                               | Mille Anderly Hardelbert and Ander and Anders and Anders Charles and a                                                                                                    |
| 12 m 2 A S M G Φ<br>Texture H= Ω<br>We Walk. A Φ<br>Φνομαί δαλαίτ γιαδιού χ   | "While a high his his to a burn to a source the function of                                                                                                    |
|                                                                               | Mind on hill the hill the one of the last of the second of the second second se |

4. フェード部分の中心のポインタをドラッグし、クロスフェードをかけ始めたい位置までドラッグします。

| I w + A S M G ●<br>dress → D<br>the test ← dB<br>despat beauti fation: g | MICHAN MICHANNER CONTRACTOR                                                                                                    |  |
|--------------------------------------------------------------------------|----------------------------------------------------------------------------------------------------|--|
|                                                                          | White of sheet, the sponse of the addition of a least and the second development of the                                                                                                    |  |
| 2 M A S M G C<br>Stress H G<br>N K MS                                    | "White the part of the part of |  |
|                                                                          | While we dedu the strend all added to be a state and a season while big a se                                                                                                    |  |

5. クロスフェード部分を聴きながら[Ctrl]+[Shift]キーを押しながら後ろのクリップを動かすと、後ろのクリッ プの中が動きますので、タイミングをあわせます。

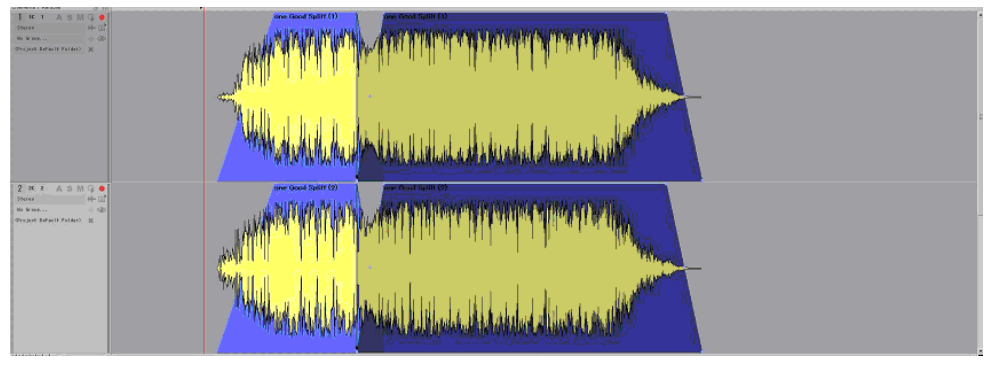

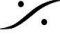

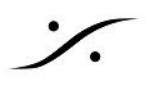

# 7. オーディオの流れとMic/Line Preの調整

7.1 オーディオの流れ

オーディオはミキサー下の数字に対応した物理オーディオ入力よりトラックへ直接入ります。アナログ入力の場合は、マイ ク/ライン アンプのトリムでゲインを調整された後にトラックに入ります。

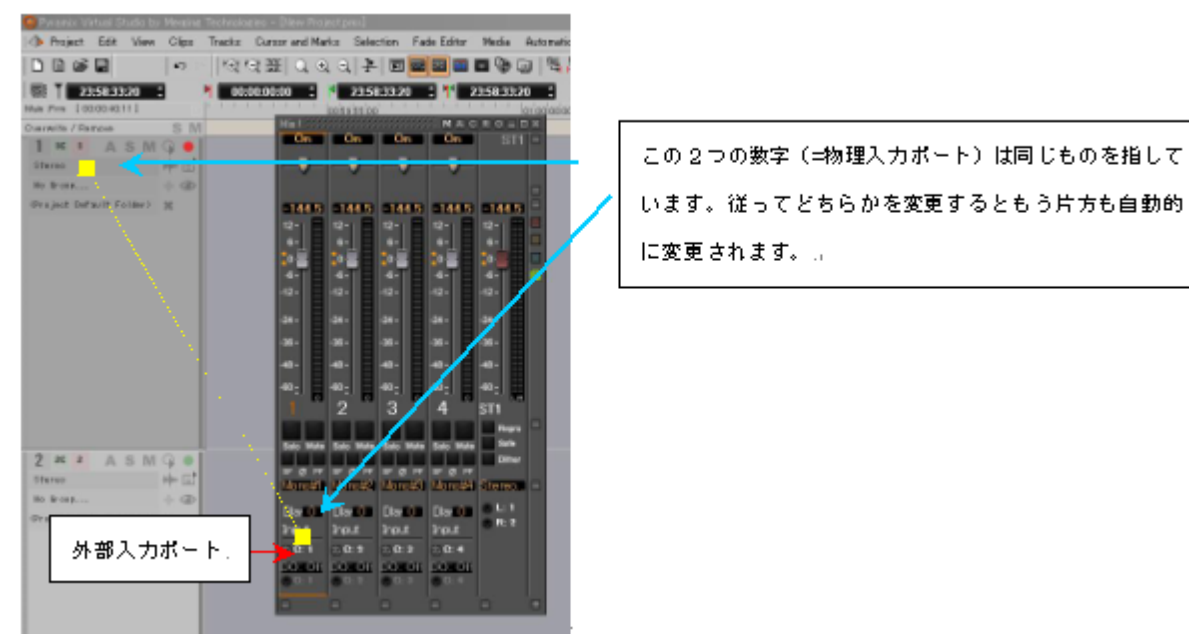

トラックから出力されたオーディオは、ミキサーのフェーダー(Strip)に送られます。プラグインやAUXバスへの送 りはフェーダーの前/後に配置できますので、ここではプラグインやAUXを装備させていないとして説明していま す。

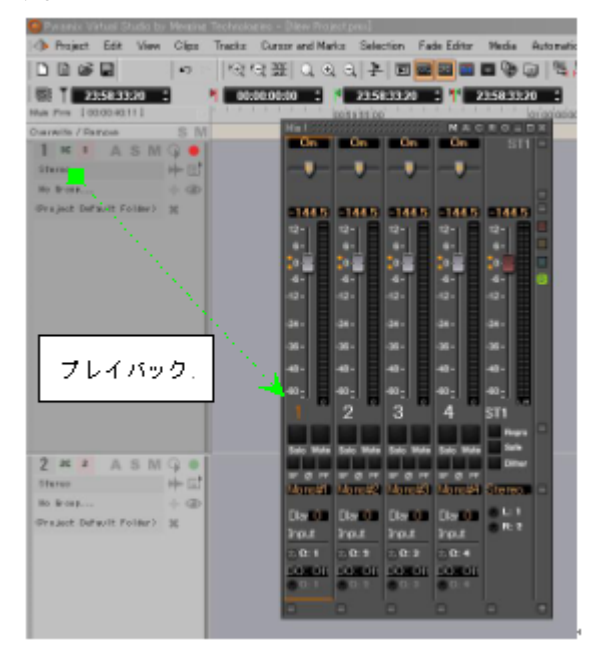

ミキサーフェーダー(Strip)に入ったオーディオは、ミックスバスでミックスされ、バスマスターフェーダーの下の XLRに示された物理出力から出力されます。同時にこれらはモニター パネルと呼ばれるセクションに送られま す。

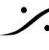

モニターパネルでは、これをSourceとして受け取り、モニターポットで音量を調整したものが、指定した Monitor 出力に送られます。

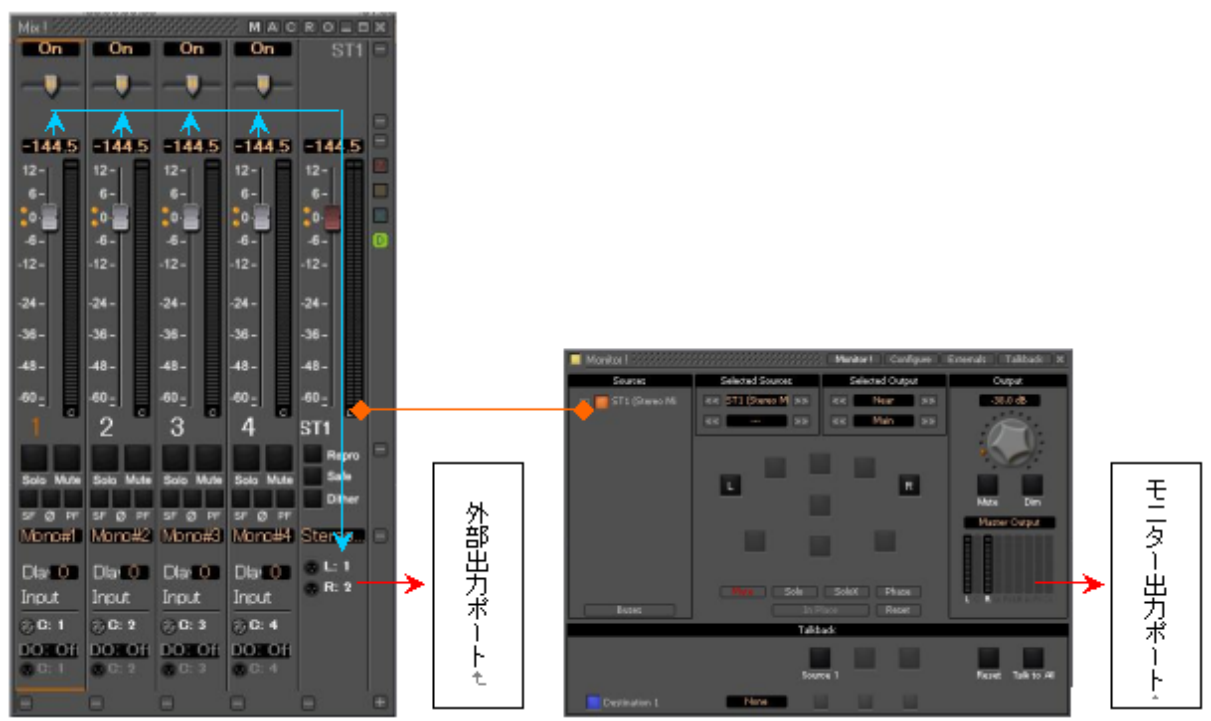

なお、入力から出力までのプロセッシングに要する時間(遅延:レイテンシー)は、プロジェクトの右側最下部に、プロジェク トのフレームレートやサンプリングレートなどの情報とともに常に表示されています。

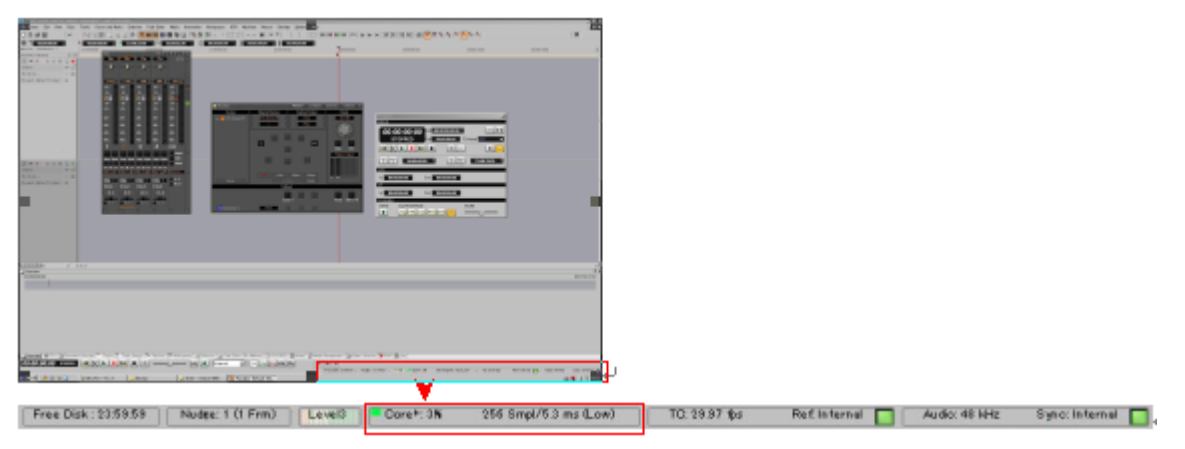

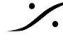

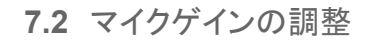

Strip Too

-144.5

9

Solo

-1

Nar

SF Ø PF

0.0 dB

Mute

Pad

Ø 48V

Mic

Dlay 0

Input

💮 C: 9

Strip Too

-144.5

0-

-12 -

.74 -

-48 -

8 0 SE2

Solo Mute

SF Ø PF

Dlay 0

Input

@L:

💮 R:

#### 7.2.1 PyramixのMixerを使用する

Strip Too

-144.5

0-

-6

-12 -

-24 -

-36 -

-48 -

10

Solo Mut

Na2

SF Ø PF

0.0 dB

/ Ø 48₩

Dlar O

Input

💮 C: 10

Mic

Pad

マイクプリアンプの割り当てられているPyramixのStripには、Mic/Lineのゲ イントリムが表示されます。

このセクション最下部の[Mic]部分をマウスでクリックすると、Mic/Lineのゲイ ン(及びインピーダンス)の切り替えができます。

ゲインのツマミをクリックして、マウスを右にドラッグするとゲインが上がりま す。

同じく、左にドラッグするとゲインが下がります。

48V ファンタム電源(48v)は、一度クリックし、ON/OFFをさらにマウス で選択することで、ON/OFFができます。

以下のコントロールは、マウスのクリックでON/OFFできます。

ローカット フィルター

位相反転

Pad パッド

~

ø

赤枠部分をクリックすると、対応するトラックがRec Readyになります。

トラックをRec Readyにして、PyramixのRecキーを押すと、録音が開始され ます。

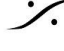

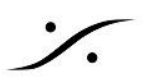

### 7.2.2 Artist Mixを使う

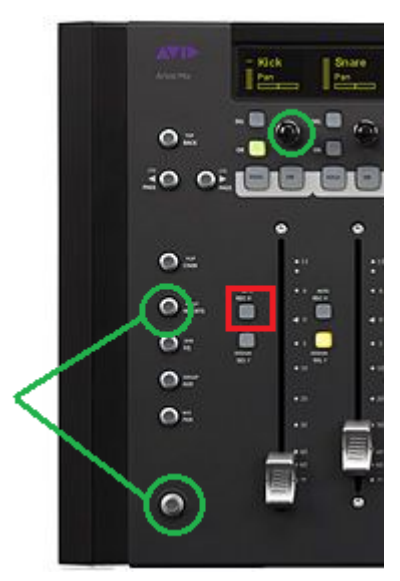

本体左側の緑枠のスイッチを同時に押すと、ロータリノブでマイクゲイン をコントロールできます。

それ以外のコントロール(ファンタムやPadのOn/Offなど)は、残念なが らPyramix Mixer上のGUIで行う必要があります。

フェーダー左隣の上部スイッチ(赤枠)で、そのStripに対応するトラックが Rec Readyとなります。

スイッチは赤く点灯します。

もう一度クリックするとRec Ready は解除されます。

Artist Mixはトランスポートも一部コントロールすることができます。

Shiftキー(下図緑枠)を押しながら/またはラッチさせた状態で、

| #7のON(下図オレンジ枠)     | STOP |
|--------------------|------|
| #8のSOLO(下図緑枠) PLAY |      |
| #8のON(下図赤枠)        | REC  |

が割り当てられています。

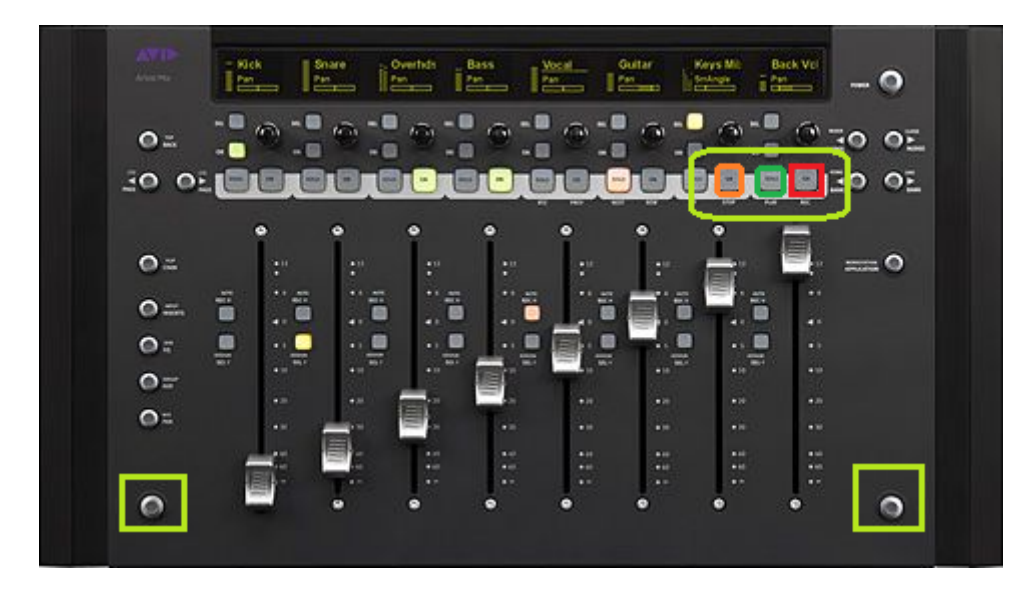

Avid Artist Mixの使用方法については、「Avid Artist Mixのインストールと簡単な使い方」を御覧ください。

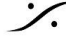

Solution Content of the second state of the second state of the se T: 03-5723-8181 F: 03-3794-5283 U: http://www.dspj.co.jp

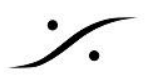

## **7.2.3 Pyramix**のトラックから

PyramixのトラックGUIからは、マイク/ライン アンプのコントロールを行うことはできません。 トラックボックス内にRec Readyボタンがあり、マウスでクリックしてそのトラックをRec Readyにすることができ

ます。

続いてトランスポートのRecボタンをクリックすると録音が開始されます。

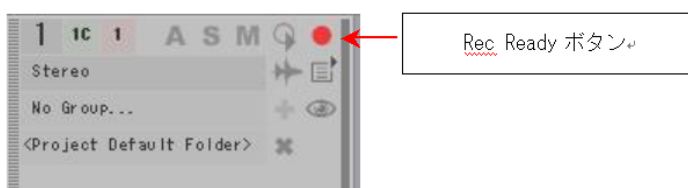

トランスポートは、常に画面左下に表示されています。

|                                              |                                 |                                                                                                    | 2000<br>10<br>10<br>10<br>10<br>10<br>10<br>10<br>10<br>10<br>10<br>10<br>10 |                           |                                |                 |
|----------------------------------------------|---------------------------------|----------------------------------------------------------------------------------------------------|------------------------------------------------------------------------------|---------------------------|--------------------------------|-----------------|
| Total States                                 |                                 |                                                                                                    |                                                                              |                           |                                |                 |
| LINES I II                                   |                                 |                                                                                                    |                                                                              |                           |                                |                 |
|                                              |                                 |                                                                                                    |                                                                              |                           |                                |                 |
| 100000 (111) (process)<br>66-60-60 (therein) |                                 | International States (and space (and a state (a state)) and (a state (a state)) and (a state (a state)) and (a state (a state)) and (a state) and (a state) | د                                                                            |                           |                                |                 |
|                                              | ↓                               |                                                                                                    |                                                                              |                           |                                |                 |
| 0.0                                          |                                 |                                                                                                    | Danas St. Disulists St.                                                      |                           | ra ra lloma ll'h               |                 |
| Uver                                         | Term III EDE   B Document Libra | ries   Iracks   Irack (                                                                                                    | aroups   - Playlists   ++                                                    | workspaces   HA Selection | rade Editor   14 a Markers   0 | 5073ACD   E No. |
| 00:0                                         | 0:00:00 STOPPED                 |                                                                                                    |                                                                              | Inte                      | rnal 🗾 Off Play W              |                 |
|                                              |                                 |                                                                                                    |                                                                              |                           |                                |                 |

録音を終了するには、Stopボタン・をクリックします。

## Tips

- 録音したメディアファイルが格納される場所を素早く確認するには、Rec Readyボタンを右クリックします。この • 操作により、<u>Settings > All Settings > Project > Record</u>のページが開きます。
- これから録音するメディアファイルを別のフォルダ(仮に「フォルダB」とします)に格納したい場合、まずそのフォ ルダをマウント(Mount)しなければなりません。「フォルダB」をマウントするには、Media Folder欄の右隣にある ブラウズボタンをクリックし、「フォルダB」をエクスプローラで指定し、Mount する必要があります。
- Pyramix v11以降では、デフォルトの Formatが BWF となっています(それ以前は PMF でした)。pmfは Pyramix Media Format(拡張子は.pmf)、BWFは Broadcast WAV Format (拡張子は.wav)です。これらの ファイルフォーマットには、録音が開始されたタイムラインの時間が記録されます(タイムスタンプと呼びます)。 そのため、タイムライン上で操作を誤ってクリップを移動させてしまった後にでも、もともと録音が行われた位置 に戻すことができます。これら2つのフォーマットの最大の違いは、汎用ファイル(BWF)かそうでないファイル( pmf)です。セキュリティーを上げるためにはpmfを、汎用性を上げるにはBWFを使用してください。また、汎用 ファイルにはメディアの波形に関する情報がファイル内に含まれていないため、Pyramixではこれら汎用ファイ ルの入っている同じフォルダ内に波形ファイル(.pk2ファイル)を自動的に生成します。
- 同時に録音が開始されたクリップは、それが複数トラックであっても自動的にグループ化されます( "Post-Processing" で [Group Recorded Clips] にチェックが入っている場合)。

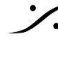

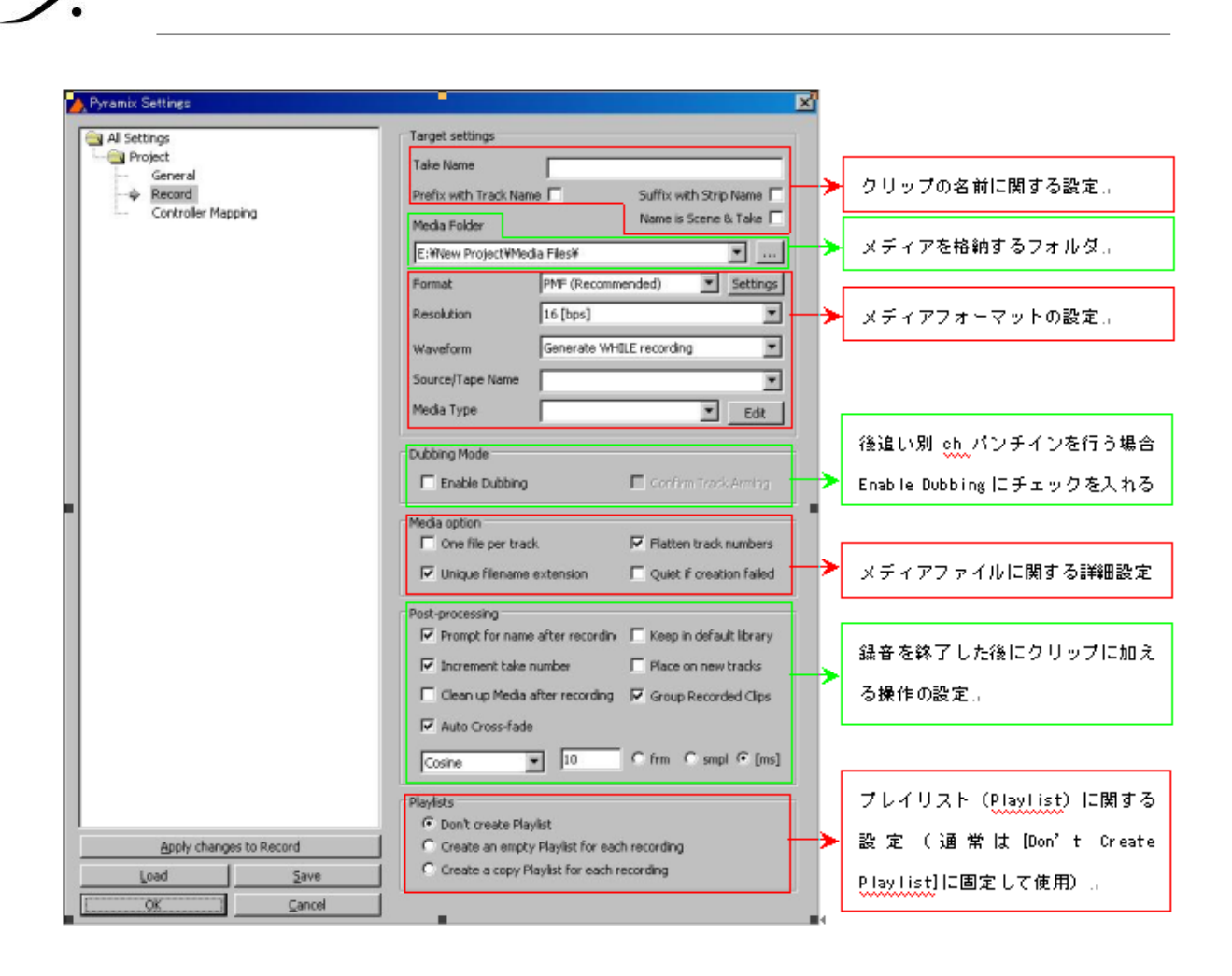

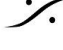

# 8. オートメーション

Pyramixのオートメーションは、非常にシンプルですが強力です。

#### 基本的なオートメーション(Touch/Releaseの場合)

- 1. まず最初に、大体の基本となるフェーダーバランスを作ってください。パンニングやEQ, AUXの送りレ ベルなどもセットしておいてください。
- 2. 次にPyramixの設定を行います。マスターAutomationセクションのWriteをクリックしてください。

|                                                                                 | _ 🗆 🖬                                                                                                    |
|---------------------------------------------------------------------------------|----------------------------------------------------------------------------------------------------|
| Pyramix Virtual Studio by Merging Technologies - [PyramixProject1]              | - D X                                                                                                    |
| Project Edit View Clips Tracks Cursor and Marks Markers Selection Fade Editor M | vledia Automation Video Workspaces ADR Machines Monitor Macros Settings Window Help 🗕 🗗 🗙                                                                                     |
| ■■■型課 ▷○▲ ▲ ● 전전米¥ ※ Q Q Q Q ■                                                  |                                                                                                    |
| CUR 00:00:00;00 M S Dverwrite / Remove Shared Mix M B 00:00:00;00 ¢             | ; MOUT 01:00:00;00 \$ MDUR 01:00:00;00 \$ RN \$8:88:88 \$ ROUT \$8:88:88 \$ ROUT \$8:88:88 \$ ROUR \$8:88:88 \$                                                               |
| Main Frames 00:00:00,00 00:00:00 00:04:59:29 00:10:00:00 00:14:59:29            | s ocłastkow oczązej oczązej oczązej oczązej oczązej oczązej oczązej oczązej oczązej oczązej oczązej oczązej ocz                                                               |
| Markers                                                                         |                                                                                                    |
| I D Mono D O M M S<br>Ra huar E F P P V A<br>Na Drap Ra Automotor ▼             | Maxi M C R O D X<br>Max Busses<br>Panning<br>Panning<br>Panning<br>Panning<br>Panning<br>Panning<br>Panning<br>Panning<br>Panning<br>Panning<br>Panning<br>Panning<br>Panning |
| 2 Mono O O M S<br>To hor D F. O W A<br>Na Gray Na Automation                    | 144.5     144.5       12     12       9     9       10     9       41     41                                                                                                  |
|                                                                                 | 34-     34-     36-       35-     35-       46-     46-       40-     40-                                                                                                    |
|                                                                                 | 1 2 0 MB1 +                                                                                                    |
| 124816A (                                                                       | Mana Mana Mx Bus -                                                                                                    |
| © Overview<br>© 000000000                                                       | Solo Mute Solo Mute Safe (1)00000002                                                                                                    |
|                                                                                 | SF Ø PF SF Ø PF                                                                                                    |
|                                                                                 | 1/0 & VCA                                                                                                    |
|                                                                                 | Diaro Diaro                                                                                                    |
|                                                                                 |                                                                                                    |
|                                                                                 |                                                                                                    |
|                                                                                 |                                                                                                    |
|                                                                                 |                                                                                                    |
|                                                                                 |                                                                                                    |
| 📿 Overview 🎢 EDL 📾 Docum 🖿 Tracks 📮 Track G 🛸 Playlists 🚟 Worksp 🗮 Selev        | ction 🗻 Fade Ed 🕪 Markers 🛞 CD/SACD 📄 Notes 🎲 Media 🕞 Global 🎼 ADR 📍 Log 🚳 Metada 👿 Video 🖂 FX rend                                                                           |
| 00:00:00;00 STOPPED (()) > () > ()                                              |                                                                                                    |
| Nudge: 1 (1 Frm) Level3                                                         | CPU: 0K 1464 Smpl/30.5 ms TC: 29.97 fps Drop Audio: 48 kHz                                                                                                    |

3. 画面(トラック上)にオートメーションの軌跡を表示させるため、トラックボックスのAをクリックしてオンに します。全てのトラックのオートメーションを表示させたい場合は、キーボードのシフトキーを押しながら **A**をクリックします。

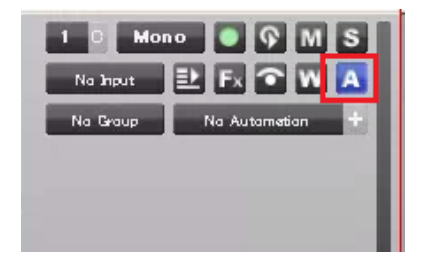

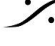

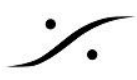

- 4. Pyramixを再生状態にします。
- 5. フェーダーなど何かのパラメーターに触るとミキサーのそのパラメーター部分が赤くなり、トラック上に動 き(増減)が表示されます。
- 6. 再生を止めるかパラメーターから手を離すと、元の値まである時間(Settings > All Settings > Application > Automation > Auto Release Optioins > Release Time (ms)で設定)をかけて 戻ります。
- 7. オートメーションは Undo/Redo ができます。

以上がミキサーがデフォルトのAuto Write / Touch / Releaseモードになっている場合のオートメーションの書 き方です。ミキサーがどのモードになっているかは、ミキサーのストリップの最下部に表示されています。

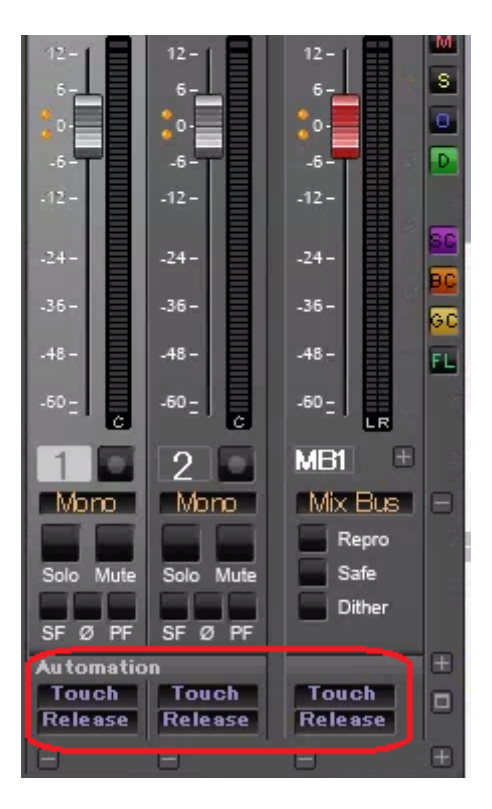

※ Automationのより詳しい説明は、「PyramixのAutomation」をお読みください。

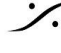

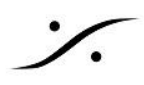

# 9. ミックス ダウン

- 1. オーディオ ファイルをタイムラインに貼り、
- 2. クリップの編集を行い、
- 3. オートメーションが完成したら、

Project > Mixdown を行い、このプロジェクトから完パケとなるオーディオファイルを作成してNLEに送り返し てMA作業は終了です。

Project > Mixdownは、ミックスバス出力のファイルを作成するコマンドです。ファイルはトラックを長手方向に ミックスしていったものが作成されますので、クリップに行ったGain変更やMute, X-Fadeなどの編集が反映され ます。また、AutomationをREADにしておけばAutomationの結果が反映されます。

| Project > Mixdownを選択すると | <ol> <li>、下図のダイアログが開きます。</li> </ol> |
|-------------------------|-------------------------------------|
|-------------------------|-------------------------------------|

| Mix Down                                                      |                       |                                          |                                                           | <b>X</b>                                 |  |  |
|---------------------------------------------------------------|-----------------------|------------------------------------------|-----------------------------------------------------------|------------------------------------------|--|--|
| Target Settings       Mix Down Name       Kerberos #1 section |                       |                                          | Record<br>Whole composition<br>Between Marks<br>Selection |                                          |  |  |
| Madia Saldes                                                  |                       |                                          |                                                           | Processing                               |  |  |
| Media Format                                                  | MP4/AAC               | •                                        | •                                                         | SRC and ReDithering                      |  |  |
| Media Wordlength                                              | 16 [bps]              |                                          | •                                                         | Loudness and True peak Limiting          |  |  |
| waverorm                                                      | Generate WHILE record | ding                                     | <b></b>                                                   | (only for Stereo and 5.1 Surround media) |  |  |
| Mix Sources (double dick to t                                 | oggle check boxes)    |                                          |                                                           |                                          |  |  |
| Bus Name                                                      |                       | Channel Mapping                          |                                                           | Destination Track                        |  |  |
| AB01 (Aux Bus)                                                |                       | L - R                                    |                                                           | None                                     |  |  |
| MG01 (Mix Group)                                              |                       | 1 - 2                                    |                                                           | None                                     |  |  |
| MB01 (Mix Bus)                                                |                       | L - C - R - Ls - Rs - LFE - Lc - Rc - Cs |                                                           | None                                     |  |  |
| MB02 (Mix Bus)                                                |                       | 1 - 2                                    |                                                           | None                                     |  |  |
| MB03 (Mono)                                                   |                       | mono                                     |                                                           | None                                     |  |  |
| MB04 (Stereo)                                                 |                       | L - R                                    |                                                           | None                                     |  |  |
| MB05 (Surround)                                               |                       | L - C - R - Ls - Rs - LFE                |                                                           | None                                     |  |  |
|                                                               |                       |                                          |                                                           |                                          |  |  |
| Post-processing                                               |                       | Controllers                              | Archiving Meta                                            | adata                                    |  |  |
| V Keep in default library Offline Controllers                 |                       |                                          |                                                           |                                          |  |  |
| Place in VCube                                                |                       | Generate                                 | Archiving Metadata XML along Mixdown files                |                                          |  |  |
| wrap in video                                                 | Settings              |                                          |                                                           |                                          |  |  |
|                                                               |                       |                                          | Mix Dow                                                   | vn Stop Abcrt                            |  |  |

| Mix Down Name        | これから作成するファイルの名前を決めます。     |
|----------------------|---------------------------|
| Suffix with Bus Name | バスの名前をファイル名のサフィックスに追加します。 |

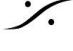

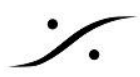

| Unique filename extension                                    | ファイル名の後に続く、ファイル特有の追加文字をつけるかつけないかを決<br>定します。                                          |  |  |
|--------------------------------------------------------------|--------------------------------------------------------------------------------------|--|--|
| One File per     Bus/Stom                                    | <ul> <li>バス毎にファイルを作成します。</li> </ul>                                                  |  |  |
| <ul> <li>Single Media</li> <li>One File per Track</li> </ul> | <ul> <li>全てを一つのファイルにまとめます。</li> <li>トラックごとにファイルを作成します。</li> </ul>                    |  |  |
| Media Folder                                                 | 結果を書き出す場所を選択します。                                                                     |  |  |
| Media Format                                                 | 書き出すファイルフォーマットを決めます。                                                                 |  |  |
| Media Wordlength                                             | ファイルのビット長を決めます。                                                                      |  |  |
| Waveform                                                     | 書き出した後に波形ファイルを作成するかどうかを決定します。                                                        |  |  |
| Record                                                       | Mixdownする範囲を決めます。                                                                    |  |  |
| Processing                                                   | <ul> <li>Real Time</li> <li>チェックを入れると、聞きながらMixdownができます。</li> </ul>                  |  |  |
|                                                              | <ul> <li>SRC and Redithiring</li> <li>SRCが必要な場合、ディザリングを設定することができます。</li> </ul>       |  |  |
|                                                              | <ul> <li>Loudness and True peak limiting<br/>結果のファイルのレベルを設定したラウドネス内に入れます。</li> </ul> |  |  |
| Mix Source                                                   | チェックを入れたバスの出力をファイル化します。                                                              |  |  |
| Post Processing                                              | Mixdownした結果のファイルをどうするかを選択で決めます。                                                      |  |  |
| Controllers                                                  | Mixdown中にリモートコントローラを触っても、Mixdownに影響が出ないようにします。                                       |  |  |
| Archiving Metadata                                           | ADM関係のメタデータをファイル内にXMLとしてターゲット ファイルに書き<br>込みます。                                       |  |  |

Mixdownは、通常のスピードよりも速くファイルを作成することができますが、外部機器をMixerのExternal Insertで入れている場合は、"Real Time" にチェックを入れ、リアルタイムで行う必要があります。

作成する「完パケ」ファイルの形式は、BWFに設定してください。WAVではタイムスタンプ(開始時間のタグ)を ファイルに埋め込むことができません。これらのファイルは同じ拡張子である.wavとなりますが、必ずBWFを作 成してください(WAVファイルでは、開始時間が 00:00:00;00 となります)。

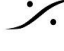

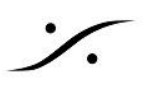

# 10. Tips

このセクションでは Project > Render の機能を使用したTipsを紹介します。

10.1 音の最後をカットアウトしてリバーブで音を残す

演出上よく用いられる手法で、通常リバーブとフェーダーのカットアウトでつくりますが、フェーダーのカットアウト のタイミングが難しく、再現するのに手間がかかります。

Pyramixでは Project > Render を使用し、音を加工して作ってしまうことができます。 なおこの方法には、リバーブのプラグインが必要です。

1. まず、音のカットアウトしたいタイミングを決め、Edit > Trim Out で音を終わらせます。

|                                | Street, Disatiliais in Reary                                                                                                    | Probectaries - Disederated |                      |                               |                       |                                                                                                    |                                                                                                    |                                                                                                    |                   |                       |
|--------------------------------|----------------------------------------------------------------------------------------------------|----------------------------|----------------------|-------------------------------|-----------------------|----------------------------------------------------------------------------------------------------|----------------------------------------------------------------------------------------------------|----------------------------------------------------------------------------------------------------|-------------------|-----------------------|
|                                | 12 Protect Edit Very Olyc                                                                                                    | Testa Cover eri Nella      | Selection Tale Drive | Hele Adventor Weissons        | MPI Hadres Reco Drive | a jula his                                                                                                    |                                                                                                    |                                                                                                    |                   | - # 8                 |
|                                | D D # 2 10 1721                                                                                                    | 14 [ 2 2 2 4 ]             |                      | N 20 27 10 <sup>1</sup> 14 20 | 医自己 医神经炎              |                                                                                                    | H BILL A & A &                                                                                                    | 15 2 2 4 4 4 2 2 4                                                                                                    |                   |                       |
|                                | IN TRACEMENT                                                                                                    | ·                          | Sectores 1 1 1       |                               |                       | and the state of the state of t |                                                                                                    |                                                                                                    |                   |                       |
|                                | toss the (minute)                                                                                                    | larent .                   | and a second second  | Set of the                    | and a stand           | Supervision 1                                                                                                    | There exists in the second second sec | iteraryinin 1                                                                                                    | Internation 1 1 1 | investing " " Jacobia |
|                                | name frame 5 in                                                                                                    |                            |                      |                               |                       |                                                                                                    |                                                                                                    |                                                                                                    |                   |                       |
|                                | TKA ABBGE                                                                                                    |                            |                      | Produce                       | 04                    | Total and the second second seco                                                                                                    |                                                                                                    |                                                                                                    |                   |                       |
|                                | Dee H Z                                                                                                    |                            |                      |                               |                       | II SIC II                                                                                                    |                                                                                                    | الشاء الجاهد                                                                                                    |                   |                       |
|                                | he have a set of the                                                                                                    |                            |                      |                               |                       | 1111111111111111                                                                                                    |                                                                                                    | ULU MALUNU                                                                                                    |                   |                       |
|                                | Print Main Films                                                                                                    |                            |                      |                               |                       | 11446                                                                                                    | 医尿道 法法                                                                                                    | 180.41.20.4                                                                                                    |                   |                       |
|                                |                                                                                                    |                            |                      | 1.                            |                       | 1 N N 1                                                                                                    | Color to Mills                                                                                                    | A DESTRUCTION OF A DESTRUCTION OF A DEST |                   |                       |
|                                |                                                                                                    |                            |                      |                               | ALC: N. 1.            | 1 1 1 1 1 1 1 1 1 1 1 1 1 1 1 1 1 1 1                                                                                                    | A AND A AND A                                                                                                    | al contrading of                                                                                                    |                   |                       |
|                                |                                                                                                    |                            |                      |                               |                       | 1.10                                                                                                    | 1                                                                                                    |                                                                                                    |                   |                       |
|                                |                                                                                                    |                            |                      |                               |                       | 1000                                                                                                    |                                                                                                    |                                                                                                    |                   |                       |
|                                |                                                                                                    |                            |                      |                               | WY YI                 | the state                                                                                                    | A 4400 A.                                                                                                    |                                                                                                    |                   |                       |
|                                |                                                                                                    |                            |                      |                               |                       |                                                                                                    | A ARENAR                                                                                                    | N. TREAMAN                                                                                                    |                   |                       |
|                                | 1                                                                                                    |                            |                      |                               |                       | 10.4                                                                                                    | entra Ste                                                                                                    | THE ALL HE LEAD.                                                                                                    |                   |                       |
|                                |                                                                                                    |                            |                      |                               |                       |                                                                                                    | ութեր ստո                                                                                                    | 10/11 11/1                                                                                                    |                   |                       |
|                                | 2                                                                                                    |                            |                      |                               |                       | 11 M ~ 1                                                                                                    |                                                                                                    | 이야지 영제에 귀엽다                                                                                                    |                   |                       |
|                                |                                                                                                    |                            |                      |                               |                       | 1111                                                                                                    |                                                                                                    | 1 MA TEN 1980                                                                                                    |                   |                       |
|                                |                                                                                                    |                            |                      |                               |                       | U 77                                                                                                    |                                                                                                    |                                                                                                    |                   |                       |
|                                | SRA VEHCE                                                                                                    |                            |                      |                               | 129                   | 100-00                                                                                                    |                                                                                                    | र प्रदर्श स्थित प्रयो                                                                                                    |                   |                       |
|                                | Maar II- L                                                                                                    |                            |                      | 1                             |                       |                                                                                                    | 100 W                                                                                                    | 医静脉 人的机械机                                                                                                    |                   |                       |
|                                | The Manager and Conceptual State of the State of the Stat |                            |                      |                               |                       | l Maria 1                                                                                                    | 12-6 TR. O. I                                                                                                    | AIR other Mat                                                                                                    |                   |                       |
|                                |                                                                                                    |                            |                      |                               |                       | . 150.0630                                                                                                    | 111-45 T D Ub U                                                                                                    | 1 10 10 20 10                                                                                                    |                   |                       |
|                                |                                                                                                    |                            |                      |                               | tel nu                | 1.1.1.1.1.1.1.1.1.1.1.1.1                                                                                                    | M CALLER 114                                                                                                    | ALL MADE AND ALL MADE                                                                                                    |                   |                       |
|                                |                                                                                                    |                            |                      |                               | 121 211               | A DESCRIPTION OF A DESCRIPTION OF A DESC | AND NOT THE OWNER.                                                                                                    | a constraint a                                                                                                    |                   |                       |
|                                |                                                                                                    |                            |                      |                               | ALL ALL               | MMM                                                                                                    |                                                                                                    |                                                                                                    |                   |                       |
|                                |                                                                                                    |                            |                      |                               | ALC: NOC              | HAUTCOM .                                                                                                    |                                                                                                    |                                                                                                    |                   |                       |
|                                |                                                                                                    |                            |                      |                               | 10.1/1                | the second                                                                                                    | but a selle that                                                                                                    | a constraints a                                                                                                    |                   |                       |
|                                |                                                                                                    |                            |                      |                               | 11 11                 |                                                                                                    | NUMBER OF THE                                                                                                    |                                                                                                    |                   |                       |
| West and a first the first the |                                                                                                    |                            |                      | n                             |                       | 1.1018-001                                                                                                    |                                                                                                    |                                                                                                    |                   |                       |
|                                |                                                                                                    |                            |                      |                               |                       | 1142-00-11                                                                                                    |                                                                                                    | 1 27 St 1 1 1 1 1                                                                                                    |                   |                       |
|                                |                                                                                                    |                            |                      |                               |                       | TT12 ~ ~                                                                                                    |                                                                                                    | CMA 1001 01070                                                                                                    |                   |                       |
|                                |                                                                                                    |                            |                      |                               |                       | 195                                                                                                    |                                                                                                    | 「周川」「全計観日                                                                                                    |                   |                       |

2. 次に、リバーブをかけたい部分の前後を多少多めにマウスをドラッグして選択します。選択範囲は「多 め」に選択するのがコツです。

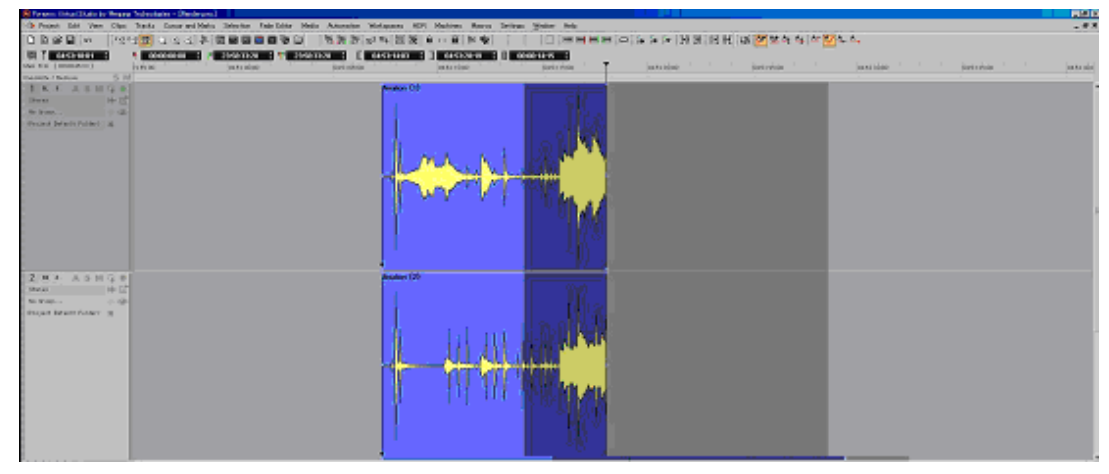

3. 選択できたら Project > Render を開きます。 このページで設定する部分は、

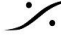

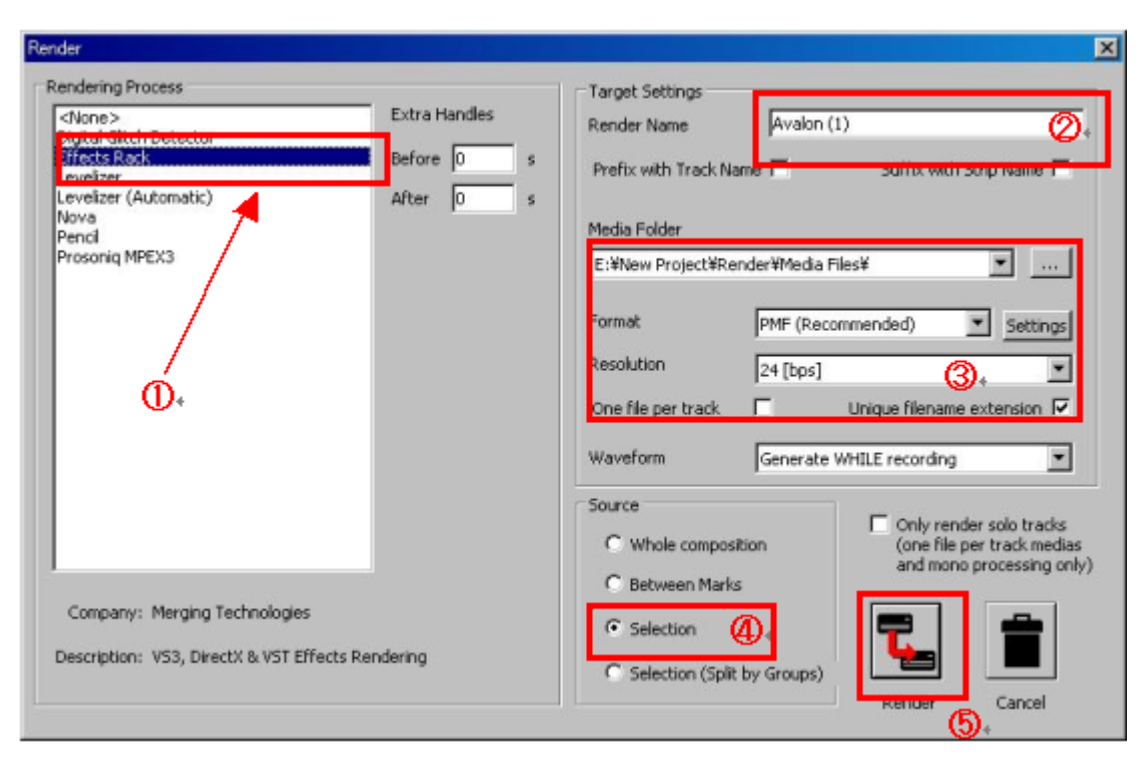

- ① 左側の [Rendering Process] で [Effector Rack]を選択し、
- 2 これからつくるリバーブ部分の音に名前をつけ、
- ③ そのファイルをどの形式でどのディレクトリーにいれるかを決め、
- ④ [Selection]を選び
- 5 [Render]をクリックします。
- 4. Effects Rackが起動します。

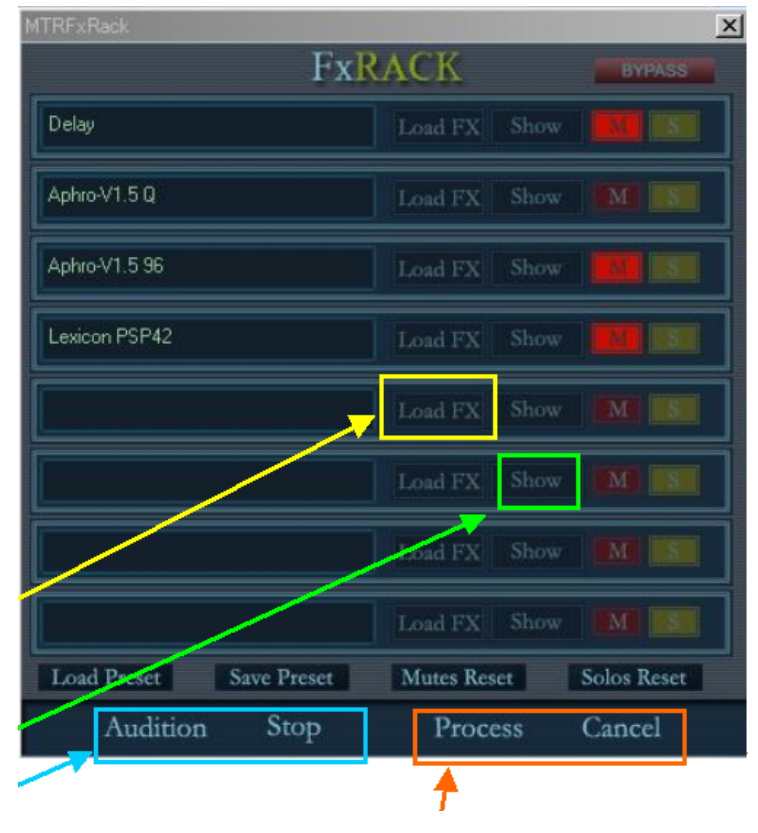

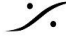

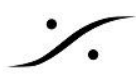

- かけたいエフェクターがラックにない場合は、「Load FX」ボタンをクリックし、Add VS3/VSTで 追加/削除します(黄枠部)。
- エフェクターのパラメーターを変更したい場合は、[Show]ボタンをクリックするとコントロールパ ネルが表示されます(緑枠部)。
- [Audition]をクリックすると、エフェクト後の音が確認でき、[Stop]でオーディションが止まりま す(青枠部)。
- 右端の [Mute] と [Solo] で、そのエフェクトの音を検聴できます。
- 希望通りなエフェクトが決まったら、[Process]をクリックします。レンダリングが開始され、終 了するとエディター画面に戻ります(橙枠部)。
- [Cancel]は、レンダー画面から何もせずにエディター画面に戻ります(橙枠部)。
- 5. [Process]をクリックしてレンダリングが終了すると、エディター画面に戻ります。レンダリングされたク リップが選択部分に替わって配置されています。これでドライのクリップの後に、リバーブがついたク リップができあがります。

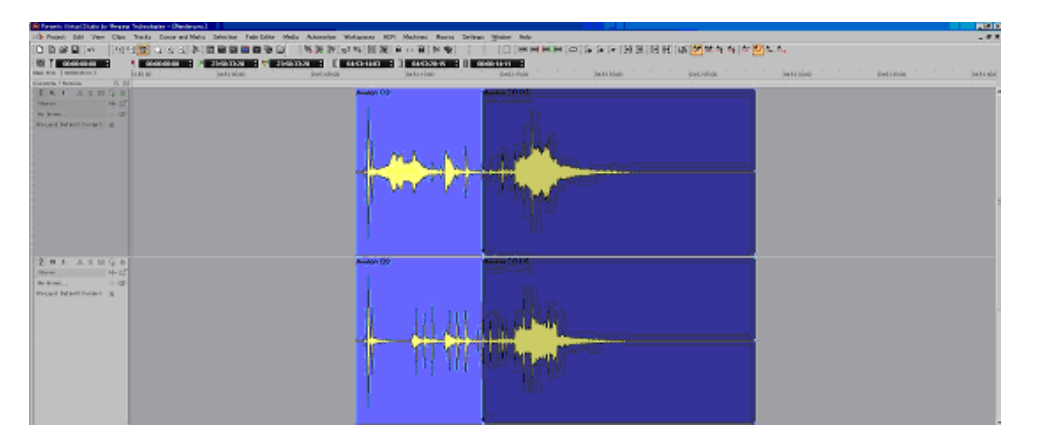

6. 前項2で選択部分を「多少多めに選択」していますので、ここからトリムやクロスフェードで編集します。 前に置かれたクリップとのつながりや、リバーブの長さなどを決定したら完成です。

| R Farann Ditar(Date to Heara Schedate - Dashrum)                             |                                                                                                    | HALL D    |
|------------------------------------------------------------------------------|----------------------------------------------------------------------------------------------------|-----------|
| 13 Point Dit Ver Chri Tente Lour ed Neto Stirvite Tale Dite Mete America Met | gann HD Malon Ares Irius Sale Ma                                                                                                    | - # 3     |
| 自己的理由 1993年1993年1月日日日日日日日日日日日日日日日日日日日日日日日日日日日日日日日日日日日日                       | 中国語(自己意)を取して、「二日(常用部門(中)なな))(別別)(別別)(語)(語)をなる)な話(なら)                                                                                                    |           |
| E 7 account : • account : • However : • However : • However :                | Stream () as strategy () as strategy ()                                                                                                    |           |
| tes na (memore) (constant (constant)                                         | Destrine Destries Destries Des | in a sint |
| Datas ( Sama S M                                                             |                                                                                                    |           |
| <b>复发达 具体相信曲</b>                                                             | Andre CD                                                                                                    |           |
| See H-C                                                                      |                                                                                                    |           |
| Second Marked States 1                                                       |                                                                                                    |           |
| THE PERITOR A                                                                |                                                                                                    |           |
|                                                                              |                                                                                                    |           |
|                                                                              |                                                                                                    |           |
|                                                                              | A Contraction of the second second seco                                                                                                    |           |
|                                                                              |                                                                                                    |           |
|                                                                              |                                                                                                    |           |
|                                                                              |                                                                                                    |           |
|                                                                              |                                                                                                    |           |
|                                                                              |                                                                                                    |           |
|                                                                              |                                                                                                    |           |
|                                                                              |                                                                                                    |           |
| and a statement of                                                           |                                                                                                    |           |
| 2 ** 1.5 11 4 5                                                              | And a second second sec |           |
| No. 1                                                                        |                                                                                                    |           |
| Read Management of                                                           |                                                                                                    |           |
|                                                                              |                                                                                                    |           |
|                                                                              |                                                                                                    |           |
|                                                                              |                                                                                                    |           |
|                                                                              |                                                                                                    |           |
|                                                                              | A CONTRACTOR AND A CONTRACTOR AND A                                                                                                    |           |
|                                                                              |                                                                                                    |           |
|                                                                              |                                                                                                    |           |
|                                                                              |                                                                                                    |           |
|                                                                              |                                                                                                    |           |
|                                                                              |                                                                                                    |           |
|                                                                              |                                                                                                    |           |

音の一部にイコライザーをかける

これも演出上でよくあるケースで、セリフの一部に電話フィルターなどをかけるなどの作業で使用します。

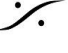

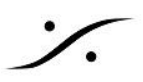

1. 同様にEQをかけたい部分を多少多めに選択します。

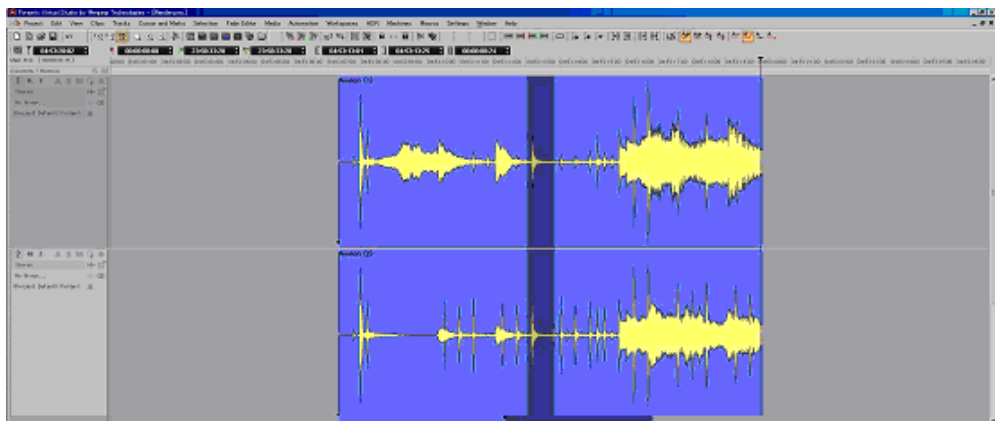

選択できたら Project > Render を開きます。 2. 設定は前項の3と同じ要領で行います。

| ender                                                                                                    |                                                                                                    |
|----------------------------------------------------------------------------------------------------|----------------------------------------------------------------------------------------------------|
| Renderling Process           Others >         Extra Hanc           Optical Gitch Detector         Extra Hanc           Extra Brack         Before           Levelizer         After           Down         Pencil           Prosonig MPEN3         Pencil | Its Farget Settings Render Name Avaion (1)  Prefix with Track Name  Nedia Folder  C:Wiew Project/Wiender/iMedia files#  Format PMF (Recommended)  Resolution 24 (bps)  Cine file per track.  Waveform Generate WHELE recording |
| Company: Merging Technologies<br>Description: VS3, DirectX & VST Effects Rendering                                                                                                    | Source C Whole composition C Between Marks C Selection C Selection (Splk by Groups)                                                                                                    |

3. Effects Rackに希望するエフェクターが入っていない場合は、[Load FX]をクリックして希望するエフェ クターをラックに入れます。既存のエフェクターと置き換えることも可能です。

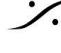

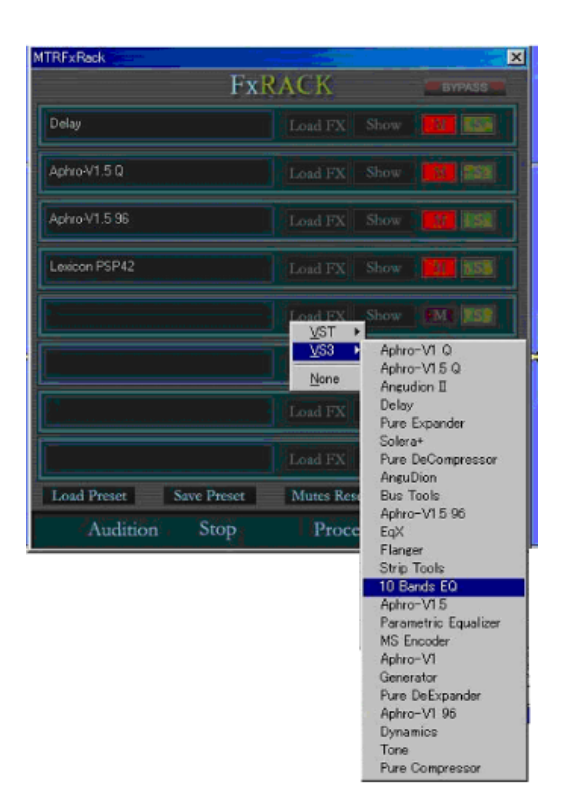

4. [Show]ボタンをクリックしてエフェクターを表示させ、[Audition]ボタンで検聴しながら希望の効果が得 られるまでエフェクターのパラメーターを調整します。

| 10 Bands EQ                                                             |                                                                                                    |                                                                                                    | ana ana ana ana ana ana ana ana ana ana                                                                                                    |                                                                                                    | dididididi 🗙                                                                                                    |
|-------------------------------------------------------------------------|----------------------------------------------------------------------------------------------------|----------------------------------------------------------------------------------------------------|----------------------------------------------------------------------------------------------------|----------------------------------------------------------------------------------------------------|----------------------------------------------------------------------------------------------------|
| 10 Bands EG                                                             | )#5                                                                                                    |                                                                                                    |                                                                                                    |                                                                                                    |                                                                                                    |
| ■ × 000<br>24<br>■ °< 18<br>12<br>• • • • • • • • • • • • • • • • • • • | 0.0.6B         0.0.6B           24-         18-           12-         6-           6-         -           -         12-           -         12-           -         12-           -         12-           -         18-           -         -           -         18-           -         -           32         63 | 00.dB         0.0.dB           24-         24-           18-         18-           12-         12-           6-         6-           0-         0-           18-         18-           12-         12-           12-         12-           12-         12-           12-         -12-           118-         118-           -24-         -24-           125         250 | 15 dB         -35 dB           24-         24-           18-         18-           12-         12-           6-         6-           0         0-           -6-         6-           -18-         -18-           -18-         -18-           -24-         -24-           0         500         14 | 17.0 dE         0.0 dB           24-         24-           18-         18-           12-         12-           6-         6-           0-         0-           -6-         6-           -12-         -12-           -13-         -18-           -18-         -18-           -24-         -24-           2K         4k | 00 dB 00 dB<br>24- 24-<br>18- 18-<br>12- 12-<br>6- 6-<br>0- 0- 0-<br>6 6-<br>-1212-<br>-1818-<br>-1824-<br>(8K 16K |

- 希望のエフェクトが得られたら[Process]ボタンをクリックします。 5.
- 6. 後は前項と同様にエフェクトがかかった部分を前後のクリップとクロスフェードなどで編集して完成で す。

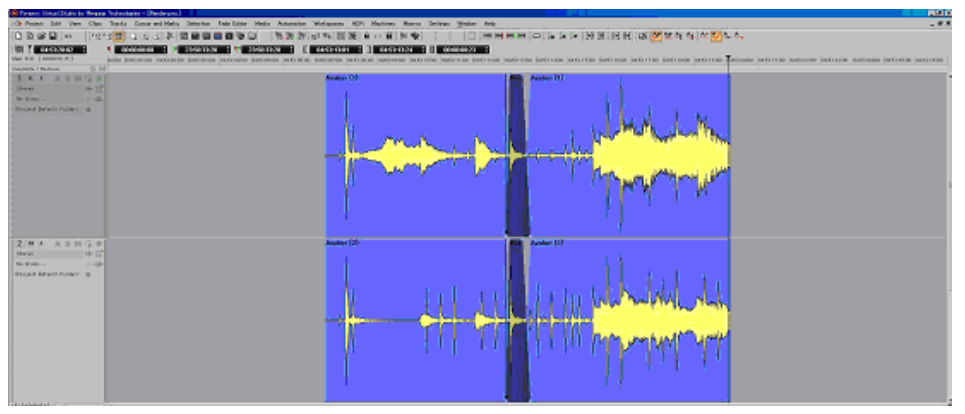

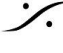

/.

複数のクリップを一つのクリップにする

前項でつくった複数のクリップを一つのクリップに書き直すこともできます。一つのクリップにすることでCUTや COPYを簡単に行なえます。

1. 一つにまとめたいクリップを選択します。

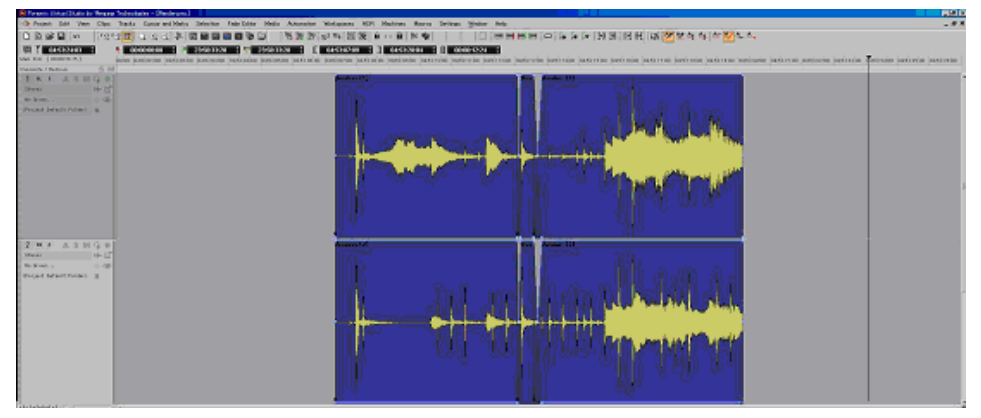

2. **Project > Render**を開きます。 今回の設定は [Rendering Process] の方法がこれまでと異なりますが、後は同様です。

> ① [Rendering Process] で [<None>]を選択します。<None>はレンダリングでエフェクトな どの変化を加えないことを意味します。

- ② でレンダリング後に生成されるクリップの名前を決めます。
- ③でレンダリング後に生成されるファイルのディレクトリーを決めます。
- ④ でそのファイルのフォーマットを決定します。
- ⑤ でレンダリングする範囲を決定します。

| Render                                                                                                    |                                                                                                    |                                                                                                    |
|----------------------------------------------------------------------------------------------------|----------------------------------------------------------------------------------------------------|----------------------------------------------------------------------------------------------------|
| Rendering Process<br>Statut City & Datasta<br>Effects Rack<br>Levelizer<br>Levelizer (Automatic)<br>Nova<br>Pencil<br>Prosonig MPEX3 | Extra Handles  the design of the design of t | Target Settings<br>Render Name Avalon (2)<br>Prefix with Track Name Or Suffix with Strip Name Media Folder<br>Media Folder<br>Lift Whew Project WRender WMedia Files |
|                                                                                                    |                                                                                                    | Format Resolution PMF (Recommended) Settings 24 [bps] One file per track Waveform Generate WHILE recording                                                           |
| Company:<br>Description:                                                                                                    | <b>(</b> ).                                                                                                    | Source C Whole composition C Between Marks C Selection C Selection (Splt by Groups)                                                                                  |

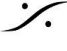

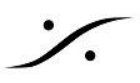

以上の事柄を設定後に [Render] ボタンをクリックするとレンダリングが開始されます。レンダリング後 3. にクリップが一つのクリップとしてタイムライン上に置かれます。

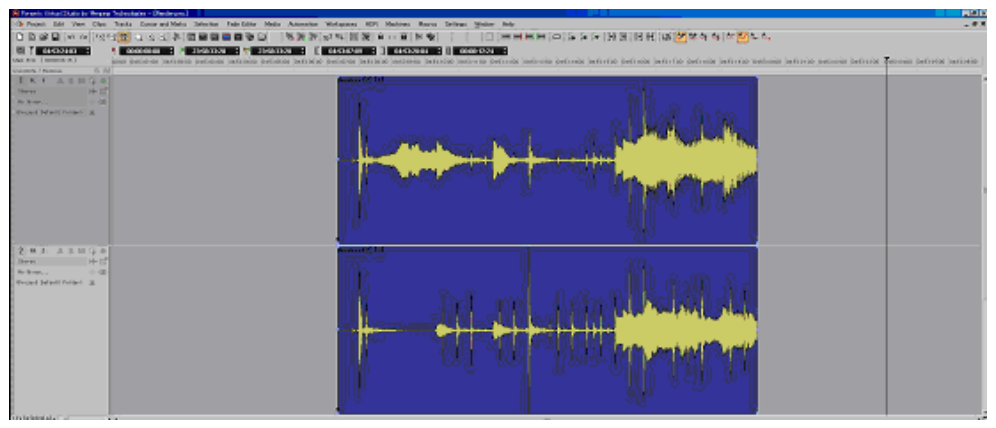

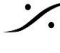

Contraction Contraction Contra T : 03-5723-8181 F : 03-3794-5283 U : http://www.dspj.co.jp

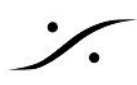

# 11. Anubisコントロール

Anubisは AoIPに対応したオーディオ インターフェースで、モニターのコントロールに優れた機能を備えていま す。設定方法や各機能の詳細については、Anubisユーザーマニュアルを御覧ください。

# Anubisの操作面

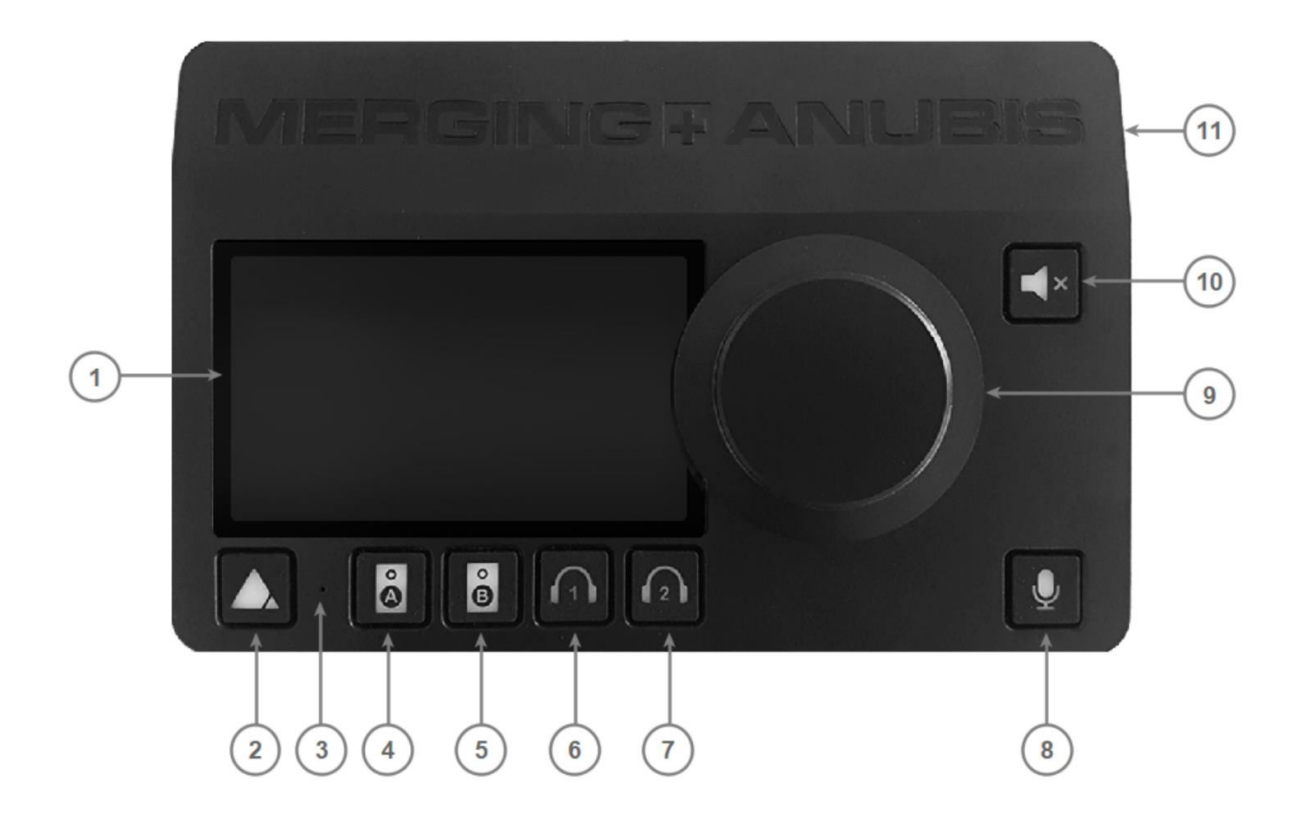

- 1. **TFT LCD**:高解像度の静電容量マルチタッチディスプレイ。
- 2. ホームボタン: Anubisのディスプレイの表示切り替えに使用します。短く押すとホームページの切り替えが行わ れ、長押しで設定画面に切り替わります。
- 3. 内蔵トークバックマイク:モノラルの無指向性マイクが穴の部分に装備されています。

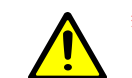

警告:内蔵マイクに触れたり、押さえつけたりしないでください。 マイクに損傷を与える可能性があるため、穴に物を入れないでください。

- 4. Speaker set A セレクター: Speaker "A" に設定したモニターを選択します。ボタンが点灯すると選択された状 態となります。モニターセットは、Anubisの Settings> Monitors で設定することができ、選択したAnubisのロー カル出力または外部インターフェース(RAVENNA / AES67準拠)の出力を制御することができます。
- 5. Speaker set B セレクター: Speaker "B" に設定したモニターを選択します。ボタンが点灯すると選択された状 態となります。モニターセットは、Anubisの Settings> Monitors で設定することができ、選択したAnubisのロー カル出力または外部インターフェース(RAVENNA / AES67準拠)の出力を制御することができます。
- 6. Headphones #1 セレクター: Headphone 1の音量をコントロールします。点灯させてから、メインのロータリー を使って本体のHeadphone 1の音量調節を行います。 音量調節はリモートで(Webアクセスから) 調整すること

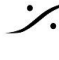

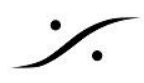

も可能です。セレクターボタンは、Anubisの Settings の設定により、別のモニターセットのコントロールにするこ ともできます。

- 7. **Headphone #2** セレクター: Headphone 2のコントロールを行います。Headphone #1と同様です。
- 8. Talkback Control: Talkbackボタンを押すと、トークバックマイクが有効になります。マイクの信号はローカルか 外部かに関わらず、選択したモニターセット(RAVENNA / AES67準拠)に分配することができます。 分配するかしないかの選択は、Anubisの Monitors Settingsで設定を行うことができます。 Note: Anubis Talkback は内蔵マイクに限定されず、他のマイク(Phantomパワーコンデンサーマイクを含む)も 使用できます。ソフトウェアで2つのTalkbackマイクを異なるCueまたはモニターに送信するように設定すること も可能です。
- 9. ロータリー コントロール:選択したモニターセットの音量調整や入力,出力のゲイン/トリム調整に使用できる多 機能エンコーダです。また、Anubisの様々な設定項目(ソフトウェア)の選択や制御にも使用します。
- 10. Muteコントロール: Muteはどのモニターセットにも適用できます。外部モニタリングセット(RAVENNA / AES67 準拠)にも適用でき、出力ストリームをミュートします。
- 11. Anubis シャシー:アノダイズドアルミニウム製です。

#### 基本的な使い方

Anubisのホームボタンを押すと、LCD画面が3種類に切り替わります。

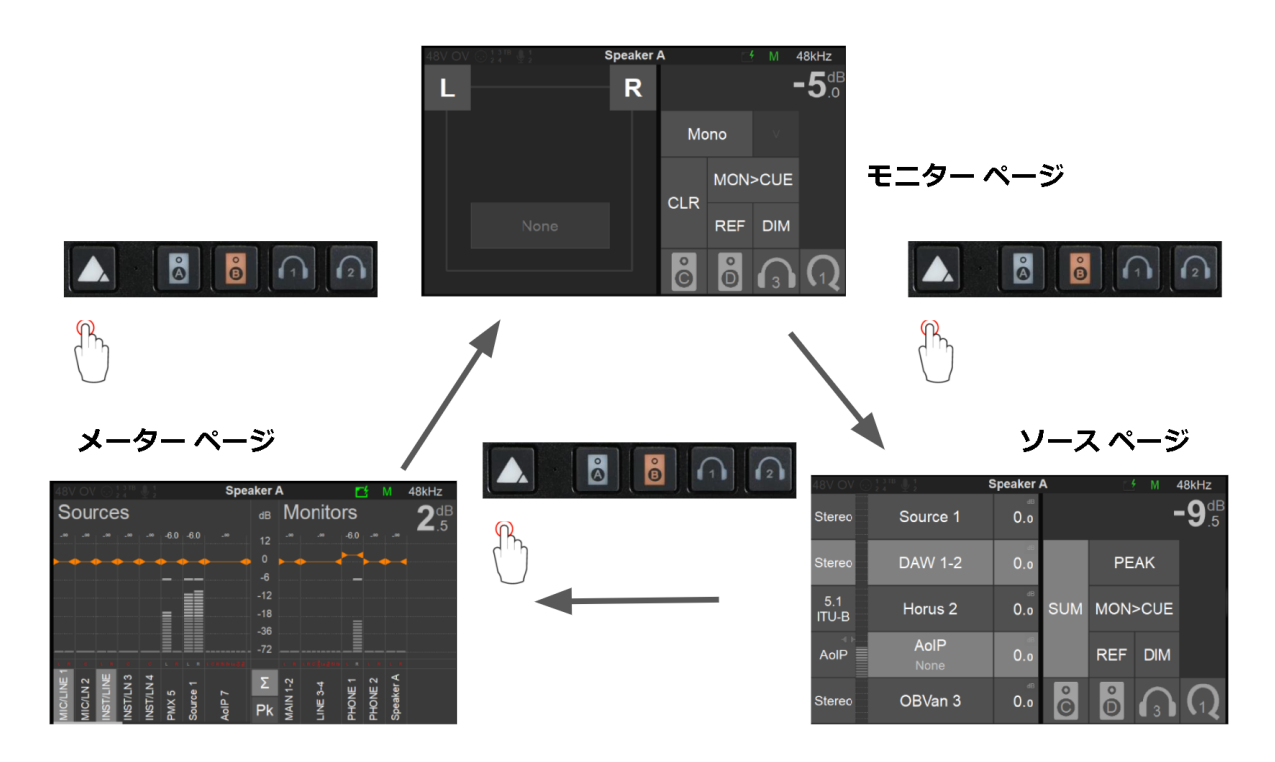

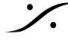

それぞれのページでは、次の操作が行えます。

| ページ名     | GUI                                                                                                    | 役目                                                                     |
|----------|----------------------------------------------------------------------------------------------------|------------------------------------------------------------------------|
| モニター ページ | Speaker A C M 48kHz<br>L R -5dB<br>Mono V<br>CLR REF DIM<br>C 0 0 0                                                                                                    | モニタースピーカーのコントロール(Cut, Solo,<br>Dim, Ref など)を行います。                      |
| ソース ページ  | Speaker A         Image: Market A         Image: Albert A         Image: Albert A< | モニターするソースを選びます。<br>ソースは切り替えるだけでなく、"SUM"ボタンを押<br>すと複数のソースを足して聴くことができます。 |
| メーター ページ | Speaker A M 48kHz<br>Sources de Monitors 2.5<br>de Monitors 2.5<br>10<br>40 40<br>10<br>10<br>10<br>10<br>10<br>10<br>10<br>10<br>10<br>10<br>10<br>10<br>10                                                                                                    | Source と Monitor のレベル監視ができます。<br>また、それらの個々のレベル調整が行えます。                 |

- 4と5の Speaker set A/B セレクターで、モニターするスピーカーを選択できます。ロータリー コントロールでス ピーカーの音量を変えられます。
- 6と7の Headphones #1/2 セレクター を押すか、押している間、ロータリー コントロールでヘッドフォンの音量 を変えられます。
- スピーカーとヘッドフォンは、いつも同じソースが聴こえます。 •
- タッチLCDの中にもボタンを作成し、スピーカーやヘッドフォンを割り当てることができます。

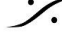

## 設定

どのページからでも、ホームボタンを1秒以上長く押すと、LCDスクリーンの表示が上記の3つの表示モード以外 のページが表示されます。

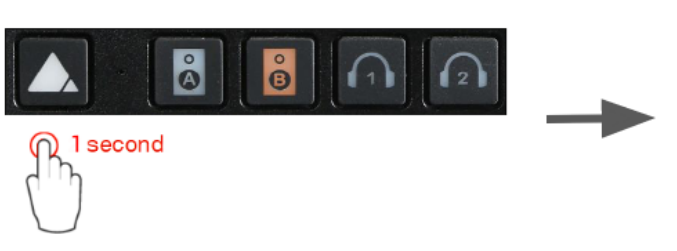

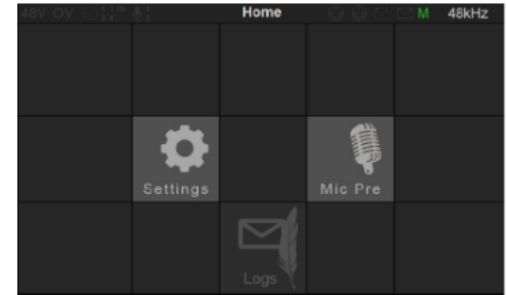

- Settings ページでは、各種の詳細な設定を行います。
- Mic Pre ページ では、マイク / ライン アンプの設定が行なえます。
- Logs ページ では、Anubisが報告するエラーログを確認できます。

スクリーンをタッチすると、その中のメニューに入ることができます。詳しくはAnubis ユーザーマニュアルを御覧 ください。

\* このページから離れるには、ホームボタンを再度短く押してください。

#### Web GUIの使い方

コントロールは、Anubis本体のボタン、タッチスクリーン、ロータリー コントローラーで行いますが、Webブラウザ (Google Chrome)からリモートで行うことも可能です。

Webコントローラを開くには、MT Discovery の Anubis のエントリーをダブルクリックするか、ANEMANの World View にある Anubis のアイコンをダブルクリックしてください。

| MTDiscovery            | - 0 | ×    |       |                                |
|------------------------|-----|------|-------|--------------------------------|
|                        |     | GING |       | ASTO<br>(on Pyramix<br>700man) |
| 👻 🃴 RAVENNA Devices    |     | ^    |       |                                |
| 🖀 Horus                |     |      |       |                                |
| NADAC                  |     |      |       |                                |
| ZMAN     Anubis_600064 |     | - 11 |       | 2                              |
| MassCore               |     |      | -     |                                |
| ASIU                   |     |      | 1210  |                                |
| CoreAudio              |     |      | Horus |                                |
| Call Others            |     | _    | 81138 | Anubis                         |
| Emotion Servers        |     |      |       | 600064                         |
| Pyramix Servers        |     |      |       |                                |
| 👩 VCube MXFix Servers  |     |      |       |                                |
| Chistian Seniers       |     | ~    |       |                                |

これらのどちらかをダブルクリックすると、Google Chrome が起動し、AnubisのGUIが常時されます。

1 クリックするとメニューが開きます。Presetの保存/リストアなどができます。

2 モニターしたいSourceを選択します。

例:通常の作業は "Pyramix" を聴きながら行い、PlaybackではVTRのリターン(VTR 1/2, 3/4, 5/6, 7/8))を聴く

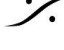

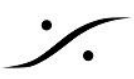

3 複数のSourceをまとめて聴きたい場合にSUMを選択します。 例: VTRの 1/2 と 3/4 を同時にモニターしたい場合など

聴きたいスピーカー(セット)をクリックで選択して、スピーカーの切り替えに使用します。ボリュームは **(4**) ロータリー コントローラーを回して設定します。

Phone 1と2は、常にスピーカーと同じSourceが選択されます。ボタンを押してからロータリー コントローラーで それぞれの音量を決めてください。Phone 1と2は、Anubis全面にあるヘッドフォン ジャックです。

最も下にある "Q AN" は、アナブースへの送り返しです。通常は⑤の "MON > CUES" を押しておくと、スピー カーで聴いているものがアナブースへ送られます。このスイッチをOFFにすると、"Q ANA"を押して、20の "SOURCE" で選択した信号 が送られます。その時に何も選択しなければ、無音となります。

(5) 上記説明を御覧ください。

6 上の欄にあるスピーカーボタン(L, R)のコントロール モードです。 例:"MUTE"を選んで、上欄のスピーカーボタンを押すと、押された方のスピーカーがMUTEします。

"METERS"を選んでおくと、音が出ている時にスピーカーボタンの周りが光り、信号が出ていることを表示しま す。

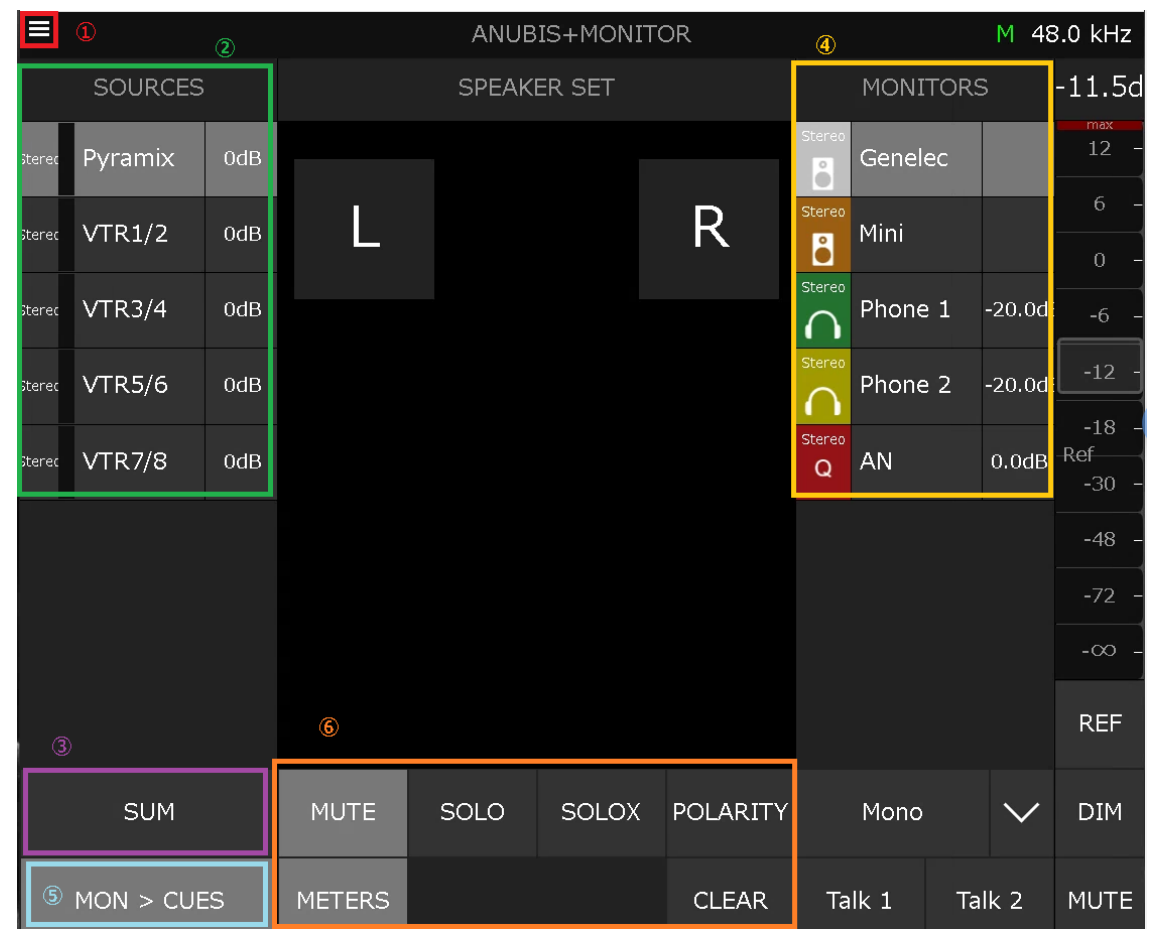

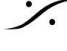

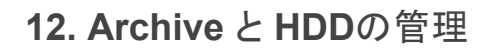

Mixdownして目的のファイルを作成した後、HDD内を整理するためにProjectの管理を行ってください。

#### 警告:ドライブは(HDD, SSDにかかわらず)常に容量の約50%以下の使用量を保ってください。

常にシステム内の記録媒体の容量を最小に保つことで、データの紛失やその他の事故から守ってください。

#### **Project > Archive**

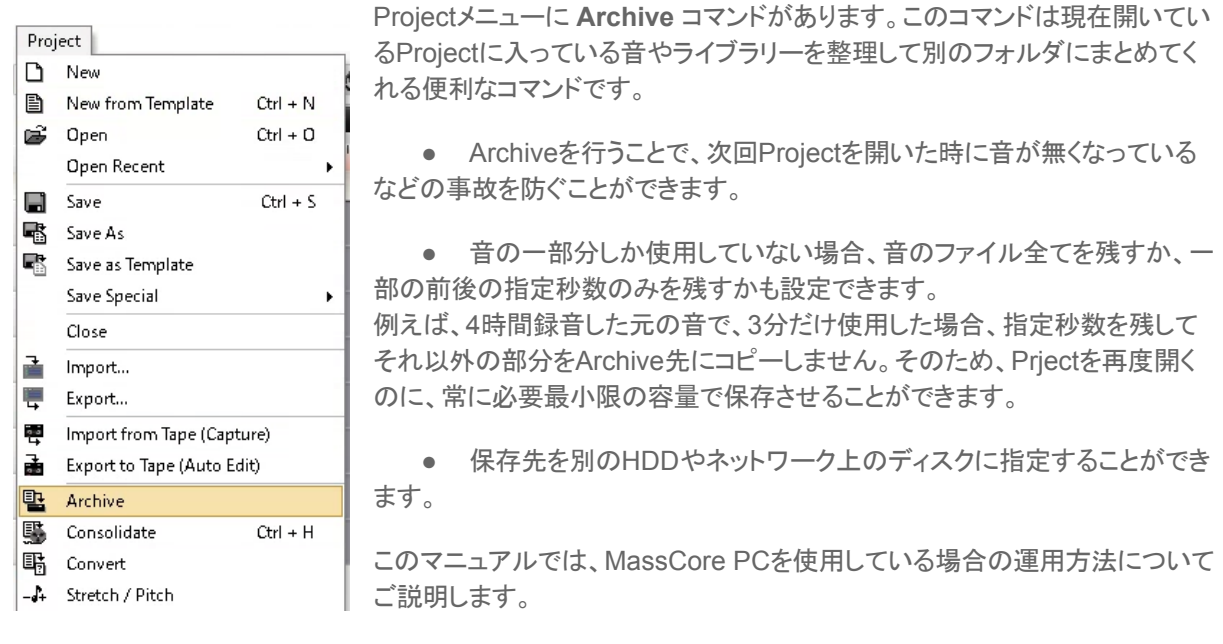

| Archive                                                    |                                                                                                    |
|------------------------------------------------------------|----------------------------------------------------------------------------------------------------|
| Target Settings Archive Name Archive Location              | Archiveの名前を決めます。通常はProject名に日付などを付加してください。<br>この名前がArchive先のフォルダ名となります。重複しないよう気をつけてください。                                       |
| Options Consolidate Handles 1 [5]                          | Archiveフォルダを作成する先を指定します。PCから見える<br>領域全てが指定できます。<br>MassCorePCでは"F"ドライブがリムーバブルHDDとなって<br>いますので、緑枠ボックスをクリックし、Fドライブを指定<br>してください。 |
| Force Copy if Media Files already exist on Target Detation | "Consolidate" にチェックを入れると、"Handles" で指定した<br>秒数の"糊代"を残して、他の部分は消されます。                                                            |
| Archive Cancel                                             | Librariesを残します。通常はチェックを入れてください。                                                                                                |

### Archive の GUI

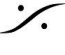

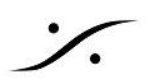

# リムーバブルHDDについて

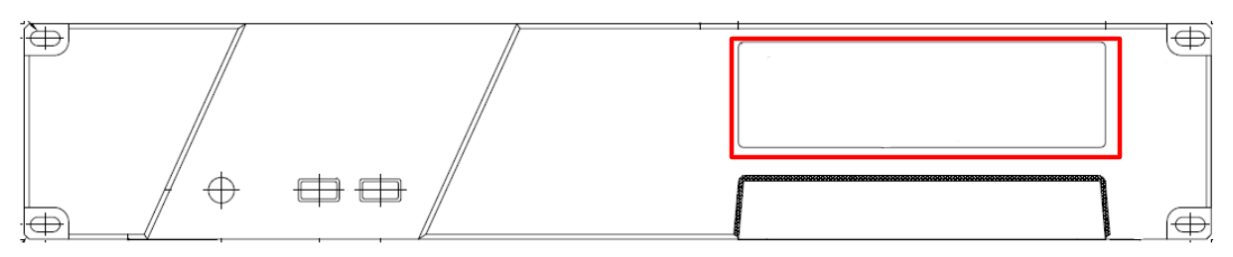

MassCorePCには、ホットスワップ可能なリムーバブルHDDが装備されています(上図赤枠部分)。

ここには、Ratoc システム社のリムーバブルHDDケース "SA3-TR1-BK/LG" が使用されており、ケース横の キーを開ける/閉めることで簡単に交換することができます。

必要に応じてHDDを交換してください。

トレイは繰り返し抜き挿しすることが想定されており、挿抜可能回数500回以上の耐久性を持っています。

リムーバブルHDDを外す

PCの電源が入っている状態でリムーバブルHDDを外すには

Ö のアイコンを右クリックし、メニューから「HDDの取り外 1. Wnidows画面右下の通知エリアにある し」を選択してください。

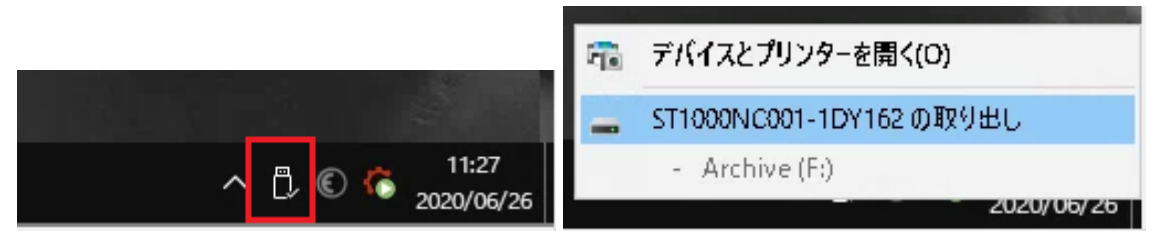

2. アクセスランプ(赤LED)の点滅が終わったら、鍵を反時計方向に45°回し、ハンドルを持って引き出し てください。

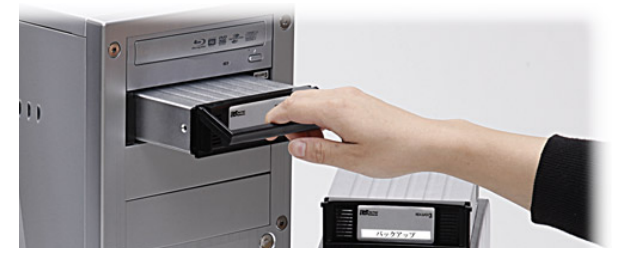

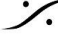

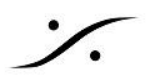

別のHDDをシステムに加える

別のHDDをシステムに加える場合は、HDDケースを入れて鍵を時計方向に45°回してください。

• 使用歴のあるHDDを入れた場合は、PCは数秒で認識してWindowsにマウントされます。

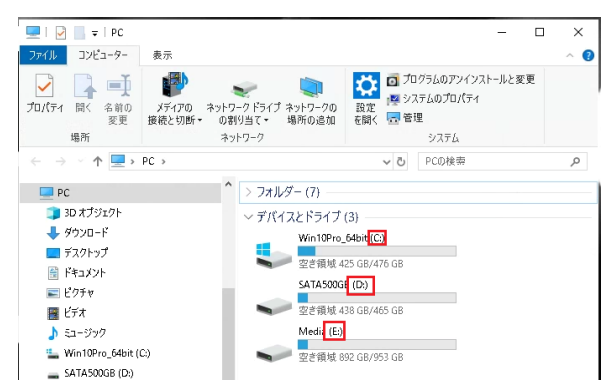

注意:エクスプローラーを開き、ドライブレターを確認し てください。希望しないドライブレターとなっている場合 は、<u>ドライブレターを変更</u>してください。

使用歴のないHDD(新品のHDD)は、次の方法でWindowsに認識させ、ドライブレターをふってくださ • い。

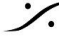

## 新品のHDDをシステムに加える

+

購入したばかりのHDDは、パーティションを切ってフォーマットを行なわないとWindowsに認識されず使用でき ません。以下の通りに作業を行い、Windowsに認識させてください。

- -口 タスク バーにピン留めする PC ⊐¤ 管理 <u>c</u>e -₿ プロパティ ☆ スタートからピン留めを外す ネットワークドライブの割り当て ā サイズ変更 ネットワークドライブの切断 Shutdown & Reboot その他 <u>نې</u> 0 ம ↺ • Ð ۲  $\odot$
- 1. スタートメニューの "PC"を右クリック > その他 > 管理を開きます。

2. 左欄で「ディスクの管理」をクリックします。 HDDが正常であれば、下図の「ディスク2」が新しく加えられたHDDとして認識されているのが分かりま

| / 0                                                                                                    |                                                 |                                             |                               |              |                                                                       |                 |         |                 |
|----------------------------------------------------------------------------------------------------|-------------------------------------------------|---------------------------------------------|-------------------------------|--------------|-----------------------------------------------------------------------|-----------------|---------|-----------------|
| ☞ コンピューターの管理                                                                                                    |                                                 |                                             |                               |              |                                                                       |                 | _       | $\Box ~~\times$ |
| ファイル(F) 操作(A) 表示(V) /                                                                                                    | へJ↓プ(H)                                         |                                             |                               |              |                                                                       |                 |         |                 |
| 🗢 🔿 🙍 🖬 📓 🗩                                                                                                    | 🗙 🕑 📑 🍺 🗵                                       |                                             |                               |              |                                                                       |                 |         |                 |
| 🌆 コンピューターの管理 (ローカル)                                                                                                    | Volume                                          | Layout                                      | Type F                        | File System  | Status                                                                |                 | 操作      |                 |
| ✓ ※ システム ツール                                                                                                    | ■ (ディスク 0 パーテ<br>(ディスク 0 パーテ)                   | イション 1) シンプル                                | ベーシック                         |              | 正常 (回復パーティション)                                                        |                 | ディスクの管理 | <b>^</b>        |
| <ul> <li>(ロッパンクシューラー)</li> <li>(ロッパントビューアー)</li> <li>(ローカル ユーザーとグルーブ)</li> <li>(ローカル ユーザーとグルーブ)</li> <li>(ローカル ユーザーングルーブ)</li> <li>(ローカル ユーザーングルーブ)</li> <li>(ローカル ユーザーングルーブ)</li> <li>(ローカル ユーザーングルーブ)</li> <li>(ローカル ユーザーングルーブ)</li> <li>(ローカル ユーザーングルーブ)</li> <li>(ローカル ユーザーング)</li> <li>(ローカル ユーザーング)</li> <li>(ローカル ユーザーン</li></ul> | — (7429 0/742<br>— Media (E:)<br>— Win10Pro_64b | インヨン (シンブル<br>it (C:) シンブル                  | ベーシック 「<br>ベーシック 」<br>ベーシック 」 | NTFS<br>NTFS | 正常(ブイマリズーン)<br>正常(ブイト、ページファイル、クラッシュ ダンプ、<br>正常(ブート、ページファイル、クラッシュ ダンプ、 | Ĵ577IJ <i>]</i> | 他の操作    | Þ               |
|                                                                                                    | <                                               |                                             |                               |              |                                                                       | >               |         |                 |
|                                                                                                    | <b>≕ ディスク 0</b><br>ベーシック<br>476.92 GB<br>オンライン  | 499 MB<br>正常 (回復/(ーティ                       | ジョ 正常(E                       | EFI システ コ    | Vin10Pro_64bit(C:)<br>76.34 GB NTFS<br>日常(ブート、ページ ファイル、クラッシュ ダンプ、プ    | 577             |         |                 |
|                                                                                                    | <b>ー ディスク1</b><br>ベーシック<br>953.85 GB<br>オンライン   | Media (E:)<br>953.85 GB NTFS<br>正常 (プライマリパ・ | -ティション)                       |              |                                                                       |                 |         |                 |
|                                                                                                    | <b>ディスク 2</b><br>ベーシック<br>931.51 GB<br>オンライン    | 931.51 GB<br>未割り当て                          |                               |              |                                                                       |                 |         |                 |

3. 右欄の「ディスク2」の「未割り当て」となっている部分を右クリックして、ドロップダウンメニューにある 「新しいシンプル ボリューム」を選択します。

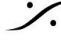

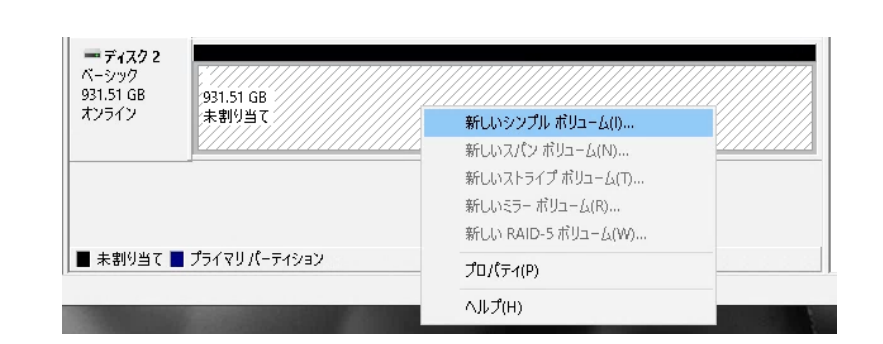

4. ウィザードが開始されます。「次へ」をクリックしてください。

| 新しいシンプル ポリューム ウィザード | ,                                       | × |
|---------------------|-----------------------------------------|---|
|                     | 新しいシンプル ボリューム ウィザードの開始                  |   |
|                     | このウィザードでディスク上にシンプル ボリュームを作成できます。        |   |
|                     | シンプル ポリュームは、単一のディスク上にのみ可能です。            |   |
|                     | 続行するには [次へ] をクリックしてください。                |   |
|                     |                                         |   |
|                     |                                         |   |
|                     |                                         |   |
|                     |                                         |   |
|                     |                                         |   |
|                     |                                         |   |
|                     |                                         |   |
|                     | < 戻る( <u>B</u> ) 次へ( <u>N</u> ) > キャンセノ | ŀ |

5. ボリュームサイズは、そのまま(最大)にして「次へ」をクリックしてください。

| 新しいシンプル ボリューム ウィザード                               | ·                     | × |  |  |  |  |  |  |
|---------------------------------------------------|-----------------------|---|--|--|--|--|--|--|
| ポリューム サイズの指定<br>最小サイズと最大サイズの間でポリュームのサイズを選択してください。 |                       |   |  |  |  |  |  |  |
|                                                   |                       |   |  |  |  |  |  |  |
| 最大ディスク領域 (MB):                                    | 953867                |   |  |  |  |  |  |  |
| 最小ディスク領域 (MB):                                    | 8                     |   |  |  |  |  |  |  |
| シンプル ポリューム サイズ (MB)( <u>S</u> ):                  | 953867                |   |  |  |  |  |  |  |
|                                                   |                       |   |  |  |  |  |  |  |
|                                                   | < 戻る(B) 次へ(N) > キャンセル |   |  |  |  |  |  |  |

6. ドライブレターは "F" に設定してください。「次へ」をクリックしてください。

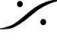

Contraction Contraction Contra T: 03-5723-8181 F: 03-3794-5283 U: http://www.dspj.co.jp

| 新しいシンプル ボリューム ウィザード                                                                        | ×                        |
|--------------------------------------------------------------------------------------------|--------------------------|
| ド <b>ライブ文字またはパスの割り当て</b><br>アクセスを簡単にするために、ドライブ文字またはドライ<br>す。                               | ブ パスをパーティションに割り当てることができま |
| <ul> <li>次のドライブ文字を割り当てる(<u>A</u>):</li> <li>○ 次の空の NTFS フォルダーにマウントする(<u>M</u>):</li> </ul> | <b>F</b> ~               |
| ○ ドライブ文字またはドライブ パスを割り当てない( <u>□</u>                                                        | ))                       |
|                                                                                            |                          |
|                                                                                            | <戻る(B) 次へ(N) > キャンセル     |

- 7. ボリュームの「ファイル システム」を "NTFS" に設定し、「アロケーション ユニット サイズ」は、
  - a. ビデオファイルも格納するのであれば、128K
  - b. オーディのみ格納するのであれば、<u>64K</u>
  - に設定してください。

| 新しいシンプル ボリューム ウィザード                       | ×                               |
|-------------------------------------------|---------------------------------|
| パーティションのフォーマット<br>このパーティションにデータを格納するには、最初 | にパーティションをフォーマットする必要があります。       |
| このポリュームをフォーマットするかどうかを選択<br>ださい。           | してください。フォーマットする場合は、使用する設定を選択してく |
| ○ このポリュームをフォーマットしない(型)                    |                                 |
| ◉ このボリュームを次の設定でフォーマット                     | する( <u>O</u> ):                 |
| ファイル システム( <u>F</u> ):                    | NTFS ~                          |
| アロケーション ユニット サイズ( <u>A</u> ):             | 128K ~                          |
| ポリューム ラベル( <u>V</u> ):                    | ポリユーム                           |
| ✓ クイック フォーマットする(P)                        |                                 |
| □ ファイルとフォルダーの圧縮を有                         | 効にする( <u>E</u> )                |
|                                           |                                 |
|                                           | < 戻る(B) 次へ( <u>N</u> ) > キャンセル  |

8. 最後に「完了」をクリックしてください。 数秒後ボリュームは Windowsに認識されます。

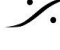

| れしいシンプル ポリューム ウィザード |                                                                                                    | ×     |
|---------------------|----------------------------------------------------------------------------------------------------|-------|
|                     | 新しいシンプル ボリューム ウィザードの完了                                                                                         |       |
|                     | 新しいシンブル ポリューム ウィザードは正常に完了しました。                                                                                 |       |
|                     | 次の設定を選択しました:                                                                                                   |       |
|                     | <u>ポリュームの種類: シンプル ポリューム</u><br>選択されたディスク: ディスク 2<br>ポリュームのサイズ: 953867 MB<br>ドライプ文字または(ス: F:<br>ファイル システム: NTES |       |
|                     | アロケーション ユニット サイズ: 131072<br>ポリュール ラベル・ポリュール                                                                    | ~     |
|                     | <                                                                                                    | >     |
|                     | / 亘ろ(8)                                                                                                    | キャンカル |

%

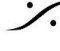

ドライブ レターの変更

新しく入れたHDDのレターが、PCに "D" などとして認識された場合、ドライブ レターを変更して "F" に設定しな おすと、運用するのに便利です。

この章ではドライブレターの変更方法を解説します。

1. スタートメニューの "**PC**" を 右クリック > その他 > 管理 を開きます。

|              |                |     | ANEMAN                |                              |
|--------------|----------------|-----|-----------------------|------------------------------|
|              | PC             |     |                       | →□ タスク パーにピン留めする             |
|              |                |     |                       | 管理                           |
| ₽            |                |     | ♪ フタ しんこじいのかためけ       | プロパティ                        |
|              | 100            |     | >> X7-F///5C/ #0/27F9 |                              |
| Ģ            |                |     | PC サイズ変更              | > <sup>ネットリークトライブの割り当て</sup> |
| <i>1</i> 67  | Shutdown & Reb | oot | その他                   | ネットワークドライブの切断                |
| <b>'</b> 27' |                |     |                       |                              |
| Φ            |                |     |                       |                              |
|              | 0              |     | ) 👩 🔚                 |                              |
|              |                |     |                       |                              |

2. 左欄で「ディスクの管理」をクリックします。

| 🌆 コンピューターの管理                        |                    |                                   |                   |                                       | — [     | X I |
|-------------------------------------|--------------------|-----------------------------------|-------------------|---------------------------------------|---------|-----|
| ファイル(F) 操作(A) 表示(V)                 | ヘルプ(H)             |                                   |                   |                                       |         |     |
| 🗢 🔿 🖄 🖬 🛛 🗩                         | 🗙 🖸 📑 🍺 (          | 3=                                |                   |                                       |         |     |
| 🌆 コンピューターの管理 (ローカル)                 | Volume             | Layout Typ                        | e File Syste      | m Status                              | 操作      |     |
| ▼ ※ システム ツール                        | = (ディスク 0 パー)      | ティション 1) シンプル ベー<br>ニィン・シンプル ベー   | シック               | 正常 (回復パーティション)                        | ディスクの管理 |     |
| >                                   |                    | ディショノン シフノル ベー<br>シンプル ベー         | ·ンツク<br>·シック NTFS | 正常(ピーンステムハーティンヨン)<br>正常(プライマリパーティション) | 他の操作    | +   |
| > 🛃 共有フォルダー                         | Win10Pro_64        | bit (C:) シンプル ベー                  | シック NTFS          | 正常 (プート, ページ ファイル, クラッシュ ダンプ, プライマリ,  |         |     |
| > 5 4 ローカル ユーザーとグループ<br>、 6 パコー コンコ |                    |                                   |                   |                                       |         |     |
| > 10 ハノオーマンス<br>書 デバイスマネージャー        |                    |                                   |                   |                                       |         |     |
| 🗸 📇 記憶域                             |                    |                                   |                   |                                       |         |     |
| 一 ディスクの管理<br>・ ■ サービストアプリケーション      |                    |                                   |                   |                                       |         |     |
| > m 9 - EXC/799 - 987               |                    |                                   |                   |                                       |         |     |
|                                     |                    |                                   |                   |                                       |         |     |
|                                     |                    |                                   |                   |                                       |         |     |
|                                     |                    |                                   |                   |                                       |         |     |
|                                     | <                  |                                   |                   | >                                     | 4       |     |
|                                     | = ディスク O           |                                   |                   |                                       |         |     |
|                                     | ペーシック<br>476.92 GB | 499 MB                            | 99 MR             | Win10Pro_64bit (C:)<br>476 34 GB NTES |         |     |
|                                     | オンライン              | 4991010<br>正常 (回復パーティショ           | 」<br>正常 (EFI システ  | 正常 (ブート, ページ ファイル, クラッシュ ダンプ, プライ፣    |         |     |
|                                     |                    |                                   |                   |                                       |         |     |
|                                     | = ディスク1            |                                   |                   |                                       |         |     |
|                                     | ベーシック              | Media (E:)                        |                   |                                       |         |     |
|                                     | 953.85 GB<br>オンライン | 953.85 GB N IFS<br>正常 (プライマリパーティ) | (VEV)             |                                       |         |     |
|                                     |                    |                                   |                   |                                       |         |     |
|                                     | = 74772            |                                   |                   |                                       |         |     |
|                                     | ペーシック              |                                   |                   |                                       |         |     |
|                                     | 931.51 GB<br>オンライン | 931.51 GB<br>未期付当了                |                   |                                       |         |     |
|                                     |                    | 10000                             |                   |                                       |         |     |
| 1                                   |                    |                                   |                   |                                       |         |     |

3. ドライブレターを変更したいディスクのボリューム(右側)を右クリックし、「ドライブ文字とパスの変更」を 選びます。

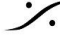

| <b>ーディスク 2</b><br>ベーシック<br>931.51 GB | ポリューム (F:)<br>931.51 GB NTFS |                                                                      |  |  |
|--------------------------------------|------------------------------|----------------------------------------------------------------------|--|--|
| オンライン                                | 正常 (プライマリパーティション)            | 間く(O)<br>エクスプローラー(E)                                                 |  |  |
|                                      |                              | パーティションをアクティブとしてマーク(M)<br><mark>ドライブ文字とパスの変更(C)<br/>フォーマット(F)</mark> |  |  |
|                                      |                              |                                                                      |  |  |
|                                      |                              |                                                                      |  |  |
| ■ 未割り当て                              | プライマリパーティション                 | ボリュームの拡張(X)                                                          |  |  |
|                                      |                              | ポリュームの縮小(H)                                                          |  |  |
|                                      |                              | ミラーの追加(A)                                                            |  |  |
|                                      | States and the               | ボリュームの削除(D)                                                          |  |  |
|                                      | Contraction of the           | プロ/(ティ(P)                                                            |  |  |
|                                      |                              | ヘJレプ(H)                                                              |  |  |

4. 「変更」をクリックします。

| I | F: (ボリューム) のドライプ文字とパスの変更                        | × |  |  |  |  |  |  |  |
|---|-------------------------------------------------|---|--|--|--|--|--|--|--|
|   | 次のドライブ文字とドライブ パスを使ってこのボリュームにアクセスする( <u>A</u> ): |   |  |  |  |  |  |  |  |
|   | - F:                                            |   |  |  |  |  |  |  |  |
|   |                                                 |   |  |  |  |  |  |  |  |
|   |                                                 |   |  |  |  |  |  |  |  |
|   |                                                 |   |  |  |  |  |  |  |  |
|   | 追加( <u>D</u> ) 変更( <u>O</u> 削除( <u>R</u> )      |   |  |  |  |  |  |  |  |
|   | OK キャンセル                                        |   |  |  |  |  |  |  |  |

5. ドロップダウン メニュー で "F" を選択して、OKをクリックします。

| F: (ボリューム) のドライブ文字とパスの変更                                                                  | >                                 | < |
|-------------------------------------------------------------------------------------------|-----------------------------------|---|
| ドライブ文字またはパスの変更                                                                            | >                                 | < |
| F: (ボリューム) の新しいドライブ文字またはパスを入力します。<br>● 次のドライプ文字を割り当てる(A):<br>○ 次の空の NTFS フォルダーにマウントする(M): | F ~<br>A<br>B                     |   |
| OK                                                                                        | 参 D<br>F<br>G<br>H<br>手<br>t<br>J |   |

以上でドライブレターは変更されます。

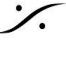

Contraction Contraction Contra T : 03-5723-8181 F : 03-3794-5283 U : http://www.dspj.co.jp